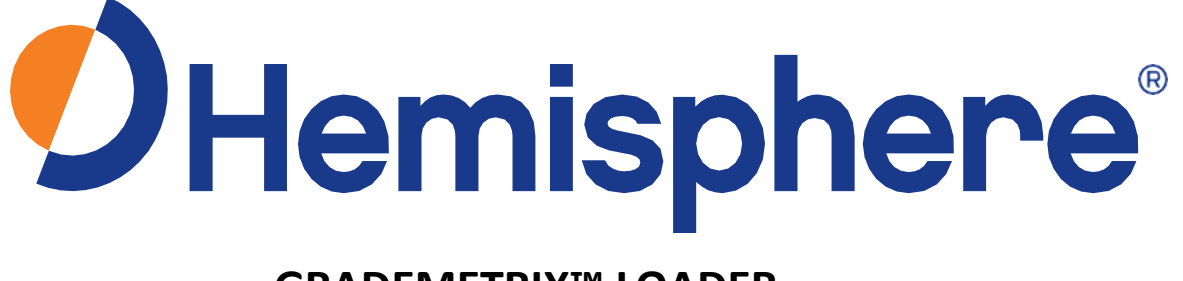

# GRADEMETRIX™ LOADER INSTALLATION GUIDE Revision: A1

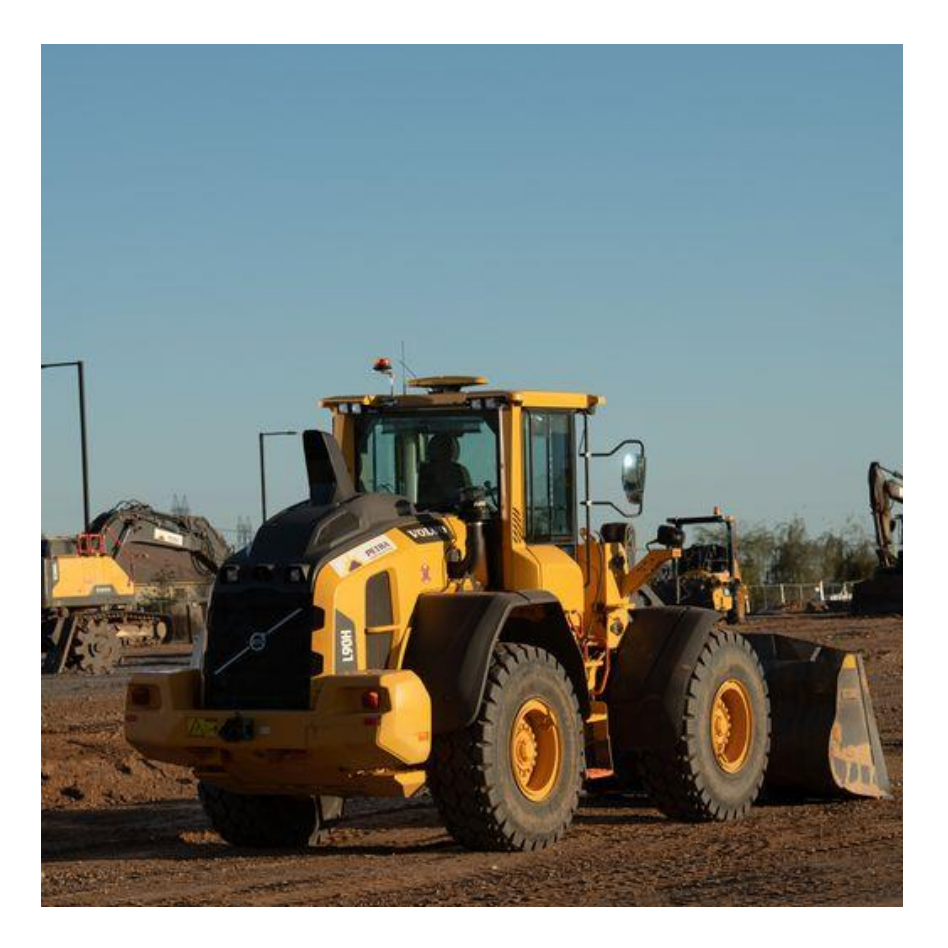

Additional information, documentation, and software can be found at: WWW.HGNSS.COM

Copyright 2023

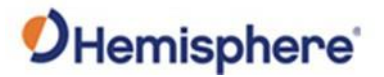

## **Device Compliance, License and Patents**

| Davisa Compliance     | This douice com                                                                                                    | nnling                                                                                                    | ith part 15 of                                                                                                    | the ECC Bules O                                                                                                    | noration is subject                                                                                                    | t to the felle                                                                                     | ving two conditions                                                                                    |                                |
|-----------------------|----------------------------------------------------------------------------------------------------|----------------------------------------------------------------------------------------------------|----------------------------------------------------------------------------------------------------|----------------------------------------------------------------------------------------------------|----------------------------------------------------------------------------------------------------|----------------------------------------------------------------------------------------------------|----------------------------------------------------------------------------------------------------|--------------------------------|
| Device Compliance     | Insidevice complies with part 15 of the FCC Rules. Operation is subject to the following two conditions:                                                                                                    |                                                                                                    |                                                                                                    |                                                                                                    |                                                                                                    |                                                                                                    |                                                                                                    |                                |
|                       | This device r                                                                                                    | This device may not cause harmful interference, and                                                                                                    |                                                                                                    |                                                                                                    |                                                                                                    |                                                                                                    |                                                                                                    |                                |
|                       | this device n                                                                                                    | nust acc                                                                                                    | ept any inter                                                                                                    | erence received,                                                                                                    | including interfer                                                                                                    | rence that ma                                                                                      | y cause undesired o                                                                                    | peration.                      |
|                       | This product co<br>declaration of o                                                                                                    | omplies<br>conform                                                                                                    | with the esse<br>iity may be cc                                                                                                    | ntial requirement<br>onsulted at HTTPS:,                                                                                                    | s and other relev<br>//HEMISPHEREGNSS.                                                                                                    | ant provision:<br>.com/Авоит-U                                                                     | s of Directive 2014/<br>Is/QUALITY-COMMITM                                                             | 53/EU. The<br>ENT.             |
|                       | E-Mark Statem                                                                                                    | ent: Thi                                                                                                    | s product is n                                                                                                    | ot to be used for                                                                                                    | driverless/autono                                                                                                    | omous driving                                                                                      |                                                                                                    |                                |
| Copyright Notice      | Copyright Hem<br>No part of this<br>into any langua                                                                                                    | nisphere<br>manual<br>age or co                                                                                                    | GNSS, Inc. (2<br>may be repro<br>omputer lange                                                                                                    | 023). All rights re<br>oduced, transmitt<br>uage, in any form                                                                                                    | served.<br>ed, transcribed, s<br>or by any means                                                                                                    | tored in a ret<br>, electronic, n                                                                  | rieval system or tra<br>nechanical, magneti                                                            | nslated<br>c, optical,         |
|                       | chemical, man                                                                                                    | ual or ot                                                                                                    | herwise, with                                                                                                    | nout the prior wri                                                                                                    | tten permission c                                                                                                    | of Hemisphere                                                                                      | e GNSS.                                                                                                |                                |
|                       |                                                                                                    |                                                                                                    |                                                                                                    |                                                                                                    |                                                                                                    |                                                                                                    |                                                                                                    |                                |
|                       |                                                                                                    | Hemisphere GNSS®, the Hemisphere GNSS logo, TRACER <sup>™</sup> , Crescent®, Eclipse <sup>™</sup> , e-Dif®, L-Dif <sup>™</sup> , PocketMax <sup>™</sup> , S320 <sup>™</sup> , SBX-4 <sup>™</sup> , Vector <sup>™</sup> , Vega <sup>™</sup> , Phantom <sup>™</sup> , Cygnus <sup>™</sup> , Atlas <sup>™</sup> , aRTK, SureFix <sup>™</sup> , and Athena <sup>™</sup> are proprietary trademarks of Hemisphere GNSS, Inc. Other trademarks are the properties of their respective owners.                                                                                                    |                                                                                                    |                                                                                                    |                                                                                                    |                                                                                                    |                                                                                                    |                                |
| rademarks             | Hemisphere GI<br>S320 <sup>™</sup> , SBX-4 <sup>™</sup><br>trademarks of                                                                                                    | NSS®, th<br><sup>M</sup> , Vecto<br>Hemispł                                                                                                    | e Hemisphere<br>pr™, Vega™, F<br>here GNSS, In                                                                                                    | e GNSS logo, TRA<br>Phantom™, Cygnu<br>c. Other tradema                                                                                                    | CER™, Crescent®,<br>ıs™, Atlas™, aRTK<br>rks are the prope                                                                                                    | , Eclipse™, e-I<br>ζ, SureFix™, a<br>rties of their i                                              | Dif®, L-Dif™, Pocket<br>nd Athena™ are pro<br>respective owners.                                       | Max <sup>™</sup> ,<br>prietary |
| rademarks             | Hemisphere GI<br>S320 <sup>™</sup> , SBX-4 <sup>™</sup><br>trademarks of                                                                                                    | NSS <sup>®</sup> , th<br><sup>M</sup> , Vecto<br>Hemispł                                                                                                    | e Hemisphere<br>pr™, Vega™, F<br>here GNSS, In                                                                                                    | e GNSS logo, TRA<br>Phantom™, Cygnu<br>c. Other tradema                                                                                                    | CER™, Crescent®,<br>Is™, Atlas™, aRTK<br>rks are the prope                                                                                                    | , Eclipse <sup>™</sup> , e-l<br>, SureFix™, a<br>rties of their i                                  | Dif®, L-Dif™, Pocket<br>nd Athena™ are pro<br>respective owners.                                       | Max™,<br>prietary              |
| Trademarks<br>Patents | Hemisphere GI<br>S320 <sup>™</sup> , SBX-4 <sup>™</sup><br>trademarks of<br>Hemisphere GN                                                                                                    | NSS <sup>®</sup> , th<br><sup>M</sup> , Vecto<br>Hemispł                                                                                                    | e Hemisphere<br>or™, Vega™, F<br>here GNSS, In<br>lucts may be o                                                                                                    | e GNSS logo, TRA<br>Phantom™, Cygnu<br>c. Other tradema<br>covered by one o                                                                                                    | CER™, Crescent®,<br>Is™, Atlas™, aRTK<br>rks are the prope                                                                                                    | , ECIIPSe <sup>™</sup> , e-I<br>X, SureFix™, a<br>rties of their i                                 | Dif®, L-Dif™, Pocket<br>nd Athena™ are pro<br>respective owners.                                       | Max <sup>™</sup> ,<br>prietary |
| rademarks<br>Patents  | Hemisphere GI<br>S320 <sup>™</sup> , SBX-4 <sup>™</sup><br>trademarks of<br>Hemisphere GN                                                                                                    | NSS®, th<br><sup>M</sup> , Vecto<br>Hemisph<br>NSS prod                                                                                                    | e Hemisphere<br>pr™, Vega™, F<br>here GNSS, In<br>lucts may be o                                                                                                    | e GNSS logo, TRA<br>Phantom™, Cygnu<br>c. Other tradema<br>covered by one o                                                                                                    | CER™, Crescent®,<br>Is™, Atlas™, aRTK<br>rks are the prope<br>r more of the foll                                                                                                    | , ECIIPSe <sup>™</sup> , e-I<br>X, SureFix™, a<br>rties of their i                                 | Dif <sup>®</sup> , L-Dif <sup>™</sup> , Pocket<br>nd Athena™ are pro<br>respective owners.             | Max™,<br>prietary              |
| rademarks<br>Patents  | Hemisphere GI<br>S320 <sup>™</sup> , SBX-4 <sup>™</sup><br>trademarks of<br>Hemisphere GN<br>Patents<br>6111549                                                                                                    | NSS <sup>®</sup> , th<br><sup>M</sup> , Vecto<br>Hemisph<br>NSS prod                                                                                                    | e Hemisphere<br>pr™, Vega™, F<br>here GNSS, In<br>lucts may be o                                                                                                    | e GNSS logo, TRA<br>Phantom™, Cygnu<br>c. Other tradema<br>covered by one o                                                                                                    | CER <sup>™</sup> , Crescent <sup>®</sup> ,<br>Is <sup>™</sup> , Atlas <sup>™</sup> , aRTK<br>rks are the prope<br>r more of the foll                                                                                                    | , Eclipse <sup>™</sup> , e-i<br>, SureFix <sup>™</sup> , a<br>erties of their i                    | Dif <sup>®</sup> , L-Dif <sup>™</sup> , Pocket<br>nd Athena™ are pro<br>respective owners.             | Max <sup>™</sup> ,<br>prietary |
| rademarks<br>Patents  | Hemisphere GI<br>S320 <sup>™</sup> , SBX-4 <sup>™</sup><br>trademarks of<br>Hemisphere GN<br>Patents<br>6111549<br>6397147                                                                                                    | NSS <sup>®</sup> , th<br><sup>M</sup> , Vecto<br>Hemisph<br>VSS prod                                                                                                    | e Hemisphere<br>pr™, Vega™, F<br>here GNSS, In<br>lucts may be o<br>76920<br>42956                                                                                                    | e GNSS logo, TRA<br>Phantom™, Cygnu<br>c. Other tradema<br>covered by one o<br>7400956<br>7429952                                                                                                    | CER <sup>™</sup> , Crescent <sup>®</sup> ,<br>s <sup>™</sup> , Atlas <sup>™</sup> , aRTK<br>rks are the prope<br>r more of the foll<br><u>8000381</u><br>8018376                                                                                             | , Eclipse <sup>™</sup> , e-i<br>, SureFix <sup>™</sup> , a<br>erties of their i<br>owing patents   | Dif <sup>®</sup> , L-Dif <sup>™</sup> , Pocket<br>nd Athena™ are pro<br>respective owners.             | Max <sup>™</sup> ,<br>prietary |
| rademarks<br>Patents  | Hemisphere GI<br>S320 <sup>™</sup> , SBX-4 <sup>™</sup><br>trademarks of<br>Hemisphere GN<br><u>Patents</u><br>6397147<br>64499663                                                                                                    | NSS <sup>®</sup> , th<br>M, Vecto<br>Hemisph<br>VSS prod                                                                                                    | e Hemisphere<br>pr <sup>™</sup> , Vega™, F<br>here GNSS, In<br>lucts may be o<br>76920<br>42956<br>52348                                                                                                    | e GNSS logo, TRA<br>Phantom™, Cygnu<br>c. Other tradema<br>covered by one o<br>7400956<br>7429952<br>7437230                                                                                                   | CER <sup>™</sup> , Crescent <sup>®</sup> ,<br>s <sup>™</sup> , Atlas <sup>™</sup> , aRTK<br>rks are the prope<br>r more of the follo<br>8000381<br>8018376<br>8085196                                                                                        | , Eclipse <sup>™</sup> , e-i<br>, SureFix <sup>™</sup> , a<br>erties of their i<br>owing patents   | Dif®, L-Dif™, Pocket<br>nd Athena™ are pro<br>respective owners.                                       | Max <sup>™</sup> ,<br>prietary |
| rademarks<br>atents   | Hemisphere GI<br>S320 <sup>™</sup> , SBX-4 <sup>™</sup><br>trademarks of<br>Hemisphere GN<br>Patents<br>6111549<br>6397147<br>6469663<br>6501346                                                                                                    | NSS <sup>®</sup> , th<br>M, Vecto<br>Hemisph<br>NSS prod<br>087<br>714<br>716<br>712<br>727                                                                                                    | e Hemisphere<br>pr <sup>™</sup> , Vega™, F<br>here GNSS, In<br>lucts may be o<br>76920<br>42956<br>52348<br>77792                                                                                                    | e GNSS logo, TRA<br>Phantom™, Cygnu<br>c. Other tradema<br>covered by one o<br>7400956<br>7429952<br>7437230<br>7460942                                                                                        | CER <sup>™</sup> , Crescent <sup>®</sup> ,<br>s <sup>™</sup> , Atlas <sup>™</sup> , aRTK<br>rks are the prope<br>r more of the foll<br>8000381<br>8018376<br>8085196<br>8102325                                                                              | , Eclipse <sup>™</sup> , e-i<br>, SureFix <sup>™</sup> , a<br>erties of their i<br>owing patents   | Dif®, L-Dif <sup>™</sup> , Pocket<br>nd Athena™ are pro<br>respective owners.                          | Max <sup>™</sup> ,<br>prietary |
| 'rademarks<br>'atents | Hemisphere GI<br>S320 <sup>™</sup> , SBX-4 <sup>™</sup><br>trademarks of<br>Hemisphere GN<br>Patents<br>6111549<br>6397147<br>6469663<br>6501346<br>6539303                                                                                                    | NSS®, th<br>M, Vecto<br>Hemisph<br>NSS prod<br>083<br>714<br>716<br>722<br>722<br>722                                                                                                    | e Hemisphere<br>pr <sup>™</sup> , Vega™, F<br>here GNSS, In<br>lucts may be o<br>76920<br>42956<br>52348<br>77792<br>92185                                                                                                    | e GNSS logo, TRA<br>Phantom™, Cygnu<br>c. Other tradema<br>covered by one o<br>7400956<br>7429952<br>7437230<br>7460942<br>7689354                                                                             | CER <sup>™</sup> , Crescent <sup>®</sup> ,<br>s <sup>™</sup> , Atlas <sup>™</sup> , aRTK<br>rks are the prope<br>r more of the foll<br>8000381<br>8018376<br>8085196<br>8102325<br>8138970                                                                   | , Eclipse <sup>™</sup> , e-i<br>, SureFix <sup>™</sup> , a<br>, irties of their i<br>owing patent: | Dif®, L-Dif <sup>™</sup> , Pocket<br>nd Athena™ are pro<br>respective owners.                          | Max <sup>™</sup> ,<br>prietary |
| rademarks             | Hemisphere GI<br>S320 <sup>™</sup> , SBX-4 <sup>™</sup><br>trademarks of<br>Hemisphere GN<br><b>Patents</b><br>6111549<br>6397147<br>6469663<br>6501346<br>6539303<br>6549091                                                                                    | NSS®, th<br>M, Vecto<br>Hemisph<br>NSS prod<br>087<br>714<br>716<br>727<br>725<br>725<br>725<br>725                                                                                                    | e Hemisphere<br>pr <sup>™</sup> , Vega™, F<br>here GNSS, In<br>Jucts may be o<br>76920<br>42956<br>52348<br>77792<br>92185                                                                                                    | e GNSS logo, TRA<br>Phantom™, Cygnu<br>c. Other tradema<br>covered by one o<br>7400956<br>7429952<br>7437230<br>7460942<br>7689354<br>7808428                                                                  | CER <sup>™</sup> , Crescent <sup>®</sup> ,<br>s <sup>™</sup> , Atlas <sup>™</sup> , aRTK<br>rks are the prope<br>r more of the foll<br>8000381<br>8018376<br>8085196<br>8102325<br>8138970<br>8140223                                                        | , ECIIPSe <sup>™</sup> , e-I<br>, SureFix <sup>™</sup> , a<br>irties of their i<br>owing patents   | Dif®, L-Dif™, Pocket<br>nd Athena™ are pro<br>respective owners.                                       | Max™,<br>prietary              |
| rademarks             | Hemisphere GI<br>S320 <sup>™</sup> , SBX-4 <sup>⊤</sup><br>trademarks of<br>Hemisphere GN<br><u>Patents</u><br>6111549<br>6397147<br>6469663<br>6501346<br>6539303<br>6549091<br>6711501                                                                         | NSS®, th<br><sup>M</sup> , Vecto<br>Hemisph<br>VSS prod<br>687<br>714<br>716<br>725<br>725<br>725<br>725<br>725<br>725<br>725                                                                                                    | e Hemisphere<br>pr <sup>™</sup> , Vega™, F<br>here GNSS, In<br>lucts may be o<br>76920<br>42956<br>52348<br>77792<br>92185<br>92185<br>92186<br>73231                                                                             | e GNSS logo, TRA<br>Phantom™, Cygnu<br>c. Other tradema<br>covered by one o<br>7400956<br>7429952<br>7437230<br>7460942<br>7689354<br>7808428<br>7835832                                                       | CER <sup>™</sup> , Crescent <sup>®</sup> ,<br>s <sup>™</sup> , Atlas <sup>™</sup> , aRTK<br>rks are the prope<br>r more of the foll<br>8000381<br>8018376<br>8085196<br>8102325<br>8138970<br>81140223<br>8174437                                            | , ECIIPSe <sup>™</sup> , e-I<br>, SureFix <sup>™</sup> , a<br>irties of their i<br>owing patent:   | Dif <sup>®</sup> , L-Dif <sup>™</sup> , Pocket<br>nd Athena <sup>™</sup> are pro<br>respective owners. | Max™,<br>prietary              |
| rademarks<br>Patents  | Hemisphere GI<br>S320 <sup>™</sup> , SBX-4 <sup>⊤</sup><br>trademarks of<br>Hemisphere GN<br><b>Patents</b><br>6111549<br>6397147<br>6469663<br>6501346<br>6539303<br>6549091<br>6711501<br>6744404                                                              | NSS®, th<br><sup>M</sup> , Vecto<br>Hemisph<br>VSS prod<br>683<br>714<br>716<br>716<br>712<br>725<br>725<br>725<br>725<br>733<br>738                                                                                                    | e Hemisphere<br>pr <sup>™</sup> , Vega <sup>™</sup> , F<br>here GNSS, In<br>lucts may be o<br>76920<br>42956<br>52348<br>77792<br>92185<br>92186<br>73231<br>88539                                                                | e GNSS logo, TRA<br>Phantom™, Cygnu<br>c. Other tradema<br>covered by one o<br>7400956<br>7429952<br>7437230<br>7460942<br>7689354<br>7808428<br>7835832<br>7885745                                            | CER <sup>™</sup> , Crescent <sup>®</sup> ,<br>s <sup>™</sup> , Atlas <sup>™</sup> , aRTK<br>rks are the prope<br>r more of the foll<br>8000381<br>8018376<br>8085196<br>8102325<br>8138970<br>8140223<br>8174437<br>8184050                                  | , ECIIpse <sup>™</sup> , e-I<br>, SureFix <sup>™</sup> , a<br>irties of their i<br>owing patents   | Dif <sup>®</sup> , L-Dif <sup>™</sup> , Pocket<br>nd Athena <sup>™</sup> are pro<br>respective owners. | Max™,<br>prietary              |
| rademarks<br>Patents  | Hemisphere GI<br>S320 <sup>™</sup> , SBX-4 <sup>⊤</sup><br>trademarks of<br>Hemisphere GN<br>6111549<br>6397147<br>6469663<br>6501346<br>6539303<br>6549091<br>6711501<br>6744404<br>6865465                                                                     | NSS®, th<br><sup>M</sup> , Vecto<br>Hemisph<br>VSS prod<br>687<br>714<br>716<br>722<br>725<br>737<br>737<br>737<br>737<br>740                                                                                                    | e Hemisphere<br>pr <sup>™</sup> , Vega <sup>™</sup> , F<br>here GNSS, In<br>lucts may be o<br>76920<br>42956<br>52348<br>77792<br>92185<br>92186<br>73231<br>88539<br>00294                                                       | e GNSS logo, TRA<br>Phantom™, Cygnu<br>c. Other tradema<br>covered by one o<br>7400956<br>7429952<br>7437230<br>7460942<br>7689354<br>7808428<br>7835832<br>7885745<br>7948769                                 | CER <sup>™</sup> , Crescent <sup>®</sup> ,<br>s <sup>™</sup> , Atlas <sup>™</sup> , aRTK<br>rks are the prope<br>r more of the foll<br>8000381<br>8018376<br>8085196<br>8102325<br>813870<br>8140223<br>8174437<br>8184050<br>8190337                        | owing patents                                                                                      | Dif <sup>®</sup> , L-Dif <sup>™</sup> , Pocket<br>nd Athena <sup>™</sup> are pro<br>respective owners. | Max™,<br>prietary              |
| rademarks<br>Patents  | Hemisphere GI<br>S320 <sup>™</sup> , SBX-4 <sup>⊤</sup><br>trademarks of<br>Hemisphere GN<br>6111549<br>6397147<br>6469663<br>6501346<br>6539303<br>6549091<br>6711501<br>6744404<br>6865465<br>8214111                                                          | NSS®, th<br><sup>M</sup> , Vecto<br>Hemisph<br>NSS prod<br>687<br>714<br>716<br>722<br>725<br>737<br>738<br>744<br>821                                                                                                    | e Hemisphere<br>pr <sup>™</sup> , Vega <sup>™</sup> , F<br>here GNSS, In<br>lucts may be o<br>76920<br>42956<br>52348<br>77792<br>92185<br>92186<br>73231<br>88539<br>00294<br>17833                                              | e GNSS logo, TRA<br>Phantom™, Cygnu<br>c. Other tradema<br>covered by one o<br>7400956<br>7429952<br>7437230<br>7460942<br>7689354<br>7808428<br>7835832<br>7885745<br>7948769<br>8265826                      | CER <sup>™</sup> , Crescent <sup>®</sup> ,<br>s <sup>™</sup> , Atlas <sup>™</sup> , aRTK<br>rks are the prope<br>r more of the foll<br>8000381<br>8018376<br>8085196<br>8102325<br>8138970<br>8140223<br>8174437<br>8184050<br>8190337<br>8271194            | , ECIIpse <sup>™</sup> , e-I<br>, SureFix <sup>™</sup> , a<br>rities of their i<br>owing patents   | Dif <sup>®</sup> , L-Dif <sup>™</sup> , Pocket<br>nd Athena <sup>™</sup> are pro<br>respective owners. | Max™,<br>prietary              |
| rademarks<br>Patents  | Hemisphere GI<br>S320 <sup>™</sup> , SBX-4 <sup>™</sup><br>trademarks of<br>Hemisphere GN<br><b>Patents</b><br>6111549<br>6397147<br>6469663<br>6501346<br>6539303<br>6549091<br>6711501<br>674404<br>6865465<br>8214111<br>8307535                              | NSS®, th<br>M, Vecto<br>Hemisph<br>NSS prod<br>687<br>714<br>716<br>717<br>725<br>725<br>725<br>738<br>738<br>744<br>821<br>831                                                                                                    | e Hemisphere<br>pr <sup>™</sup> , Vega <sup>™</sup> , F<br>here GNSS, In<br>lucts may be o<br>76920<br>42956<br>52348<br>77792<br>92185<br>92185<br>92185<br>92185<br>92185<br>92186<br>73231<br>88539<br>90294<br>17833<br>11696 | e GNSS logo, TRA<br>Phantom™, Cygnu<br>c. Other tradema<br>covered by one o<br>7400956<br>7429952<br>7429952<br>7437230<br>7460942<br>7689354<br>7889354<br>7885745<br>7948769<br>8265826<br>8334804           | CER <sup>™</sup> , Crescent <sup>®</sup> ,<br>s <sup>™</sup> , Atlas <sup>™</sup> , aRTK<br>rks are the prope<br>r more of the foll<br>8000381<br>8018376<br>8085196<br>8102325<br>8138970<br>8140223<br>8174437<br>8184050<br>8190337<br>8271194<br>RE41358 | owing patents                                                                                      | Dif <sup>®</sup> , L-Dif <sup>™</sup> , Pocket<br>nd Athena <sup>™</sup> are pro<br>respective owners. | Max™,<br>prietary              |
| rademarks<br>Patents  | Hemisphere GI<br>S320 <sup>™</sup> , SBX-4 <sup>™</sup><br>trademarks of<br>Hemisphere GN<br>6111549<br>6397147<br>6469663<br>6501346<br>6539303<br>6549091<br>6711501<br>6744404<br>6865465<br>8214111<br>8307535                                               | NSS®, th<br><sup>M</sup> , Vecto<br>Hemisph<br>NSS prod<br>(SS prod<br>(SS p | e Hemisphere<br>pr <sup>™</sup> , Vega <sup>™</sup> , F<br>here GNSS, In<br>lucts may be o<br>76920<br>42956<br>52348<br>77792<br>92185<br>92186<br>73231<br>88539<br>00294<br>17833<br>11696                                     | e GNSS logo, TRA<br>Phantom™, Cygnu<br>c. Other tradema<br>covered by one o<br>7400956<br>7429952<br>7437230<br>7460942<br>7689354<br>7808428<br>7885745<br>7948769<br>8265826<br>8334804                      | CER <sup>™</sup> , Crescent <sup>®</sup> ,<br>s <sup>™</sup> , Atlas <sup>™</sup> , aRTK<br>rks are the prope<br>r more of the foll<br>8000381<br>8018376<br>8085196<br>8102325<br>8138970<br>8140223<br>8174437<br>8184050<br>8190337<br>8271194<br>RE41358 | owing patents                                                                                      | Dif <sup>®</sup> , L-Dif <sup>™</sup> , Pocket<br>nd Athena <sup>™</sup> are pro<br>respective owners. | Max™,<br>prietary              |
| Frademarks<br>Patents | Hemisphere GI<br>S320 <sup>™</sup> , SBX-4 <sup>™</sup><br>trademarks of<br>Hemisphere GN<br>6111549<br>6397147<br>6469663<br>6501346<br>6539303<br>6549091<br>6711501<br>6744404<br>6865465<br>8214111<br>8307535<br>Australia Pate<br>2003344530               | NSS®, th<br><sup>M</sup> , Vecto<br>Hemisph<br>NSS prod<br>683<br>714<br>716<br>725<br>735<br>738<br>746<br>823<br>833<br>ents                                                                                                    | e Hemisphere<br>pr <sup>™</sup> , Vega <sup>™</sup> , F<br>here GNSS, In<br>lucts may be o<br>76920<br>42956<br>52348<br>77792<br>92185<br>92185<br>92186<br>73231<br>88539<br>900294<br>17833<br>11696                           | e GNSS logo, TRA<br>Phantom™, Cygnu<br>c. Other tradema<br>covered by one o<br>7400956<br>7429952<br>7437230<br>7460942<br>7689354<br>7808428<br>7885822<br>7885745<br>7948769<br>8265826<br>8334804           | CER <sup>™</sup> , Crescent <sup>®</sup> ,<br>, Atlas <sup>™</sup> , aRTK<br>rks are the prope<br>r more of the foll<br>8000381<br>8018376<br>8085196<br>8102325<br>8138970<br>8140223<br>8174437<br>8184050<br>8190337<br>8190337<br>8271194<br>RE41358     | owing patents                                                                                      | Dif <sup>®</sup> , L-Dif <sup>™</sup> , Pocket<br>nd Athena <sup>™</sup> are pro<br>respective owners. | Max™,<br>prietary              |
| Trademarks<br>Patents | Hemisphere GI<br>S320 <sup>™</sup> , SBX-4 <sup>™</sup><br>trademarks of<br>Hemisphere GN<br>6111549<br>6397147<br>6469663<br>6501346<br>6539303<br>6549091<br>6711501<br>6744404<br>6865465<br>8214111<br>8307535<br>Australia Pate<br>2002244539<br>2004220401 | NSS®, th<br><sup>M</sup> , Vecto<br>Hemisph<br>NSS prod<br>683<br>714<br>716<br>725<br>735<br>738<br>746<br>821<br>831<br>ents                                                                                                    | e Hemisphere<br>pr <sup>™</sup> , Vega <sup>™</sup> , F<br>here GNSS, In<br>lucts may be o<br>76920<br>42956<br>52348<br>77792<br>92185<br>92185<br>92186<br>73231<br>88539<br>00294<br>17833<br>11696<br>200232564               | e GNSS logo, TRA<br>Phantom™, Cygnu<br>c. Other tradema<br>covered by one o<br>7400956<br>7429952<br>7437230<br>7460942<br>7689354<br>7808428<br>7835832<br>7885745<br>7948769<br>8265826<br>8334804<br>45     | CER <sup>™</sup> , Crescent <sup>®</sup> ,<br>, Atlas <sup>™</sup> , aRTK<br>rks are the prope<br>r more of the foll<br>8000381<br>8018376<br>8018376<br>8102325<br>8138970<br>8140223<br>8174437<br>8184050<br>8190337<br>8190337<br>8271194<br>RE41358     | owing patents                                                                                      | Dif <sup>®</sup> , L-Dif <sup>™</sup> , Pocket<br>nd Athena <sup>™</sup> are pro<br>respective owners. | Max™,<br>.prietary             |
| Trademarks<br>Patents | Hemisphere GI<br>S320 <sup>™</sup> , SBX-4 <sup>™</sup><br>trademarks of<br>Hemisphere GN<br>6111549<br>6397147<br>6469663<br>6501346<br>6539303<br>6549091<br>6711501<br>6744404<br>6865465<br>8214111<br>8307535<br>Australia Pate<br>2002244539<br>2004320401 | NSS®, th<br>M, Vecto<br>Hemisph<br>NSS prod<br>(SS prod<br>(SS pro           | e Hemisphere<br>pr <sup>™</sup> , Vega <sup>™</sup> , F<br>here GNSS, In<br>ducts may be o<br>76920<br>42956<br>62348<br>77792<br>92185<br>92185<br>92186<br>73231<br>88539<br>90294<br>17833<br>11696<br>200232564<br>200232564  | e GNSS logo, TRA<br>Phantom™, Cygnu<br>c. Other tradema<br>covered by one o<br>7400956<br>7429952<br>7429952<br>7437230<br>7460942<br>7689354<br>7808428<br>7885745<br>7948769<br>8265826<br>8334804<br>45<br> | CER <sup>™</sup> , Crescent <sup>®</sup> ,<br>s <sup>™</sup> , Atlas <sup>™</sup> , aRTK<br>rks are the prope<br>r more of the foll<br>8000381<br>8018376<br>8018376<br>818235<br>8138970<br>8140223<br>8174437<br>8184050<br>8190337<br>8271194<br>RE41358  | owing patents                                                                                      | Dif <sup>®</sup> , L-Dif <sup>™</sup> , Pocket<br>nd Athena <sup>™</sup> are pro<br>respective owners. | Max™,<br>prietary              |

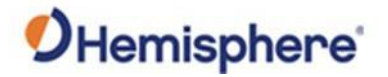

### Overview, Continued

| Notice to Customers       | Contact your local dealer for technical assistance. To find the authorized dealer near you:                                                                                                    |
|---------------------------|----------------------------------------------------------------------------------------------------|
|                           | Hemisphere GNSS, Inc<br>8515 East Anderson Drive<br>Scottsdale, AZ 85255 USA<br>Phone: (480) 348-6380<br>Fax: (480) 270-5070<br>PRECISION@HGNSS.COM<br>HTTPS://WWW.HEMISPHEREGNSS.COM/                                                                                                    |
| Technical Support         | If you need to contact Hemisphere GNSS Technical Support:<br>Hemisphere GNSS, Inc.<br>8515 East Anderson Drive<br>Scottsdale, AZ 85255 USA<br>Phone: (480) 348-6380<br>Fax: (480) 270-5070<br>SUPPORT.HGNSS.COM                                                                                                    |
| Documentation<br>Feedback | Hemisphere GNSS is committed to the quality and continuous improvement of our products and services. We urge you to provide Hemisphere GNSS with any feedback regarding this guide by opening a support case at the following website:<br>HTTPS://HEMISPHERE.ATLASSIAN.NET/SERVICEDESK/CUSTOMER/PORTAL/2/USER/LOGIN?DESTINATION=PORTAL%2F2 |

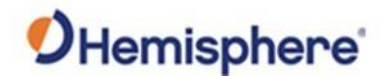

### **Table of Contents**

| Device Compliance, License and Patents2       |
|-----------------------------------------------|
| Chapter 1: Getting Started 6                  |
| Overview                                      |
| Getting Started7                              |
| Tools List8                                   |
| Preparing for Installation9                   |
| Safety Information and Warnings10             |
| What's Included in Your Kit11                 |
| Machine Inspection Checklist14                |
| Chapter 2: Sensor Installation15              |
| Overview                                      |
| GMS-1 Sensor Installation16                   |
| Rotary Encoder Installation                   |
| Chapter 3: Installing the VR500 Antenna       |
| Overview                                      |
| Install the VR500 Antenna                     |
| Chapter 4: IronTwo                            |
| Overview                                      |
| IronTwo Display Installation                  |
| Chapter 5: GradeMetrix <sup>®</sup> System 44 |
| Overview                                      |
| Measure and Set Up Equipment45                |
| Configure Machine Measure 47                  |
| Set Up Sensor                                 |
| Calibrate System                              |
| Quick Calibrate                               |
| 3D Calibration                                |
| Verify Machine Accuracy                       |
| Save Machine Settings                         |
| Appendix A: Troubleshooting                   |

# **O**Hemisphere

| Overview                             | 79 |
|--------------------------------------|----|
| Troubleshooting                      | 80 |
| Appendix B: Technical Specifications | 82 |
| Overview                             | 82 |
| VR500 Receiver                       | 83 |
| IronTwo                              | 88 |
| GMS-1 Sensor                         | 90 |
| Appendix C: Cable Pin-Outs           | 92 |
| Overview                             | 92 |
| Part Number 051-0426-10              | 93 |
| Part Number 051-0406-10              | 95 |
| Part Number 051-0407-10              |    |
| VR500 Installation Schematic         |    |
| Index                                |    |
| End User License Agreement           |    |
|                                      |    |

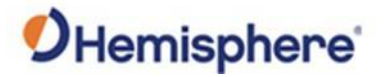

# **Chapter 1: Getting Started**

| ntroduction | Chapter 1 provides you with the information and pr                                                         | oper tooling needed to                               |
|-------------|----------------------------------------------------------------------------------------------------|------------------------------------------------------|
|             |                                                                                                    |                                                      |
|             | It is recommended for only an experienced service t<br>installation and configuration of the Hemisphere Gr | echnician perform the adeMetrix <sup>®</sup> system. |
| ontents     | Topic                                                                                                    | See Page                                             |
|             | Getting Started                                                                                            | 7                                                    |
|             | Tools List                                                                                                 | 8                                                    |
|             | Preparing for Installation                                                                                 | 9                                                    |
|             | Safety Information and Warnings                                                                            | 10                                                   |
|             | What's Included in Your Kit                                                                                | 11                                                   |
|             |                                                                                                    |                                                      |

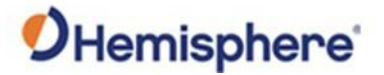

### **Getting Started**

Introduction This section lists the tools required, preparation, and power setup necessary to prepare your machine for the GradeMetrix<sup>®</sup> Loader system installation.

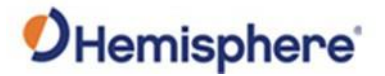

#### **Tools List**

# Tools listA variety of tools are needed to properly set up and install your<br/>GradeMetrix® Loader system.

Review the following list and locate these required tools prior to beginning installation:

- □ Slotted screwdriver
- □ Phillips screwdriver
- □ Adjustable wrench
- □ ½" & 3/8" ratchet set
- Inch sockets
- Metric sockets
- □ Cable tie cutters
- □ Allen wrench set (inch)
- □ Allen wrench set (metric)
- □ Torx wrench
- □ Wire stripper / Crimp tool
- □ GNSS base/rover
- □ Open wheel measuring tape
- Cable ties
- □ Split tube or other cable protection
- Electrical Tape
- Heat Shrink
- □ Electrical terminals i.e., spade, ring etc.
- □ Thread locker i.e., Loctite or similar
- □ Nickel anti-seize grease or similar
- □ Cold Gal and Machine-color paint if welding

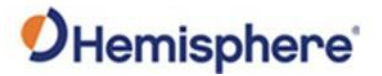

# Preparing for Installation

| Prepare for<br>installation | To prepare for a loader installation, place the loader on a flat surface.                                                                                                    |  |  |
|-----------------------------|----------------------------------------------------------------------------------------------------|--|--|
|                             | Locate a clean source of power and a safe mounting location for the IronTwo control box. Check to ensure the control box and the GMS-1 sensors have power.                                           |  |  |
|                             | <b>Important:</b> The IronTwo must receive 7 – 36 VDC of input power from the machine (most machines should provide 24 V directly from the battery).                                                 |  |  |
|                             | <b>Note:</b> The IronTwo must be installed so the operator can see the screen.<br>Use care not to place the IronTwo in a location that might compromise<br>visibility or block an exit from the cab. |  |  |

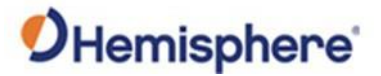

# Safety Information and Warnings

| Safety<br>information and<br>warnings | Refer to the safety manual of each machine for proper operation and safety precautions. Store this guide and all related safety information with related machine manuals for future reference.                                                                         |
|---------------------------------------|----------------------------------------------------------------------------------------------------|
|                                       | Prior to installing and operating GradeMetrix <sup>®</sup> , read and follow all safety precautions as outlined in this manual.                                                                                                    |
|                                       | Review and adhere to the follow safety warnings:                                                                                                    |
|                                       | <ul> <li>Before you begin working on the machine, use the machine's master<br/>switch to disconnect power to the machine.</li> </ul>                                                                                                    |
|                                       | <ul> <li>A human operator is required to manually maintain a safe operating speed.</li> </ul>                                                                                                    |
|                                       | <ul> <li>GradeMetrix<sup>®</sup> is a grade reference tool and is not designed to<br/>replace the machine's operator. Do NOT allow a driver to operate<br/>without safety instructions. Avoid obstacles to prevent human,<br/>machine, and property injury.</li> </ul> |
|                                       | Important: The safety warnings contained in this manual are intended<br>as guidelines and are not meant to be a complete list of potential<br>hazards.                                                                                                    |
| _                                     |                                                                                                    |

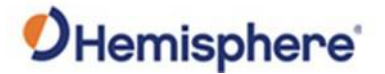

#### What's Included in Your Kit

# **Kit contents** Your GradeMetrix<sup>®</sup> kit contains the parts listed in Table 1-1, Installation Kit Contents.

#### **Table 1-1: Installation Kit Contents**

|       |             |                                       | Qt |
|-------|-------------|---------------------------------------|----|
| Level | Part Number | Description                           | У  |
| 1     | 051-0406-10 | CBL, IO, VR500, 22-PIN to 5-PIN, 3.5M | 1  |
| 1     | 051-0407-10 | CBL,IO,IronX Bulkhead, 4m             | 1  |
| 1     | 150-0053-10 | IronX BT_Wifi Antenna                 | 1  |
| 1     | 150-0054-10 | IronX Cellular Antenna                | 1  |
| 1     | 676-0036-0  | ADAPTER,MINI-C,N2K,BULKHEAD           | 1  |
| 1     | 710-0148-10 | IronX Flush Mount Kit                 | 1  |
| 1     | 710-0149-10 | IronX U-Mount Kit                     | 1  |
| 1     | 710-0157-10 | KIT, VR500 MACH. CTROL MOUNT          | 1  |
| 1     | 710-0159-10 | KIT, VR500 MACH. CTROL MAGNETS        | 1  |
| 1     | 710-0186-20 | KIT,CAN SENSOR,CABLES                 | 1  |
| 2     | 051-0425-20 | Cable, M12 CAN M/F Sensor, 3m         | 2  |
| 2     | 051-0425-30 | Cable, M12 CAN M/F Sensor, 5m         | 3  |
| 1     | 710-0223-10 | KIT, BT/WIFI ANTENNA WITH ADAPTER     | 1  |
| 1     | 710-0230-10 | GradeMetrix Consumables Kit, VR500    | 1  |
| 1     | 710-0260-10 | KIT, SENSORS, LOADER                  | 1  |
| 2     | 710-0217-10 | KIT, GMS-1 SENSOR MOUNT, WITH COVER   | 1  |
| 2     | 710-0218-10 | KIT, GMS-1 SENSOR MOUNT, BASIC        | 2  |
| 1     | 750-5019-10 | SENSOR,GMS-1,VER,M12-5PIN,M-F         | 2  |
| 1     | 750-5020-10 | SENSOR,GMS-1,HOR,M12-5PIN,M-F         | 1  |
| 1     | 750-0245-10 | CAN TERMINATION RESISTOR, M12(F)      | 1  |
| 1     | 752-0028-10 | VR500 RECEIVER, HGNSS                 | 1  |

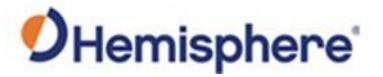

#### What's Included in Your Kit, Continued

**Kit contents**, The kit also comes with an IronTwo terminal. continued

#### Table 1-1: Installation Kit Contents (continued)

| Level | Part Number | Description                  | Qty |
|-------|-------------|------------------------------|-----|
| 1     | 980-7008-10 | IronTwo (Americas + EMEA)    | 1   |
| 2     | 752-0040-10 | HGNSS IronTwo Display        | 1   |
| 2     | 051-0426-10 | HGNSS IronTwo Bulkhead Cable | 1   |
|       |             | CBL,ADO,PWR ADAPT,           |     |
| 2     | 050-0046-20 | GRADEMETRIX                  | 1   |
| 2     | 050-0022-01 | CBL,ADO,POWER                | 1   |

#### OR

| Level | Part Number | Description                  | Qty |
|-------|-------------|------------------------------|-----|
| 1     | 980-7009-10 | IronTwo (Americas + EMEA)    | 1   |
| 2     | 752-0040-20 | HGNSS IronTwo Display        | 1   |
| 2     | 051-0426-10 | HGNSS IronTwo Bulkhead Cable | 1   |
|       |             | CBL,ADO,PWR ADAPT,           |     |
| 2     | 050-0046-20 | GRADEMETRIX                  | 1   |
| 2     | 050-0022-01 | CBL,ADO,POWER                | 1   |

**NOTE:** Due to manufacturing processes outside of HGNSS purview, the installer may be required to adapt the GradeMetrix<sup>®</sup> kit to your individual system.

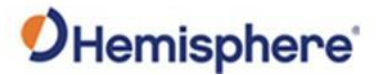

## What's Included in Your Kit, Continued

Kit contents,<br/>continuedIf you have an articulating loader, an encoder must be ordered. You may<br/>order the encoder with, or without, a bracket (bracket referenced in this<br/>user manual).

| Part Number | Description                              |
|-------------|------------------------------------------|
| 980-5018-10 | KIT, SENSOR, ROTARY ENCODER, HGNSS       |
| 710-0250-10 | KIT, ROTARY ENCODER W/ MOUNTING BRACKETS |

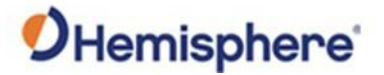

# **Machine Inspection Checklist**

| Machine<br>Inspection<br>Checklist | To ensure peak performance, GradeMetrix <sup>®</sup> should be installed only after a thorough machine inspection has been conducted. |
|------------------------------------|----------------------------------------------------------------------------------------------------|
|                                    | To avoid bodily and machine injury, follow the machine inspection checklist below:                                                    |
|                                    | <ul> <li>Park the machine on a clean and level surface.</li> </ul>                                                                    |
|                                    | <ul> <li>Turn off the machine and remove +power from the batteries.</li> </ul>                                                        |
|                                    | <ul> <li>Lower all implements to the ground.</li> </ul>                                                                               |
|                                    | <ul> <li>Apply the parking brake and chock wheels if necessary.</li> </ul>                                                            |
|                                    | <ul> <li>Inspect any drilling and/or cutting sites to ensure no electrical wiring<br/>damage will be incurred.</li> </ul>             |
|                                    | <ul> <li>Periodically re-measure the bucket/blade width at the tips to adjust<br/>accuracy due to blade wear.</li> </ul>              |

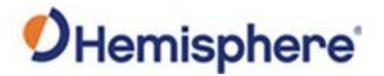

# **Chapter 2: Sensor Installation**

| ntroduction | The loader uses a GMS-1 sensor on the chassis for machine pitch/roll, a GMS-1 for the boom angle and a GMS-1 sensor on the bucket for bucket angle. This chapter details the steps required for installing these sensors |                                                |  |
|-------------|----------------------------------------------------------------------------------------------------|------------------------------------------------|--|
|             | angle. This chapter details the steps required f                                                                                                    | or installing these sensors.                   |  |
| Contents    | angle. This chapter details the steps required f                                                                                                    | or installing these sensors.                   |  |
| ontents     | angle. This chapter details the steps required f                                                                                                    | or installing these sensors.                   |  |
| ontents     | angle. This chapter details the steps required f<br><b>Topic</b><br>GMS-1 Sensor Installation                                                                                                    | or installing these sensors.<br>See Page<br>16 |  |

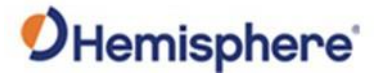

#### **GMS-1** Sensor Installation

Sensors There are two types of GMS-1 sensors. There is a horizontal sensor (P/N: 750-5020-10) used on the chassis and a vertical sensor (P/N: 750-5019-10) used on the blade.

It is extremely important to ensure the horizontal and vertical sensors are mounted in the correct location.

**Important:** Take care and ensure the horizontal and vertical sensors are mounted in the correct position.

The labels on the GMS-1 sensors clearly indicate each sensor.

Below is a horizontal sensor label.

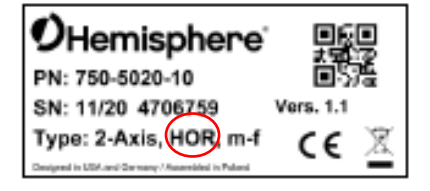

Below is a vertical sensor label.

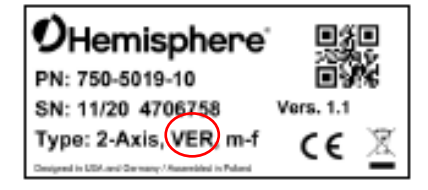

The mounting bracket must be welded to the appropriate locations:

- **Body sensor** The horizontal slope sensor used to measure the pitch and roll of machine.
- Boom sensor The vertical tilt sensor used to measure the boom angle.
- **Bucket sensor** The vertical tilt sensor used to measure the bucket/blade lift.

Important: It is important to choose safe welding locations for each sensor. Before doing any welding, make sure that the IronTwo is disconnected with the machine isolated. This may mean disconnecting a battery terminal lead.

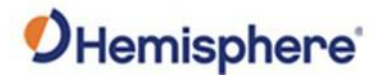

**Brackets** The GMS-1 sensors include a base bracket (P/N: 602-1194-10) that can be welded to the machine. This bracket has two welding holes, so the bracket can be welded to the machine and hide the weld. Refer to Figure 2-1 bracket dimensions.

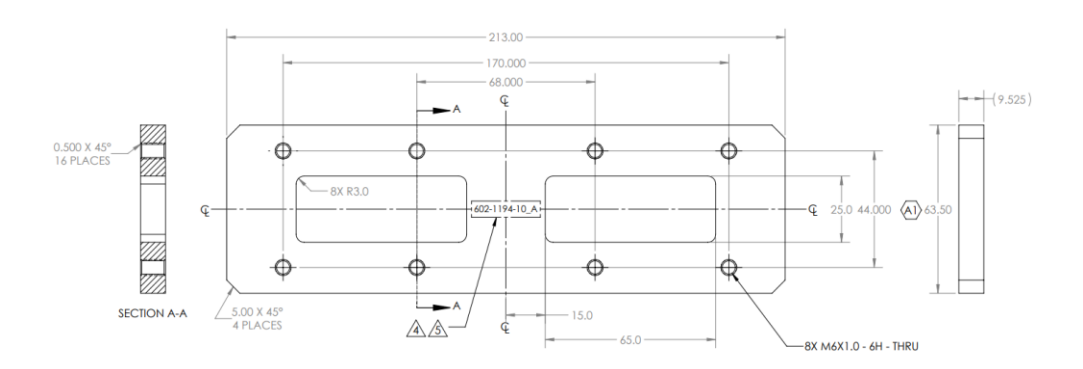

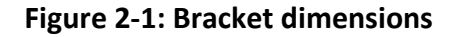

Strain relief wings are also included. Screw the strain relief wing onto the bracket with the provided 14mm M6x1mm screws. The CAN cable can be ziptied to the strain relief wing.

Figure 2-2 shows the drawing of P/N: 602-1196-10 strain relief wing.

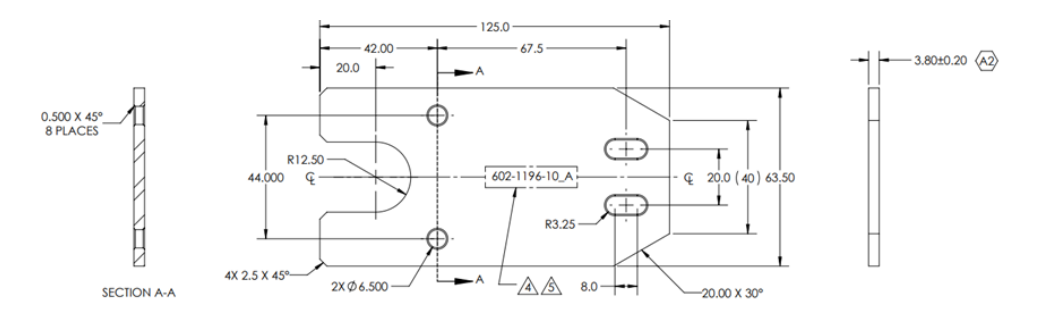

Figure 2-2: P/N 602-1196-10 strain relief wing

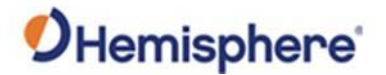

Brackets, continued

After the base bracket has been welded onto the machine, the GMS-1 sensor can be bolted onto the bracket with the provided 20mm M6x1mm screws.

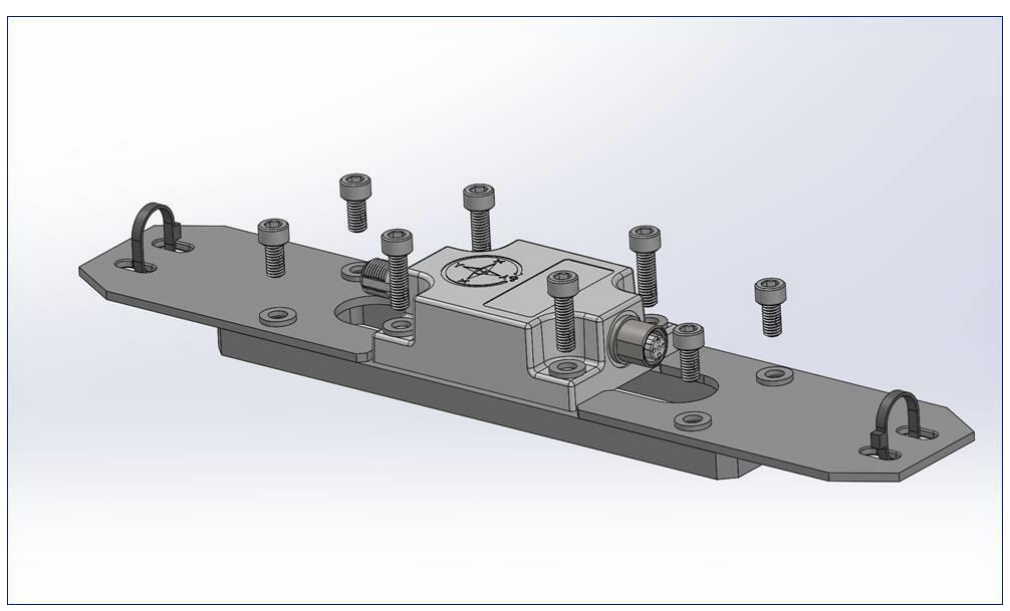

Figure 2-3: Base Bracket Screws

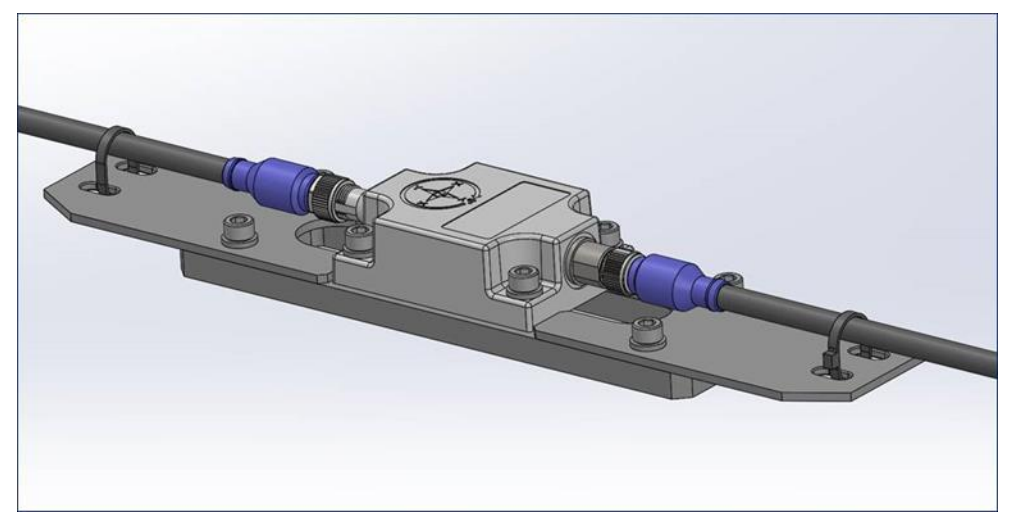

Figure: 2-4: Bracket

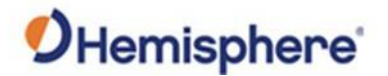

Brackets,<br/>continuedOne strain relief plate and one spacer (P/N: 602-1197-10) is included for the<br/>bucket. The spacer can be attached to the base bracket on the opposite side<br/>of the strain relief wing using the provided 14mm M6x1mm screws. See the<br/>following example.

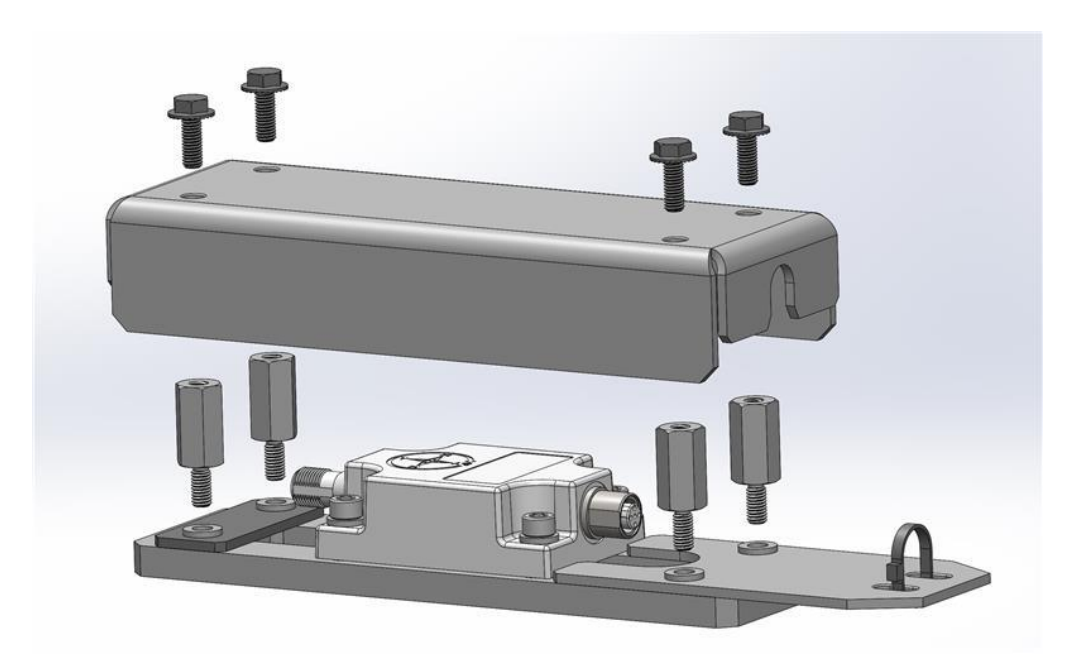

A cover is added to the sensor bracket for protection.

Figure 2-5: Strain Relief Plate and Spacer

**Note:** The standoffs in the installation are used only because a cover is placed (not bolted) over the installation.

For the chassis, use the M6 screws instead of the standoffs, and bolt (P/N: 602-1195-10) the cover onto the installation.

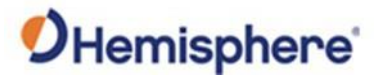

SensorPlace the horizontal sensor on the chassis and level to the loader body.PlacementPlace the label of the GMS-1 sensor either facing up or facing down.

The LED light can be placed facing left, right, forward, or backwards. Take care to square the sensor so the LED faces one of these locations.

The vertical sensor must be placed on the blade. Place the label facing forward (toward the front of the machine) or backward (toward the cab).

The LED light can be placed to face up, down, left, or right. The base bracket should be welded onto the blade and the cover placed over the sensor. The coil cable is connected to this sensor. It is best to place the LED where you can see it, since it can be used for diagnostics. The LED should remain green if everything is configured and working correctly. Red indicates an error.

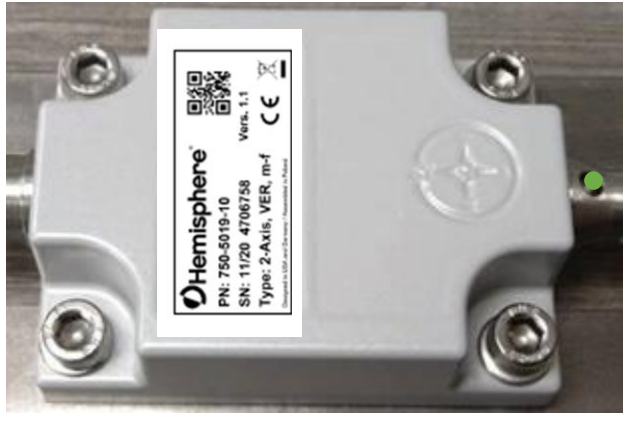

Figure 2-6: Horizontal Sensor and Chassis

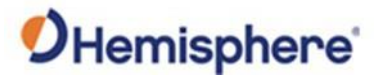

Install sensors To install the sensors, start at the bucket of the loader. Start at the bucket and work back towards the chassis because surplus cable is easier to protect at the chassis.

Weld the bucket sensor on the back of the bucket in a protected place to minimize material rollover damage. The bracket has two square holes in it to allow for welding.

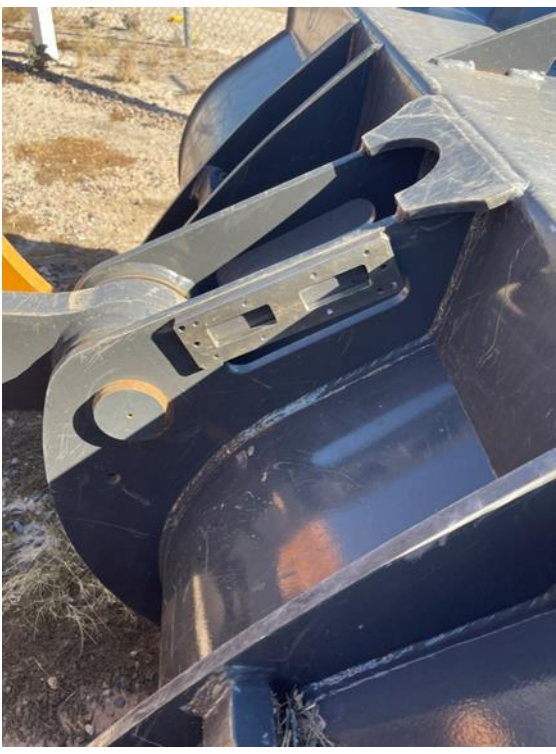

Figure 2-7: Bucket Sensor Mount

Mount the sensor with the LED facing forward. The kit comes with two 3meter (10 feet) CAN cables and three 5-meter (16 feet) CAN cables. Use the shortest cable that will allow you to safely route the cable to the boom. It is best to use the shortest cable near the bucket to avoid excess cable near the bucket. Add the strain relief plate and standoffs per Figure 2-5 and bolt the cover on.

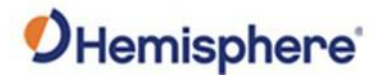

Install sensors, continued The below photo shows a bucket sensor with the cover with the cable mounted with strain relief. The CAN cable is also run through hydraulic hose for additional protection.

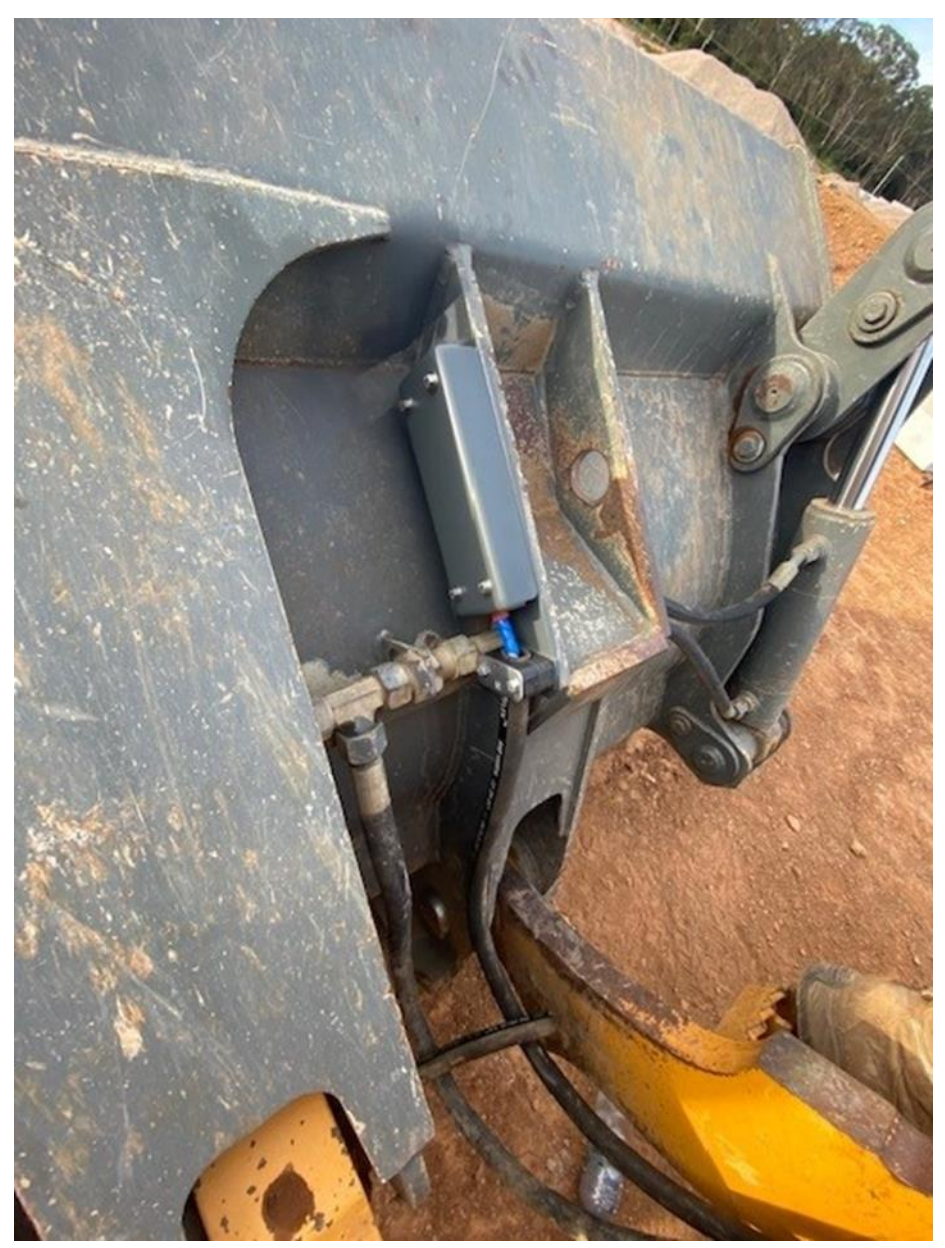

Figure 2-8: Bucket Sensor

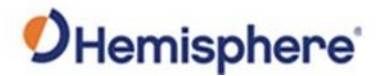

Install sensors, continued Next, mount the boom sensor. The boom sensor can be mounted on the inside of the boom to better protect it, as shown below. Cable loom can be added for better protection of the cables. The boom sensor is mounted where possible in a parallel alignment to a line between the boom and bucket pins. The LED is facing forward. The strain relief plates allow you to firmly attach the CAN cables to the brackets for protection.

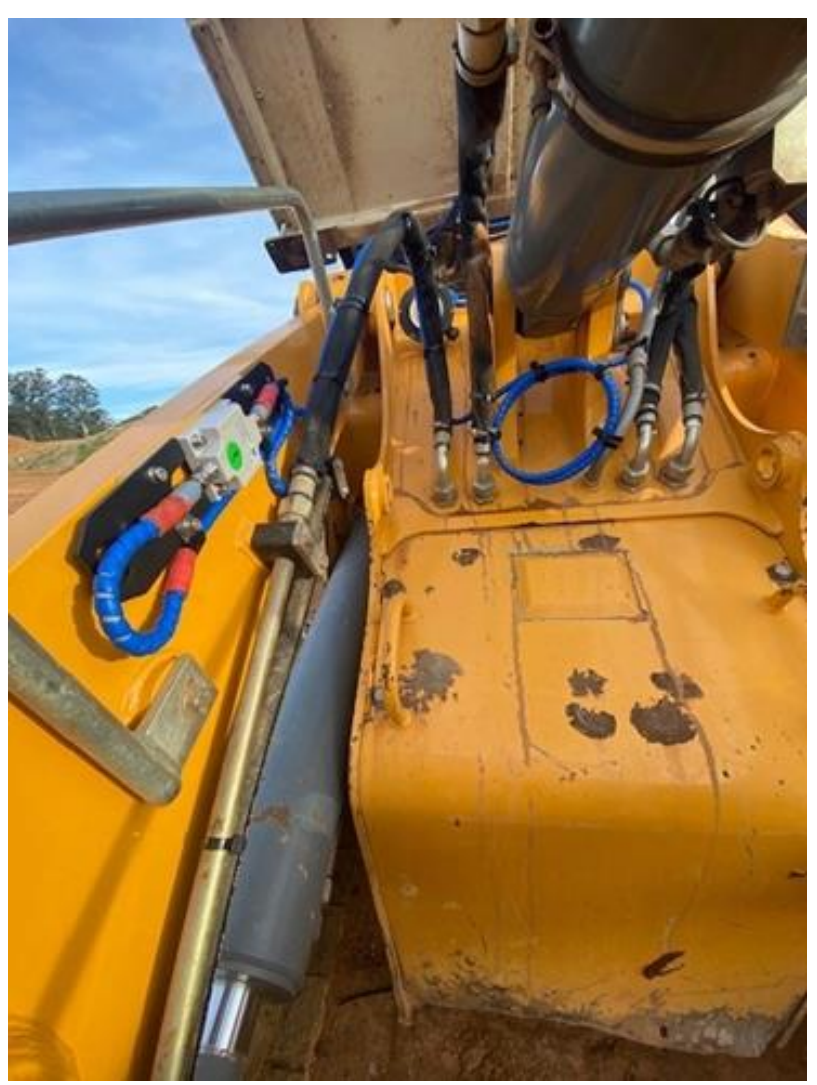

Figure 2-9: Boom sensor installed on the inside of the boom

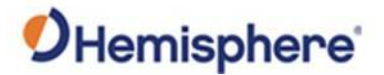

Install sensors,<br/>continuedThe chassis sensor needs to be installed horizontally on the chassis. The<br/>chassis articulates. It is important to install the chassis sensor on the same<br/>side as the GNSS antennas.

In the example below, the wheel loader articulates around the red line.

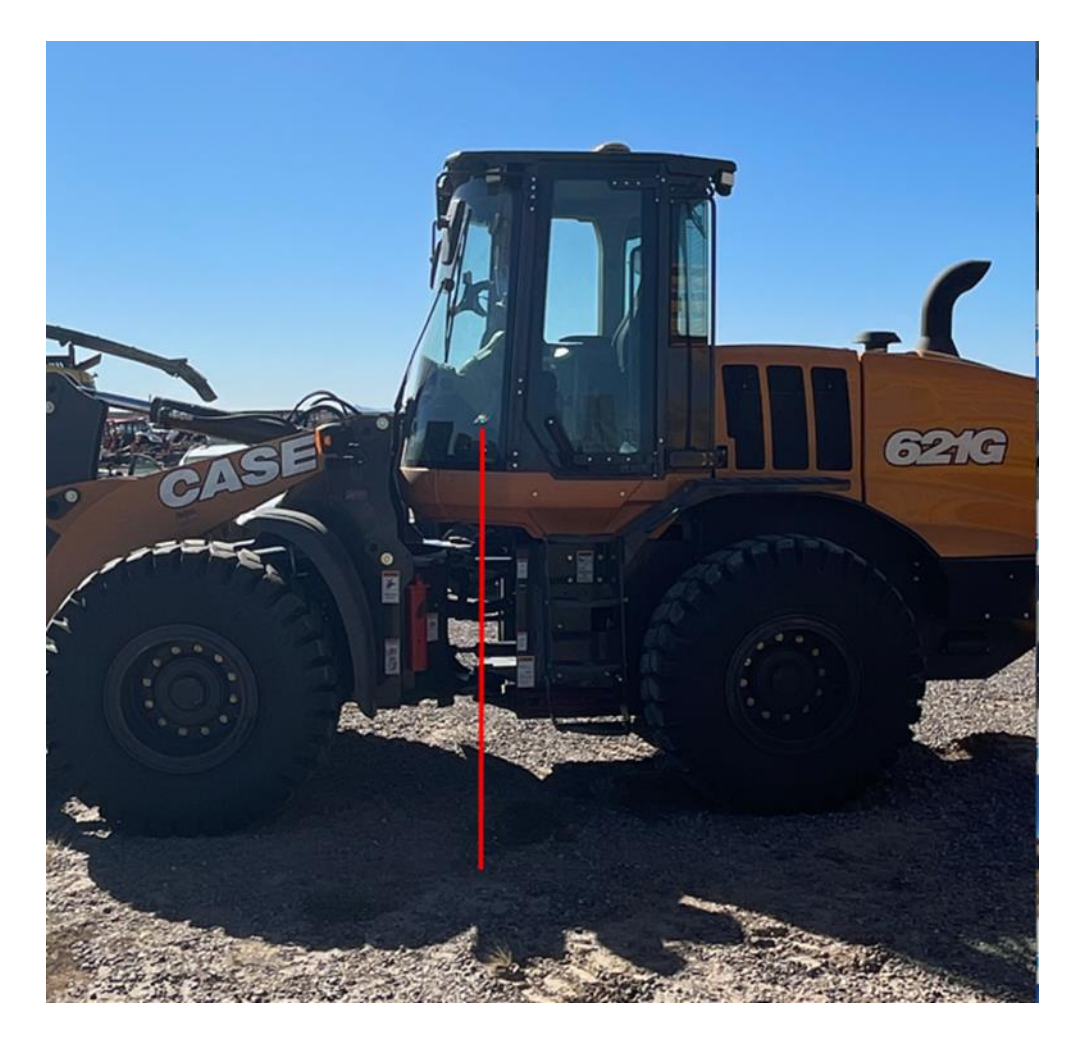

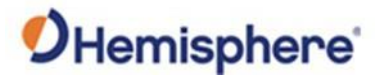

Install sensors,<br/>continuedThe GNSS antenna is on top of the cab, and so it's important that the<br/>chassis sensor be installed on that side of the red line (the cab side).

In the example below, the chassis sensor is shown installed on the cab side of the articulation point, on the same side as the VR500.

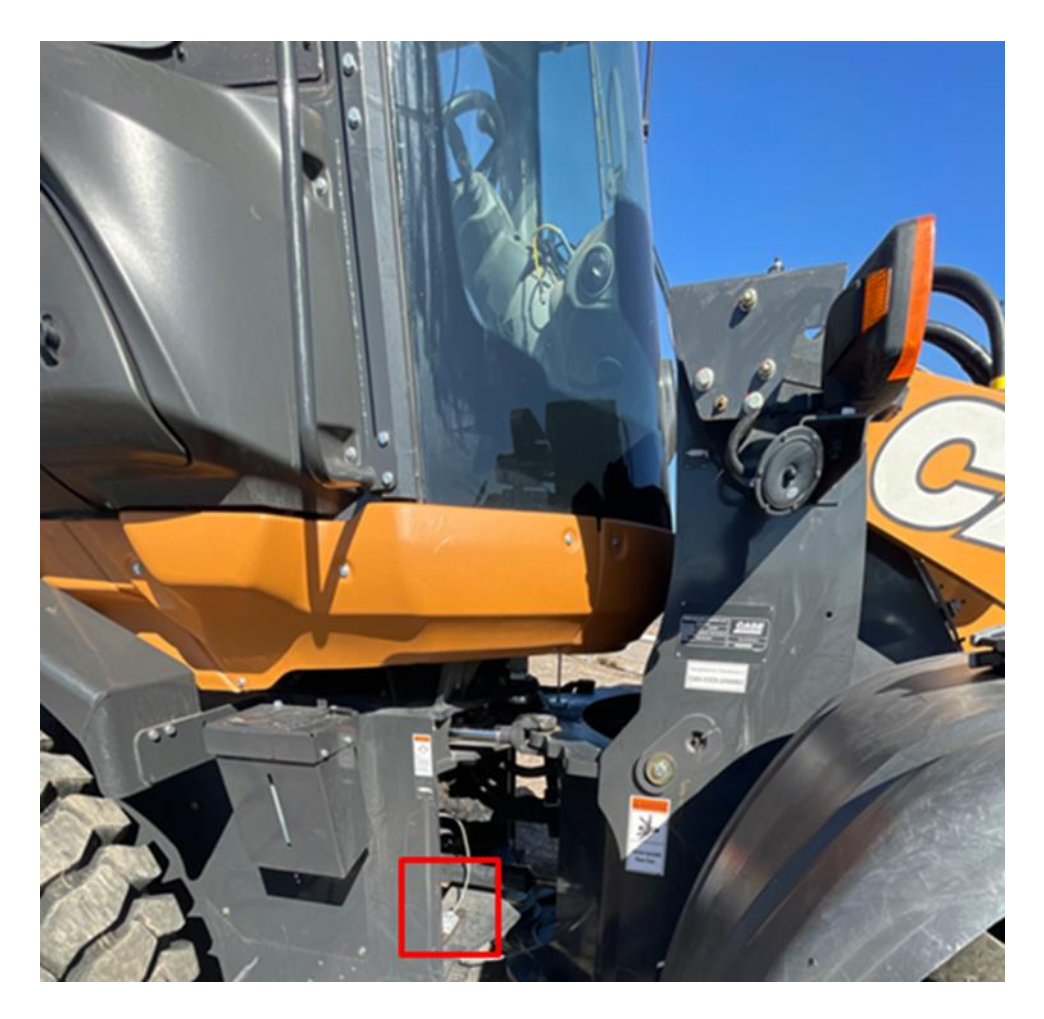

If you are installing this system onto an articulating loader, please see the section on installing the rotary encoder. Otherwise, the chassis sensor will connect to the IronTwo cable (see Figure 2-11).

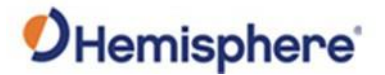

#### **Rotary Encoder Installation**

Installing the<br/>encoderFor an articulating wheel loader, it is necessary to know the angle of the<br/>articulation point. To do this, install an encoder over the articulating point.

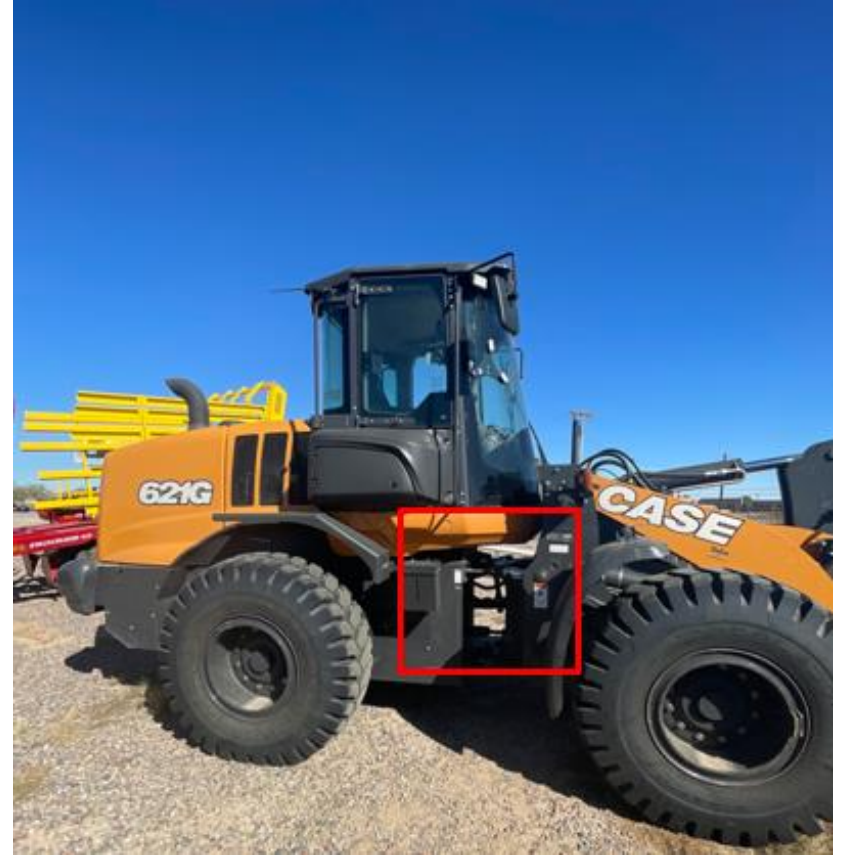

**Figure 2-10: Articulation Point** 

It is important that the encoder is directly over the pivot point. If the encoder is not directly over the articulation point, there will be a horizontal shift on the encoder bracket when the machine articulates.

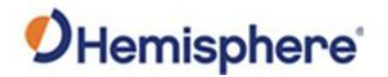

Installing the encoder, continuedInstall ing the encoder

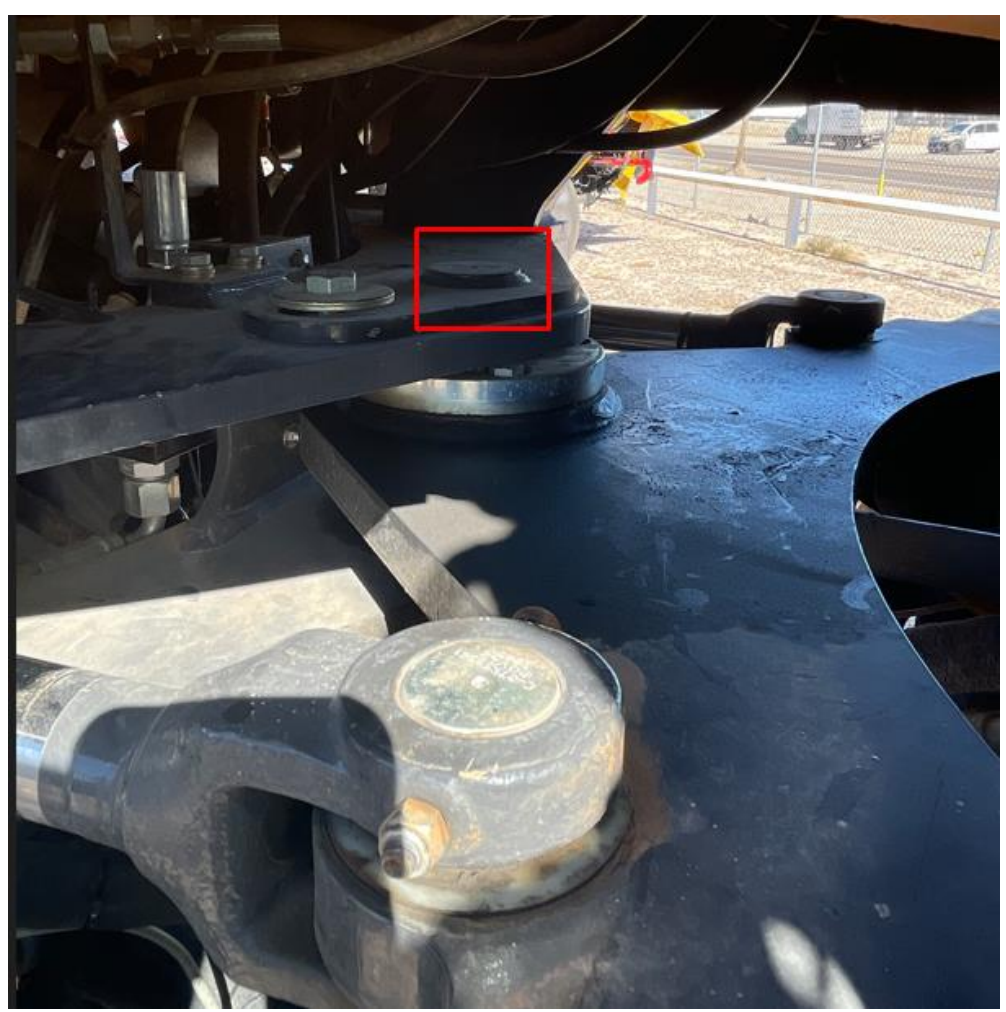

Figure 2-11: Articulation Point

The encoder comes with a divot in the bracket to help you center it over the pivot point.

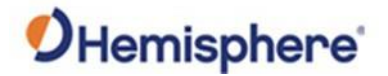

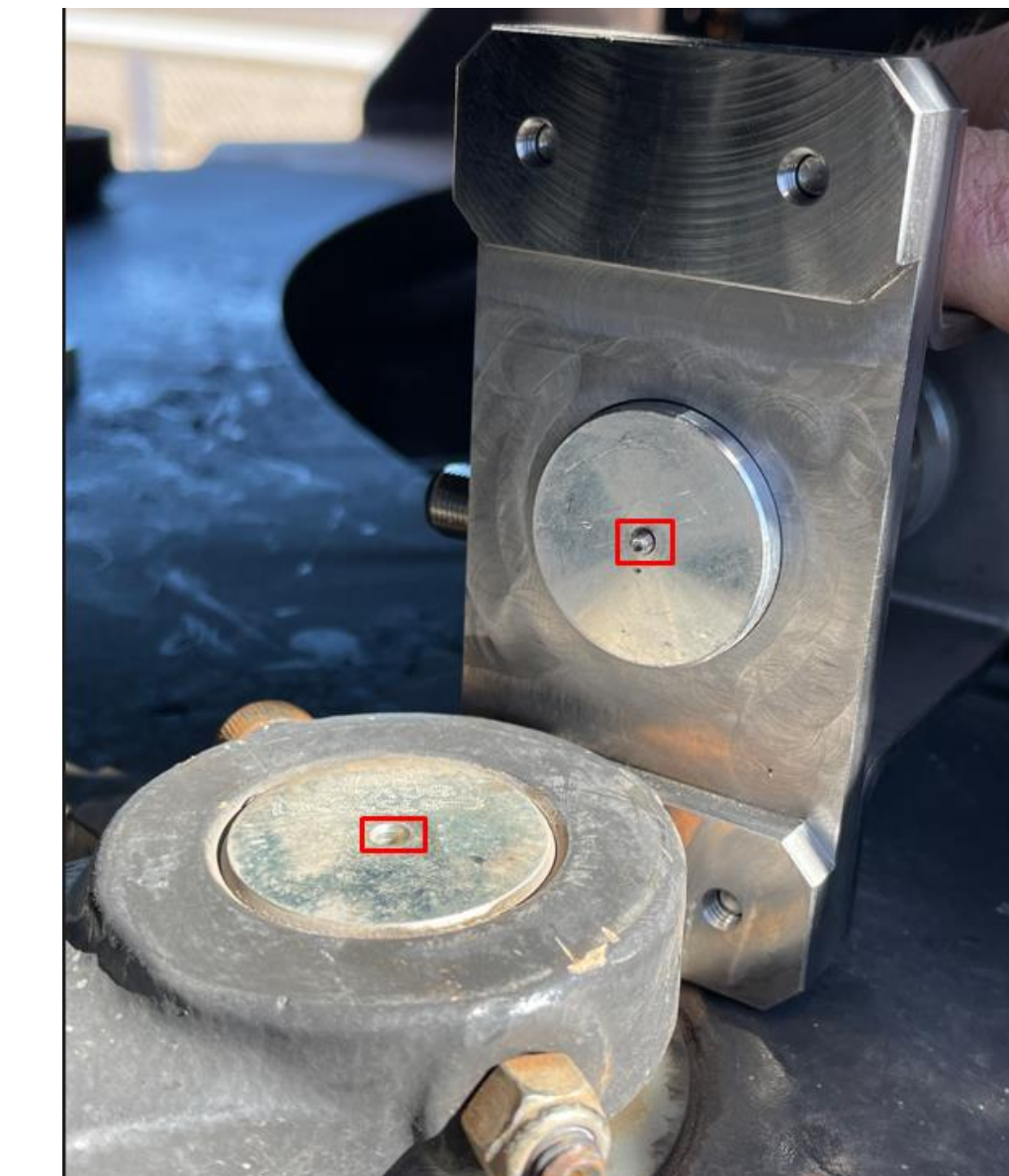

Installing the encoder, continued

Figure 2-12: Pivot Point

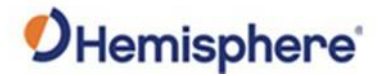

Installing the encoder, continued The guide pin can be removed after welding the base.  $\overbrace{}$ 

Next, the bracket can be welded to the machine. It is possible that spacers may be needed to add depth to the base of the bracket.

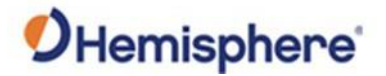

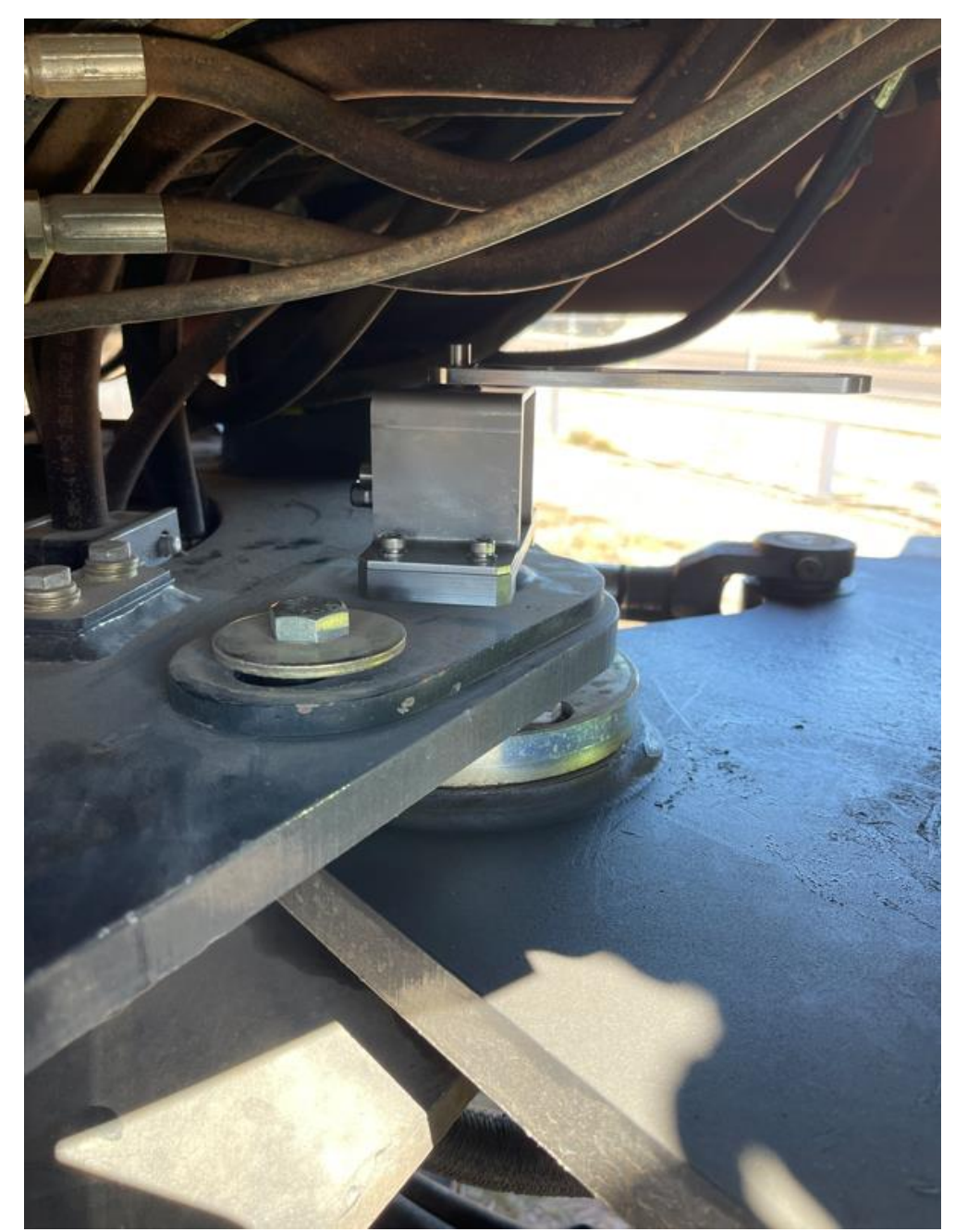

Installing the encoder, continued

Figure 2-14: Encoder with Bracket

A base is provided that can be welded to the machine. You can screw in the rod.

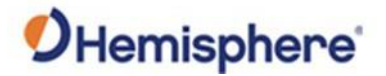

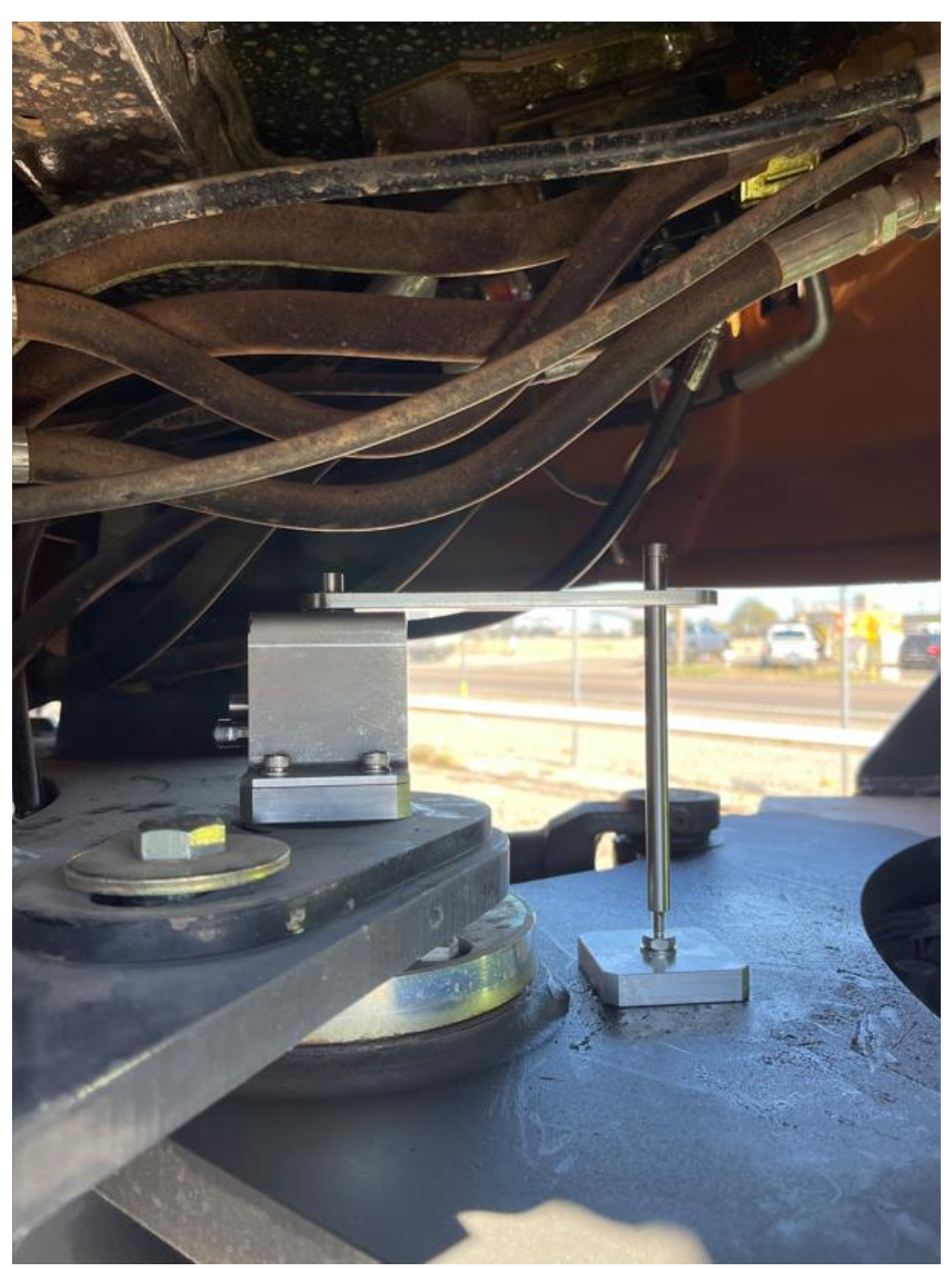

Figure 2-15: Encoder Shaft

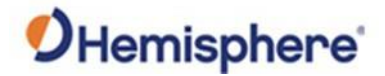

# **Chapter 3: Installing the VR500 Antenna**

| Overview     |                                                                                                    |                |  |
|--------------|----------------------------------------------------------------------------------------------------|----------------|--|
| Introduction | Chapter 3 contains the information you need to install the VR500 antenna to your GradeMetrix loader system. |                |  |
| Contents     | <b>Topic</b><br>Install the VR500 Antenna                                                                   | See Page<br>33 |  |
|              |                                                                                                    |                |  |

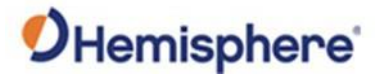

#### Install the VR500 Antenna

Install the<br/>VR500 antennaInstall the VR500 on the roof of the cab.The VR500 antenna may be installed parallel or perpendicular to the<br/>centerline of the machine.If installing the VR500 perpendicular to the centerline of the machine, place<br/>the primary antenna on the left-hand side of the machine and secondary on<br/>the right-hand side.If installing the VR500 parallel to the centerline, install the primary antenna<br/>in the back and install the secondary antenna in front.

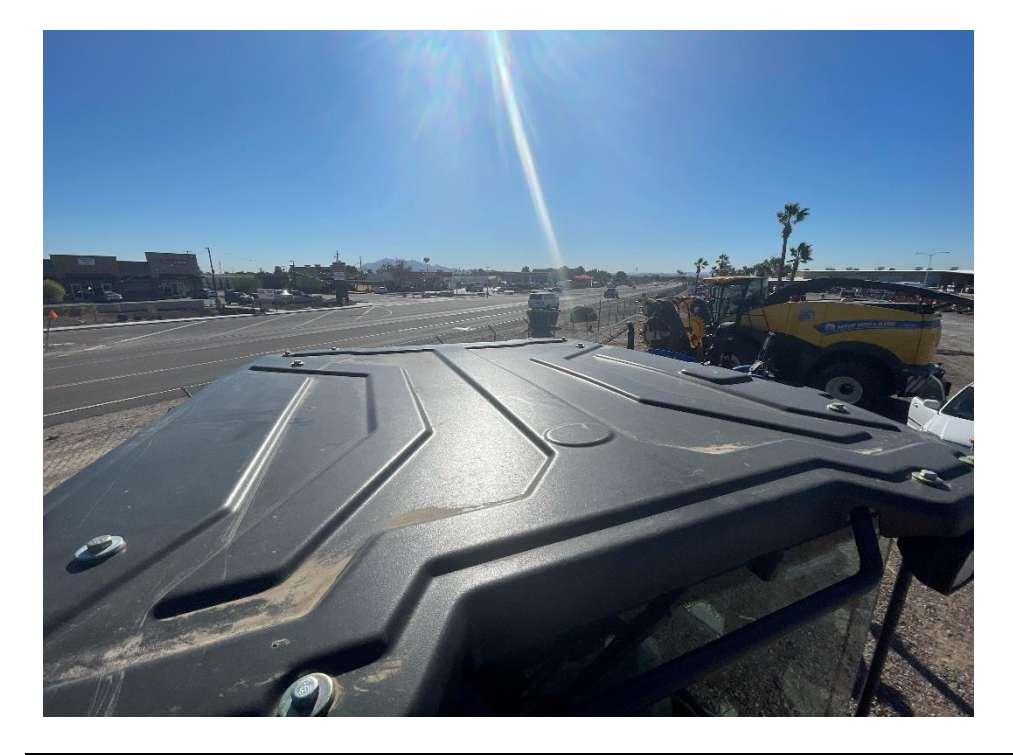

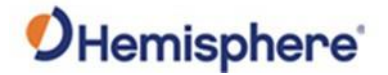

#### Install the VR500 Antenna, Continued

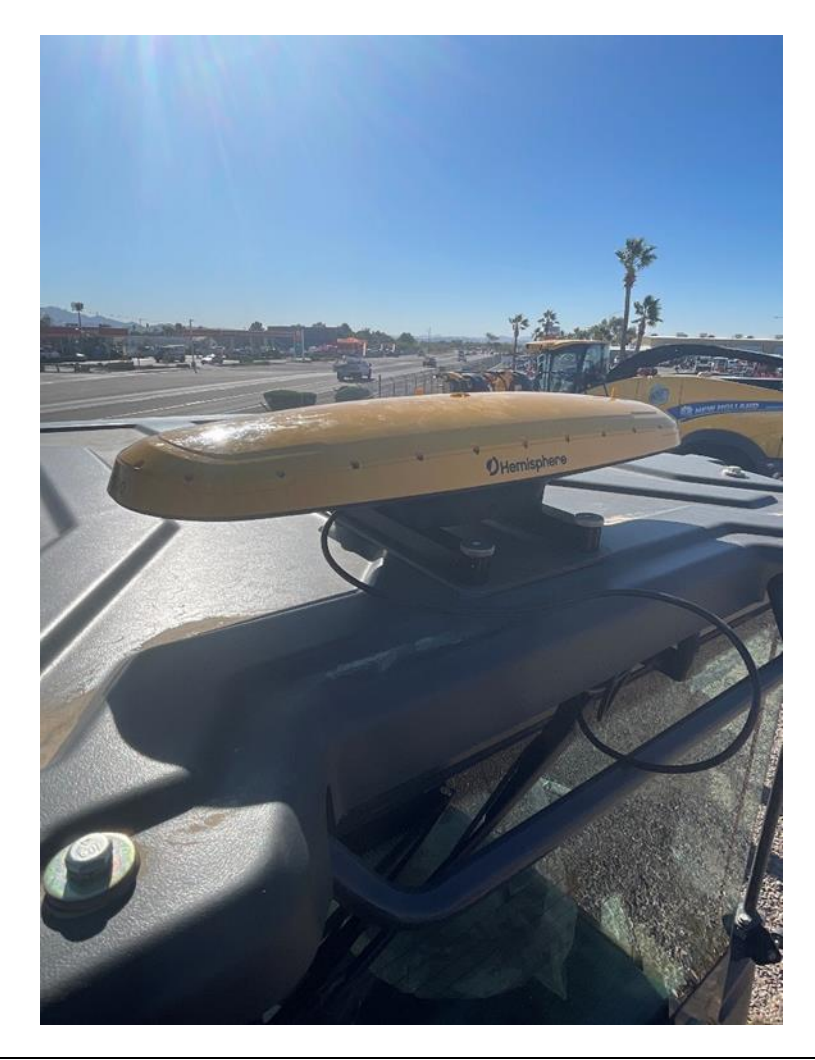

Install the VR500 antenna, continued

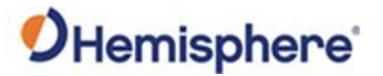

## Install the VR500 Antenna, Continued

| Steps to install | To install the VR500 antenna, follow the steps as detailed in Table 3-1. |
|------------------|--------------------------------------------------------------------------|
| the VR500        |                                                                          |
| antenna          | Table 3-1: Install VR500 Antenna                                         |

| Step | Action                                                                                                    |                                         |  |  |  |
|------|----------------------------------------------------------------------------------------------------|-----------------------------------------|--|--|--|
| 1    | Install the VR500 antenna onto the mounting bracket.                                                                                                    |                                         |  |  |  |
| 2    | If welding to a surface plate, (Weld Plate Kit P/N: 710-0158-10),                                                                                                    |                                         |  |  |  |
|      | square it center and close to the centerline of cab.                                                                                                    |                                         |  |  |  |
| 3    | If using magnetic mounting (Mag Mount Kit P/N: 710-0157-10),                                                                                                    |                                         |  |  |  |
|      | remove the bottom plate and install the magnets directly on                                                                                                    |                                         |  |  |  |
|      | the cross bars.<br>IMPORTANT: If the antenna mount moves or the antenna<br>location is changed, the calibration and measure-up must be<br>repeated, or the machine accuracy will be inaccurate. We<br>recommend permanently marking the exact location for<br>future reference |                                         |  |  |  |
|      |                                                                                                    |                                         |  |  |  |
|      |                                                                                                    |                                         |  |  |  |
|      |                                                                                                    |                                         |  |  |  |
|      |                                                                                                    |                                         |  |  |  |
|      | iuture reference.                                                                                                    | •                                       |  |  |  |
| 4    | Figure 3-1 shows the VR500 mounting brackets. If you are using a weld-on mount, use the bottom plate.                                                                                                    |                                         |  |  |  |
|      |                                                                                                    |                                         |  |  |  |
|      |                                                                                                    |                                         |  |  |  |
|      | Do not use the bottom plate if you are using the magnetic                                                                                                    |                                         |  |  |  |
|      | mount.<br>Table 3-1: Permanent mount (P/N: 710-0157-10)                                                                                                    |                                         |  |  |  |
|      |                                                                                                    |                                         |  |  |  |
|      |                                                                                                    |                                         |  |  |  |
|      | Part Number                                                                                                    | Description                             |  |  |  |
|      | 602-1186-10                                                                                                    | BRACKET, VR500 MC MOUNT                 |  |  |  |
|      | 602-1185-10                                                                                                    | PLATE, WELDED, VR500 MC MOUNT           |  |  |  |
|      | 681-1076-10                                                                                                    | PLUG, LDPE, FOR 23.4mm DIA HOLE         |  |  |  |
|      | 675 1242 10                                                                                                    | SCR, BUTTON HEAD, HEX, M8X1.25, 20MM,   |  |  |  |
|      | 0/5-1542-10                                                                                                    | SS                                      |  |  |  |
|      | 678-1146-10                                                                                                    | WSHR, FLT, 0.344" ID, 0.75" OD, SS 18-8 |  |  |  |
|      | 678-1145-10                                                                                                    | WSHR, LCK, 8.5mm ID, 14.8mm OD, SS.18-8 |  |  |  |

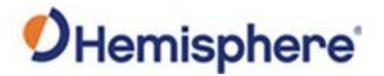

#### Install the VR500 Antenna, Continued

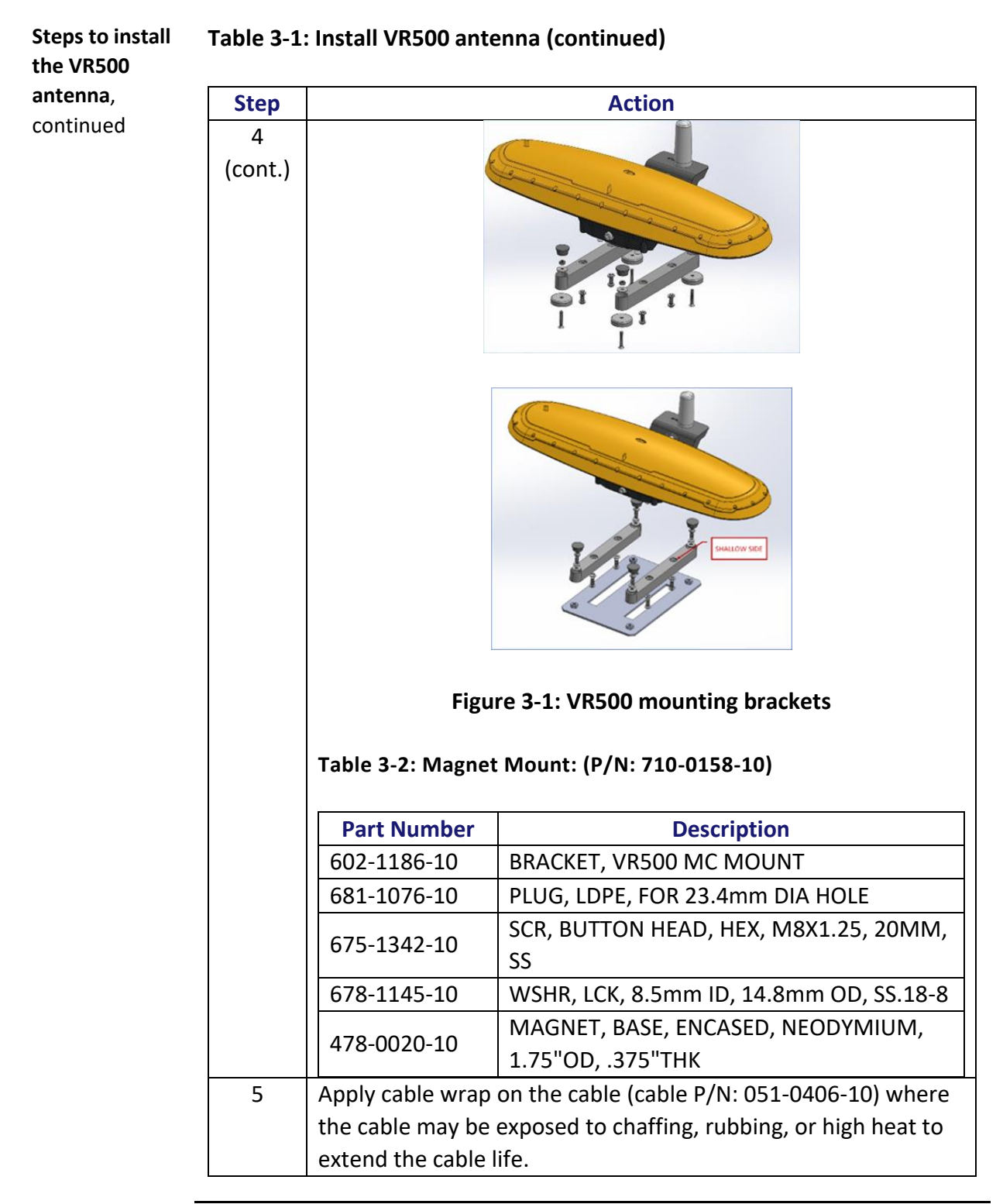
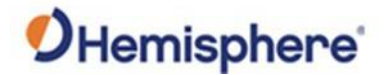

### Install the VR500 Antenna, Continued

RunningThe IronTwo has a bulkhead cable that runs from the IronTwo to an M12Cablesmale CAN connector and 6-pin Deutsch connector (See Appendix D Cable Pin-<br/>Outs for more information).

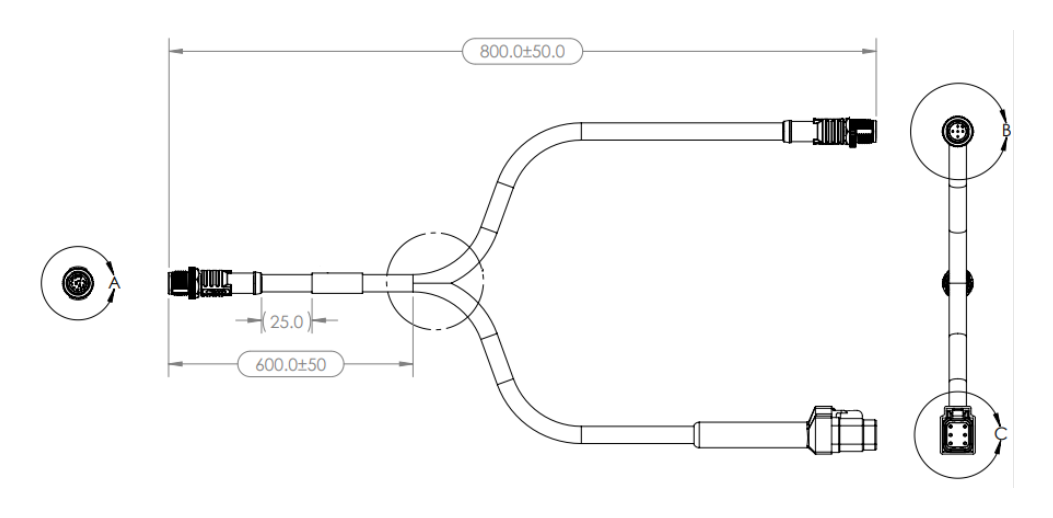

Figure 3-2: IronTwo J3 Connector

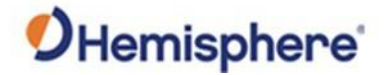

## Chapter 4: IronTwo

| verview     |                                                 |                      |
|-------------|-------------------------------------------------|----------------------|
| ntroduction | Chapter 4 contains installation information for | the IronTwo display. |
| Contents    |                                                 |                      |
|             | Торіс                                           | See Page             |
|             | IronTwo Display Installation                    | 39                   |
|             | ·····                                           |                      |
|             |                                                 |                      |
|             |                                                 |                      |

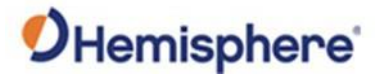

### IronTwo Display Installation

Install theThe GradeMetrix® Loader Installation Kit comes with the followingIronTwocomponents:

- 1. IronTwo (P/N: 752-0040-10 or 752-0040-20)
- 2. IronTwo Power Cable (P/N:050-0022-01 + P/N: 050-0046-01)
- 3. IronTwo U-Mount Kit (P/N: 710-0149-10)

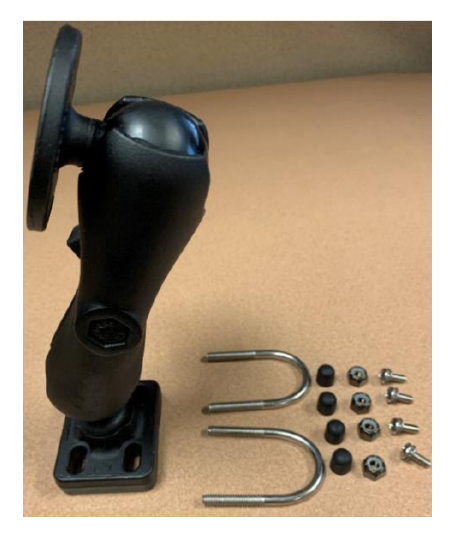

IronTwo Flush Mount Kit (P/N: 710-0148-10) To install the components, you must have:

- 1. Philips Screwdriver
- 2. Nut driver

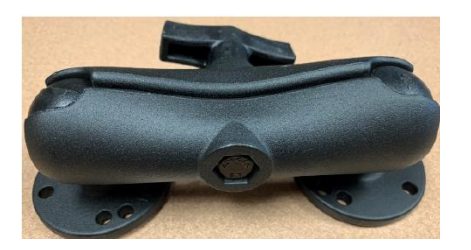

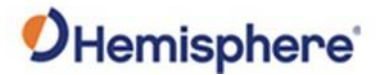

Install the IronTwo, continued The IronTwo control panel console and mounting assembly (RAM mount included in the GradeMetrix<sup>®</sup> Loader Installation Kit) should be installed inside of the cab in a location the gives the operator a clear view.

There are several options for mounting the IronTwo control box. Regardless of which option is used, the first step is to screw the provided RAM ball (from either of the above kits) to the back of the IronTwo, as shown below:

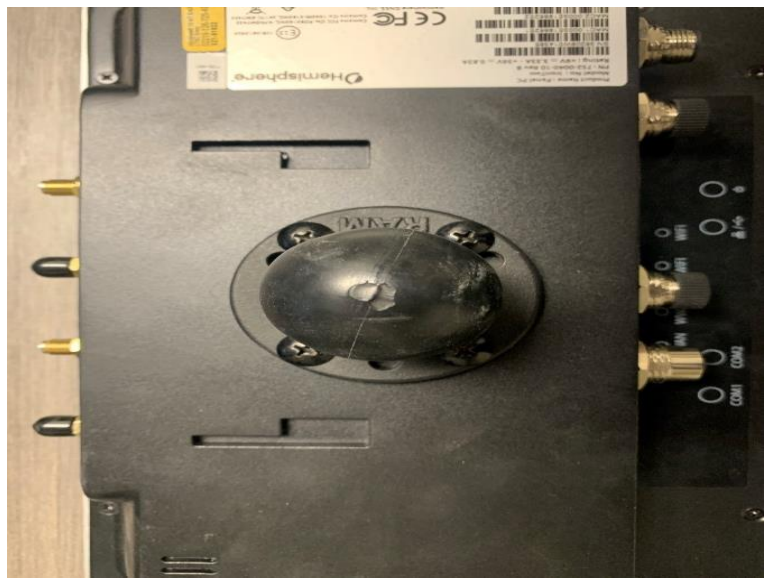

Figure 4-1: IronTwo back view

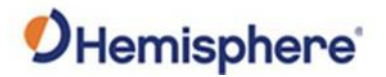

Install the IronTwo, continued Regardless of which mounting method is used, you can put the adjustable arm on the RAM ball.

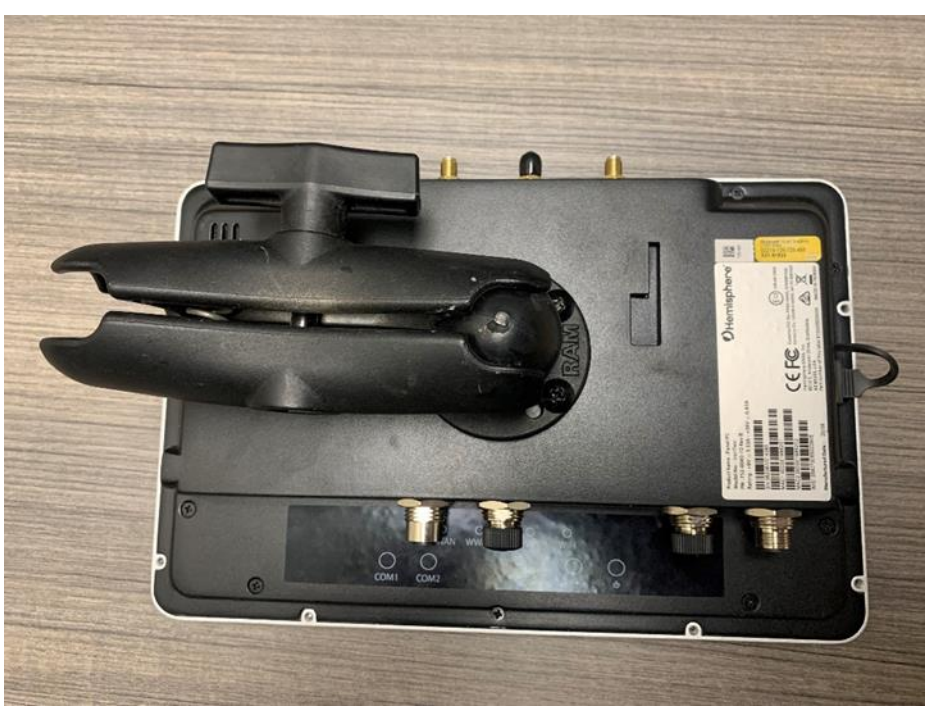

Figure 4-2: Adjustable arm

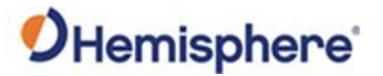

Install theFollow these steps to install the IronTwo control box to your machine:IronTwo,Table 4-1: Install IronTwo control box

| Step | Action                                                                                                    |
|------|----------------------------------------------------------------------------------------------------|
| 1    | Attach the 1.5" RAM ball to the rear of the IronTwo using the included bolts.                                             |
| 2    | Install the 1.5" RAM base mount to an unobstructed location in the cab for console mounting.                              |
|      | <b>Note:</b> The RAM swivel mount can be used to adjust the location and viewing angle of the console.                    |
| 3    | Using the IronTwo U-Mount Kit (P/N: 710-0149-10), mount the IronTwo to the window rails at the right-side of machine cab. |
| 4    | Ensure adequate cable slack is provided, so the IronTwo can swivel on the RAM mount without putting stress on the cables. |

The IronTwo power cable runs power to the console.

### IMPORTANT! The main power cable (P/N: 050-0022-01, P/N: 050-0046-01 connected) leads should be installed to system power (9-36 +VDC and chassis ground).

Do NOT ground to the negative terminal of the battery; always ground to the machine chassis.

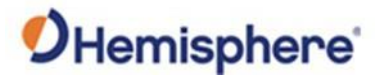

IronTwoThe IronTwo power cable comes with an ignition wire (orange wire) that can<br/>be connected to switch power. If connected to switch power, the IronTwo<br/>will automatically be turned on after receiving power. If you do not want to<br/>use switch power, connect the ignition to constant power.

The IronTwo bulkhead adapter cable harness (P/N: 051-0426-10) must be installed and routed along the interior side of the cab. Install harness cables away from sharp edges and other areas that could damage cables. The cable provides the following connections for the installation:

- Serial (1) 6-pin Deutsch Connector -Connects to the GNSS receiver.
- **CAN (1)** M12 Connector -Connects to CAN axial sensors for monitoring boom, stick, and bucket movement.

**Note:** When installing cables, ensure you leave enough slack behind the IronTwo so the display screen may be moved in any direction and will not place any stress on the cabling.

The diagrams below show the cable schematics for P/N: 051-0426-10. The J1 connector plugs into the IronTwo. The J2 connector connects a CAN cable. The J3 connector connects to the VR500 cable.

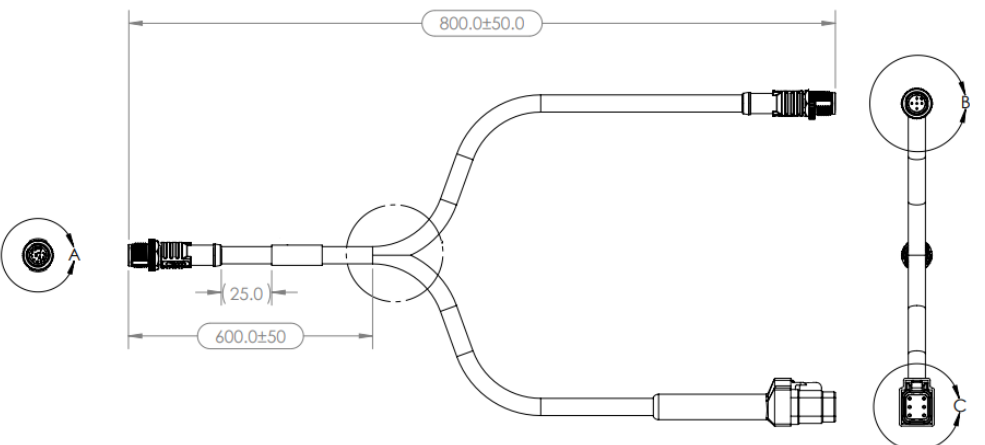

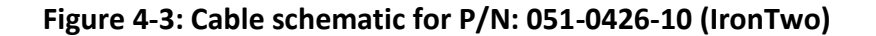

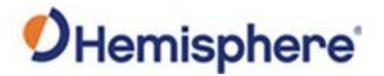

## **Chapter 5: GradeMetrix® System**

| roduction | This chapter provides information necessary to | use the GradeMetrix <sup>®</sup> |
|-----------|------------------------------------------------|----------------------------------|
|           | System to measure and setup your equipment.    |                                  |
| ntents    |                                                |                                  |
|           | Торіс                                          | See Page                         |
|           | Measure and Set Up Equipment                   | 45                               |
|           | Configure Machine Measure                      | 47                               |
|           | Set Up Sensor                                  | 50                               |
|           | Calibrate System                               | 54                               |
|           | Quick Calibrate                                | 58                               |
|           | 3D Calibration                                 | 60                               |
|           | Verify Machine Accuracy                        | 74                               |
|           | Save Machine Settings                          | 77                               |

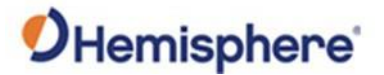

### **Measure and Set Up Equipment**

Steps to<br/>measure and<br/>set up<br/>equipmentTo measure and setup your equipment, follow the steps as detailed in Table<br/>5-1: Measure and Set Up Equipment. Make sure that you're logged in as an<br/>Administrator.Administrator.

Action Step 1 Select Equipment Setup. 5-30 DM P **2** 2 Select Loader in the General Settings screen. General Settings ≽ Loader Wheel Loader • Machine Type: Demo Joystick Machine Id: Measurement Unit: Feet • Recent Machines: Fimport From... Back Next Cancel

#### Table 5-1: Measure and Set Up Equipment

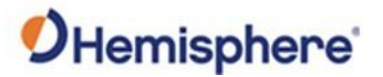

### Measure and Set Up Equipment, Continued

| set up Step Action     |   |                                                               |
|------------------------|---|---------------------------------------------------------------|
| equipment,<br>ontinued | 3 | Assign a Machine ID.                                          |
|                        |   | Note: Your Machine ID should be a unique identifier that will |
|                        |   | identify this specific machine to your company.               |
|                        | 4 | Select the unit of measure. Click <b>NEXT</b> .               |
|                        |   | Ceneral Settings Machine Type: Wheel Loader                   |
|                        |   | Machine Id: Demo Joystick Measurement Unit: Millimeters       |
|                        |   | Recent Machines:                                              |
|                        |   | Feet                                                          |
|                        |   | Certimeters  Milimeters                                       |
|                        |   | Inches                                                        |
|                        |   | (≷) Cancel                                                    |
|                        |   |                                                               |
|                        |   | - Import From                                                 |
|                        |   |                                                               |
|                        |   |                                                               |
|                        | 5 | Follow the screen directions for measuring the machine.       |
|                        |   |                                                               |
|                        |   | Locate the four tabs across the top below Machine Geometry    |
|                        |   | or machine measure computation.                               |
|                        |   | Chassis - Body size/graphical representation in run screen    |
|                        |   | • Lengths – Boom dimensions & boom nin location               |
|                        |   | Attachment - Bucket configuration                             |
|                        |   | Actualment Bucket comgutation                                 |
|                        |   | Machine Geometry                                              |
|                        |   | Type: VRS00                                                   |
|                        |   | Mount: Chassis V<br>Orientation: As Roll                      |
|                        |   |                                                               |
|                        |   | 1. Right: -3.281ft<br>2. Behind: 0.000ft                      |
|                        |   |                                                               |
|                        |   | 3. Height: 1.640ft                                            |

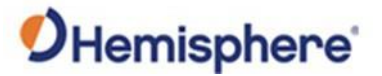

### **Configure Machine Measure**

ConfigureTo configure your machine measure, follow the steps as detailed inMachineTable 5-2.MeasureTable 5-2.

#### Table 5-2: Configure machine measure

| Step |                                                           | Action                                     |  |  |  |  |
|------|-----------------------------------------------------------|--------------------------------------------|--|--|--|--|
| 1    | On the <b>Antenna</b> tab                                 | , select the type of antenna and receiver  |  |  |  |  |
|      | you are using. For loader installations, select the VR500 |                                            |  |  |  |  |
|      | receiver.                                                 |                                            |  |  |  |  |
|      | <br>                                                      |                                            |  |  |  |  |
|      | Field                                                     | Description                                |  |  |  |  |
|      | Туре                                                      | Select VR500.                              |  |  |  |  |
|      | Mount                                                     | Select Chassis.                            |  |  |  |  |
|      | Pitch orientation                                         | The VR500 orientation is parallel with     |  |  |  |  |
|      |                                                           | the machine's tracks and the arrow         |  |  |  |  |
|      |                                                           | points in the direction of forward travel. |  |  |  |  |
|      | Roll orientation                                          | Roll orientation is perpendicular to the   |  |  |  |  |
|      |                                                           | machine's tracks with the arrow            |  |  |  |  |
|      |                                                           | pointing to the right side of machine.     |  |  |  |  |
|      | MBias                                                     | This value will automatically be           |  |  |  |  |
|      |                                                           | calculated during the 3D calibration and   |  |  |  |  |
|      |                                                           | does not need to be manually typed in.     |  |  |  |  |
|      |                                                           | MBias is the angular offset between the    |  |  |  |  |
|      |                                                           | VR500's heading and the machine's          |  |  |  |  |
|      |                                                           | heading. If the machine is facing due      |  |  |  |  |
|      |                                                           | north (0 degrees) and the VR500 reads 5    |  |  |  |  |
|      |                                                           | degrees, the MBias is 5 degrees.           |  |  |  |  |
|      | Right                                                     | This value is the distance of the primary  |  |  |  |  |
|      |                                                           | antenna from the centerline of the         |  |  |  |  |
|      |                                                           | machine. If the primary antenna is to      |  |  |  |  |
|      |                                                           | the left of the centerline, this value is  |  |  |  |  |
|      |                                                           | negative. Note: You do not need to         |  |  |  |  |
|      |                                                           | enter this value. It will be calculated    |  |  |  |  |
|      |                                                           | automatically during the 3D                |  |  |  |  |
|      |                                                           | calibration.                               |  |  |  |  |

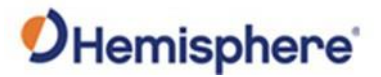

Configure Machine Measure, continued

| Step    |                     | Action                                   |
|---------|---------------------|------------------------------------------|
| 1       |                     |                                          |
| (cont.) | Field               | Description                              |
|         | Behind              | This value is the distance from the      |
|         |                     | primary antenna to the blade. Note: You  |
|         |                     | do not need to enter this value. It will |
|         |                     | be calculated automatically during the   |
|         |                     | 3D calibration.                          |
|         | Height              | This value is the height of the antenna  |
|         |                     | above the tracks (measured to the lip of |
|         |                     | the VR500). Note: You do not need to     |
|         |                     | enter this value. It will be calculated  |
|         |                     | automatically during the 3D calibration  |
|         | Machine Geometry    |                                          |
|         | Antenna Chassis     | Lengths Attachment                       |
|         | 1. Length: 16.685ft |                                          |
|         | 2. Width: 10.202ft  |                                          |
|         |                     |                                          |

#### Table 5-2: Configure machine measure (continued)

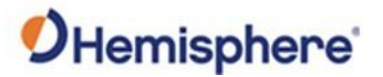

| leasure, | Step | Action                                                                                                    |  |  |  |  |
|----------|------|----------------------------------------------------------------------------------------------------|--|--|--|--|
| ontinued | 3    | Click the Attachment tab. Type buckets length and width. The base is measured from the buckets deepest point to teeth/blade edge. The BA (base angle) will populate from the calibration menu. |  |  |  |  |
|          |      | Back Next Cancel                                                                                                    |  |  |  |  |

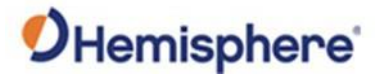

### **Configure Machine Measure**

ConfigureAfter clicking Next in the screen above, you will see the Sensor PlacementMachinescreen.Measure

### Table 5-3: Set up sensor

| Step |                      |                 | Action        |                                       |                   |
|------|----------------------|-----------------|---------------|---------------------------------------|-------------------|
| 1    | Click Sensor Network | . Set N         | letwork       | to <b>J1939</b>                       |                   |
|      | Sensor Placement     |                 |               |                                       |                   |
|      | Network: J1939 💌     | Placement:      | Blade         | · v                                   |                   |
|      | CANId DEVid          | Device Name:    | GMS-VER       | Ψ.                                    |                   |
|      | 160 Tilt             | Mount Position: | Label Left    | · · · · · · · · · · · · · · · · · · · |                   |
|      | V 176 Hit            | Mount Facing:   | LED Back      | <br>•                                 |                   |
|      |                      | Use interna     | l termination |                                       |                   |
|      |                      | Use in solut    | tion          |                                       |                   |
|      |                      |                 |               |                                       |                   |
|      |                      |                 |               |                                       |                   |
|      |                      |                 |               |                                       |                   |
|      |                      |                 |               |                                       |                   |
|      |                      |                 |               |                                       |                   |
|      |                      |                 |               |                                       |                   |
|      |                      | Configure       |               |                                       |                   |
|      |                      | Remove          |               |                                       |                   |
|      |                      |                 |               |                                       | Back Next OCancel |

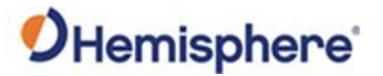

|           | Step | Action                                                                      |                                                                                                    |                                                                                                    |                                         |  |  |
|-----------|------|-----------------------------------------------------------------------------|----------------------------------------------------------------------------------------------------|----------------------------------------------------------------------------------------------------|-----------------------------------------|--|--|
| continued | 2    | Each sensor is unconfigured.                                                |                                                                                                    |                                                                                                    |                                         |  |  |
|           |      |                                                                             | _                                                                                                    |                                                                                                    |                                         |  |  |
|           |      | Click the sensor                                                            | ame and click                                                                                                    | Configure. A dialogu                                                                                                    | ie window                               |  |  |
|           |      | displays. Click th                                                          | dropdown bo                                                                                                    | ox next to <b>Placement</b>                                                                                                | . If the                                |  |  |
|           |      | sensor is on the                                                            | ucket, select                                                                                                    | Bucket. If the sensor                                                                                                    | is on the                               |  |  |
|           |      | chassis, select Chassis. For the bucket sensor, check Use                   |                                                                                                    |                                                                                                    |                                         |  |  |
|           |      | internal termina                                                            | ion. Click OK.                                                                                                    |                                                                                                    |                                         |  |  |
|           |      | Sensor Placement                                                            |                                                                                                    |                                                                                                    |                                         |  |  |
|           |      | Network: J1939                                                              | Placement: Blade                                                                                                    | *                                                                                                    |                                         |  |  |
|           |      | √160 Tilt                                                                   | Device Name: GMS-VE<br>Mount Position: Label L                                                                                                    | R v                                                                                                    |                                         |  |  |
|           |      | ✓ 176 Tilt                                                                  | Configure GMS-VER Sensor<br>You can configure the ID and termi<br>Please select where you would like<br>will set the ideal sensor values base<br>override the default settings.                                                                                                    | nation state for the sensor in this dialog.<br>to place the unconfigured sensor and it<br>d on the placement. You can then |                                         |  |  |
|           |      |                                                                             | Placement: Blade<br>Sensor ID: 176<br>Use internal termination                                                                                                    |                                                                                                    |                                         |  |  |
|           |      |                                                                             | Configure                                                                                                    |                                                                                                    |                                         |  |  |
|           |      |                                                                             |                                                                                                    | Back N                                                                                                    | lext OCancel                            |  |  |
|           |      | You will need 4                                                             | nsors: chassis                                                                                                    | ) IT OTTE DECETTING, DOO                                                                                                   | in, ana                                 |  |  |
|           |      | You will need 4<br>bucket. If a rota<br>sensor will be sh<br>mount the enco | nsors: chassis<br>encoder was<br>wn and you v<br>er upside dow                                                                                                    | installed, the rotary<br>vill need to set <b>Direct</b><br>vn, select <b>Flip Direct</b> ion                               | encoder<br>tion. If you<br>on.          |  |  |
|           |      | You will need 4<br>bucket. If a rota<br>sensor will be sh<br>mount the enco | encoder was<br>wn and you v<br>er upside dow                                                                                                    | installed, the rotary<br>vill need to set <b>Direct</b><br>vn, select <b>Flip Direction</b>                                | encoder<br>tion. If you<br>on.          |  |  |
|           |      | You will need 4<br>bucket. If a rota<br>sensor will be sh<br>mount the enco | encoder was<br>encoder was<br>wn and you v<br>er upside dow                                                                                                    | installed, the rotary<br>vill need to set <b>Direct</b><br>vn, select <b>Flip Direct</b>                                   | encoder<br>ti <b>on</b> . If you<br>on. |  |  |
|           |      | You will need 4<br>bucket. If a rota<br>sensor will be sh<br>mount the enco | encoder was<br>encoder was<br>wn and you v<br>er upside dow                                                                                                    | installed, the rotary<br>vill need to set <b>Direct</b><br>vn, select <b>Flip Direction</b>                                | encoder<br>tion. If you<br>on.          |  |  |
|           |      | You will need 4<br>bucket. If a rota<br>sensor will be sh<br>mount the enco | encoder was<br>encoder was<br>wn and you v<br>er upside dow                                                                                                    | installed, the rotary<br>vill need to set <b>Direct</b><br>vn, select <b>Flip Direction</b>                                | encoder<br>tion. If you                 |  |  |
|           |      | You will need 4<br>bucket. If a rota<br>sensor will be sh<br>mount the enco | encoder was<br>encoder was<br>wn and you v<br>er upside dow<br>Placement:<br>Placement:<br>Plac | installed, the rotary<br>vill need to set <b>Direct</b><br>vn, select <b>Flip Direction</b>                                | encoder<br>tion. If you<br>on.          |  |  |
|           |      | You will need 4<br>bucket. If a rota<br>sensor will be sh<br>mount the enco | encoder was<br>encoder was<br>wn and you v<br>er upside dow                                                                                                    | installed, the rotary<br>vill need to set <b>Direct</b><br>vn, select <b>Flip Direction</b>                                | encoder<br>tion. If you                 |  |  |
|           |      | You will need 4<br>bucket. If a rota<br>sensor will be sh<br>mount the enco | encoder was<br>encoder was<br>wn and you v<br>er upside dow                                                                                                    | installed, the rotary<br>vill need to set <b>Direct</b><br>vn, select <b>Flip Direction</b>                                | encoder<br>tion. If you                 |  |  |

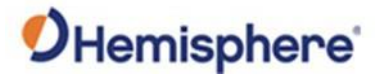

| Configure<br>Machine | Table 5-3: | Set up sensor (continued)                                             |            |                      |  |
|----------------------|------------|-----------------------------------------------------------------------|------------|----------------------|--|
| Measure,             | Step       |                                                                       | Act        | ion                  |  |
| continued            | 3          | Set up the orientation of the sensor. <b>Mount Position</b> refers to |            |                      |  |
|                      |            | the direction of the label.                                           |            |                      |  |
|                      |            | For the chassis sensor:                                               |            |                      |  |
|                      |            | If                                                                    | The        | en                   |  |
|                      |            | the label is facing up                                                | Set        | to Label Up          |  |
|                      |            | the label is facing down                                              | Set        | to Label Down        |  |
|                      |            | For the blade sensor:                                                 |            |                      |  |
|                      |            | If                                                                    |            | Then                 |  |
|                      |            | the label is facing forward                                           |            | Set to Label Forward |  |
|                      |            | The label is facing toward                                            | the        | Set to Label Back    |  |
|                      |            |                                                                       |            |                      |  |
|                      |            | Sensor Placement<br>Network: J1939 Placement:                         | Blade      |                      |  |
|                      |            | CANid DEVid Device Name:                                              | GMS-VER    | V                    |  |
|                      |            | V 176 Tilt Mount Position:                                            | Label Left | <b>v</b>             |  |
|                      |            | Mount Facing:                                                         | LED Back   |                      |  |
|                      |            | Use in solut                                                          | ion        |                      |  |
|                      |            |                                                                       |            |                      |  |
|                      |            |                                                                       |            |                      |  |
|                      |            |                                                                       |            |                      |  |
|                      |            |                                                                       |            |                      |  |
|                      |            | Configure                                                             |            |                      |  |
|                      |            | Remove                                                                |            | Back Next Scancel    |  |

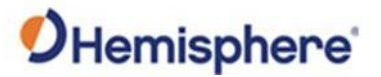

| Configure<br>Machine | Table 5-3: Set up sensor (continued) |                                                                                   |  |  |  |  |
|----------------------|--------------------------------------|-----------------------------------------------------------------------------------|--|--|--|--|
| Measure,             | Step                                 | Action                                                                            |  |  |  |  |
| continued            | 4                                    | If <b>Mount Facing</b> is selected, a pull-down screen display.                   |  |  |  |  |
|                      |                                      | You can select from the listed options for the bucket sensor's arrow orientation. |  |  |  |  |
|                      | 5                                    | Click FINISH.                                                                     |  |  |  |  |

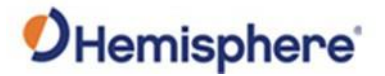

### Calibrate System

CalibrateTo calibrate the system, follow the steps as detailed in Table 5-4: CalibratesystemSystem. The loader should be outside with a clear view of the sky and no<br/>obstructions. Use this method to calibrate all the sensors using GradeMetrix.

#### Table 5-4: Calibrate System

| Step | Action                                                                                  |
|------|-----------------------------------------------------------------------------------------|
| 1    | Click Calibrate Sensors and follow instructions.                                        |
|      | It is recommended to use a firm, flat surface during the calibration process.           |
|      | Maricopa                                                                                |
|      | Equipment Setup Calibrate Sensors Quick Calibrate 3D Calibration TKSource Configuration |
|      | Receiver Update Firmware<br>Configuration                                               |

Continued on next page

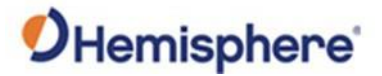

## Calibrate System, Continued

| Calibrate<br>system, | Table 5-4:                                                                                                    | Calibrate System (continued)                                                                                                    |  |  |  |  |
|----------------------|----------------------------------------------------------------------------------------------------|----------------------------------------------------------------------------------------------------|--|--|--|--|
| continued            | Step                                                                                                    | Action                                                                                                    |  |  |  |  |
|                      | 2                                                                                                    | Follow the instructions on the screen. Locate a firm, flat level<br>surface twice the length of the machine. Place the machine so<br>the bucket sits in the middle as shown below.<br>Place the bucket flat on the ground (with no weight on it or<br>placed in 'float'). Mark both corners of the bucket.<br>Select <b>Calibrate</b> . Click <b>Next</b> .                                                                                                    |  |  |  |  |
|                      |                                                                                                    |                                                                                                    |  |  |  |  |
|                      |                                                                                                    | Calibration Stage 1         Boom       To calibrate the sensor, make sure the machine is on a flat surface, mark the blade position, and press Calibrate. When complete press Next to move to Calibration Stage 2.         Bucket       Sensor ID:         Bucket Base       Pitch Value:         Roll Value:       Image: Calibrate Calibrate |  |  |  |  |
|                      |                                                                                                    | 0°<br>0° Calibrate 0%                                                                                                    |  |  |  |  |
|                      | 3                                                                                                    | Follow the instructions on the screen.<br>Carefully lift the bucket so as to not damage the marks and<br>track the machine to rotate 180 degrees and carefully place the<br>bucket to align with the mark made at the last step<br>Select <b>Calibrate</b> . Select <b>Finish</b> .                                                                                                    |  |  |  |  |
|                      |                                                                                                    |                                                                                                    |  |  |  |  |
|                      |                                                                                                    | Chassis Calibration Stage 2<br>To finish the calibration, please turn the machine 180 degrees from its current position on the level<br>Swing 1<br>Swing 1                                                                                                    |  |  |  |  |
|                      |                                                                                                    | Boom Sensor ID: 1000                                                                                                    |  |  |  |  |
|                      |                                                                                                    | Bucket Pitch Value: 0.00°                                                                                                    |  |  |  |  |
|                      |                                                                                                    | Pitch Offset:                                                                                                    |  |  |  |  |
|                      |                                                                                                    | 359°<br>179° 😪 Calibrate 0%                                                                                                    |  |  |  |  |
|                      | 3       Follow the instructions on the screen.         3       Follow the instructions on the screen.         Carefully lift the bucket so as to not damage the marks at track the machine to rotate 180 degrees and carefully p bucket to align with the mark made at the last step         Select Calibrate. Select Finish.         Image: Select State and pace the bucket so use you calibrator.         Select Calibrate. Select Finish.         Image: Select State and pace the bucket so use you calibrator.         Select Calibrate. Select Finish.         Image: Select State and pace the bucket so use you calibrator.         Image: Select Calibrate. Select Finish.         Image: Select State and pace the bucket so use you calibrator.         Image: Select State and pace the bucket so use you calibrator.         Image: Select Calibrate. Select Finish.         Image: Select State and pace the bucket so use you calibrator.         Image: Select State and pace the bucket so use you calibrator.         Image: Select State and pace the bucket so use you calibrator.         Image: Select State and pace the bucket so use you calibrator.         Image: Select State and pace the bucket so use you calibrator.         Image: Select State and pace the bucket so use you calibrator.         Image: Select State and pace the bucket so use you calibrator.         Image: Select State and pace the bucket so use you calibrator.         Image: Select State and | Back Next Cancel                                                                                                    |  |  |  |  |

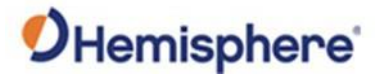

## Calibrate System, Continued

| Calibrate<br>system, | Table 5-4: | Calibrate System (continued)                                                                                                    |
|----------------------|------------|----------------------------------------------------------------------------------------------------|
| continued            | Step       | Action                                                                                                    |
|                      | 4          | The follow the instructions on the screen. Square the articulation point. The azimuth of the bucket should be the same as the azimuth of the chassis. There should be no rotation of the boom or bucket. This determines the zero point of the rotary encoder.                                                                                                    |
|                      |            | will not be shown                                                                                                    |
|                      |            | Chassis       Swing Sensor Calibration (Step 1)         Square the Steering and press Calibrate. When complete press Next to move on to the Boom calibration step.         Boom       Sensor ID: 4060         Bucket       Bucket Base         Wind Heat Calibration       Image: Calibration (Step 1)         Sensor ID: 4060       Image: Calibration (Step 1)         Wind Heat Calibration (Step 1)       Image: Calibration (Step 1)         Bucket       Image: Calibration (Step 1)         Bucket       Image: Calibration (Step 1)         Image: Calibration (Step 1)       Image: Calibration (Step 1)         Image: Calibration (Step 1)       Image: Calibration (Step 1)         Image: Calibration (Step 1)       Image: Calibration (Step 1)         Image: Calibration (Step 1)       Image: Calibration (Step 1)         Image: Calibration (Step 1)       Image: Calibration (Step 1)         Image: Calibration (Step 1)       Image: Calibration (Step 1)         Image: Calibration (Step 1)       Image: Calibration (Step 1)         Image: Calibration (Step 1)       Image: Calibration (Step 1)         Image: Calibration (Step 1)       Image: Calibration (Step 1)         Image: Calibration (Step 1)       Image: Calibration (Step 1)         Image: Calibration (Step 1)       Image: Calibration (Step 1)         Image: Calibration (St |
|                      | 5          | Use a string line, laser, total station, or any other available tool<br>to level the boom. The boom pin to bucket pin must be level.<br>Chassis<br>Swing 1<br>Boom Sensor Calibration<br>To calibrate the boom sensor, position the boom so the bucket pin is level with the boom pivot pin<br>and then press Calibrate. When complete press Next to move on to Bucket Sensor Calibration.<br>Sensor ID: 4020<br>Pitch Value: 0.00°<br>Pitch Offset: 0.00°<br>Height: 0% Calibrate 0%                                                                                                    |
|                      |            | Back Next Cancel                                                                                                    |

Continued on next page

# **O**Hemisphere

### Calibrate System, Continued

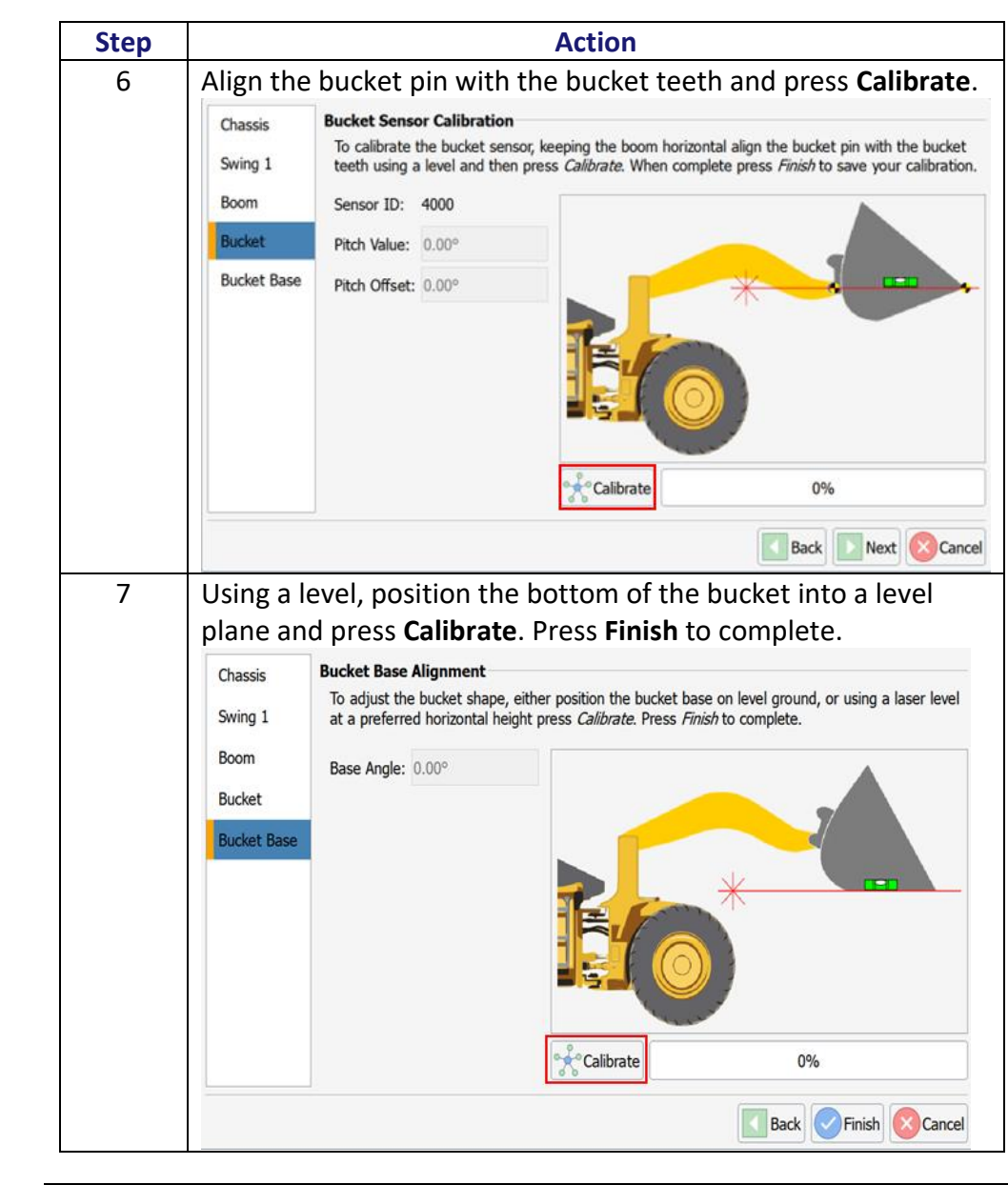

#### Table 5-4: Calibrate System (continued)

Calibrate system, continued

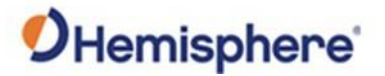

### **Quick Calibrate**

Steps to quickTo quick calibrate the system, follow the steps as detailed in Table 5-5:calibrateQuick Calibrate.

#### Table 5-5: Quick Calibrate

| Step | Α                                                              | ction                                                  |
|------|----------------------------------------------------------------|--------------------------------------------------------|
| 1    | Click Quick Calibrate.                                         |                                                        |
|      | This method is a direct setting with a calibrated 'Smart Level | g of a single sensor and works well<br>' tool.         |
|      | Maricopa                                                       | ● ≥ ♥ ● 6 =                                            |
|      | Equipment Setup Calibrate Sensors                              | Quick Calibrate 3D Calibration RTKSource Configuration |
|      | Receiver<br>Configuration                                      | ♥●◈                                                    |
|      |                                                                |                                                        |

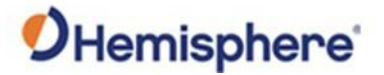

### Quick Calibrate, Continued

| continued |      |                                                                                                    |
|-----------|------|----------------------------------------------------------------------------------------------------|
|           | Step | Action                                                                                                    |
|           | 2    | Select the sensor to be calibrated.                                                                                                    |
|           |      | <ul> <li>Pitch/Roll</li> <li>Place the Smart Level on a flat part of the machine running re of the machine to the bucket. Enter the 'Smart Level' readings of the pitch. Place the Smart Level on a flat surface running across the machine i.e. door to door. Enter the roll values for the sensor.</li> <li>Boom</li> <li>Bring the boom to level from boom pin to bucket pin. (Use string line/laser/total station). Press Calibrate.</li> <li>Bucket</li> <li>Bring the bucket level from the bucket pin to the tip/teeth (Use string line/laser/total station). Press Calibrate. It's good idea is to complete this with the boom in its level calibrated</li> </ul>                                                                                                    |
|           |      | position.                                                                                                    |
|           |      | Quick Calibration                                                                                                    |
|           |      | Select the sensor, enter the desired slope values, and press <i>Calibrate</i> . Continue for any sensor needing calibration and when finished p                                                                                                    |
|           |      | Select the sensor, enter the desired slope values, and press <i>Callbrate</i> . Continue for any sensor needing calibration and when finished p<br>OK. CANid Sensor CANid: 3000                                                                                                    |
|           |      | Select the sensor, enter the desired slope values, and press <i>Callbrate</i> . Continue for any sensor needing calibration and when finished p<br><i>OK</i> . CANid Sensor OK. CANid Sensor OK. CANid: 3000 Pitch Value: 0.00° 0.00° 0.00°                                                                                                    |
|           |      | Select the sensor, enter the desired slope values, and press <i>Callbrate</i> . Continue for any sensor needing callbration and when finished p<br><i>OK</i> . CANid Sensor CANid: 3000 Pitch Value: 0.00° Ditch Value: 0.00° CANid: 0.00° CANid |
|           |      | Select the sensor, enter the desired slope values, and press <i>Calibrate</i> . Continue for any sensor needing calibration and when finished p<br><i>OK</i> . CANid Sensor OK CANid: 3000 Pitch Value: 0.00° CANid: 0.00° CANid: 0 |
|           |      | Select the sensor, enter the desired slope values, and press <i>Callbrate</i> . Continue for any sensor needing calibration and when finished p<br><i>OK</i> .  CANid Sensor  CANid: 3000  Pitch Value: 0.00°  Roll Value: 0.00°  Pitch Offset: 0.00°  Roll Offset: 0.00°  Roll Offset: 0.00°                                                                                                    |
|           |      | Select the sensor, enter the desired slope values, and press <i>Callbrate</i> . Continue for any sensor needing calibration and when finished p<br><i>OK</i> .  CANid Sensor CANid: 3000 Pitch Value: 0.00° OO° OO° Pitch Offset: 0.00° Pitch Offset: 0.00° Roll Offset: 0.00° CANid Offset: 0.00° CANid Off |

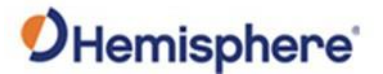

### **3D Calibration**

**3D Calibration** Before proceeding with the 3D calibration, ensure the chassis and bucket sensors are calibrated. Face the machine **North**.

The VR500 on the loader and the C631 rover must be RTK Fixed. Make sure the C631, connected to SiteMetrix<sup>™</sup> Grade, is running the same projection as GradeMetrix. To check if the C631 is in the same datum, set it next to the primary antenna of the VR500. Verify the readings are close between the two. If the projection is incorrect, the northing and easting will show obvious errors.

To calibrate a GradeMetrix<sup>®</sup> Loader, use SiteMetrix Grade.

#### Table 5-6: SiteMetrix Grade Points

| Step | Action                                                          |
|------|-----------------------------------------------------------------|
| 1    | Click the <b>Bluetooth</b> icon on the top-right of the screen. |
|      |                                                                 |
|      | 🗎 \ominus 🕺 🚺 6.56ft 🛛 🖹 🙀 🔊 🐼 💽 🚺 🗖 🚍                          |
|      |                                                                 |
|      | A dialogue window displays. Click <b>Search</b> to search for   |
|      | Bluetooth devices.                                              |
|      |                                                                 |
|      | Receiver Connection                                             |
|      | Name:                                                           |
|      | Receiver: C631                                                  |
|      | Mode: ROVER 🔻                                                   |
|      | Type: Bluetooth 💌                                               |
|      | Device:                                                         |
|      | Add                                                             |
|      |                                                                 |

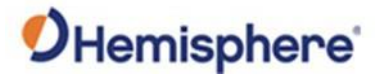

|  | Step |                                                                                                    | Action                                                                      |                                          |
|--|------|----------------------------------------------------------------------------------------------------|-----------------------------------------------------------------------------|------------------------------------------|
|  | 2    | Click <b>Search</b> to search<br>serial number. There is<br><b>Rover, Base</b> , or <b>Static</b> . | for the receiver. The Blue<br>s no Bluetooth pin. Set <b>M</b>              | etooth ID is the<br><b>ode</b> to either |
|  |      | Under <b>Name</b> , use the e<br>"rover", rather than us                                            | option to name the C631<br>sing the serial number.                          | as "base" or                             |
|  |      | Click <b>Connect</b> .                                                                              |                                                                             |                                          |
|  |      | After connecting to the menu, scroll to the rig                                                     | e rover, configure the RTI<br>nt, and click <b>RTKSource</b> .              | <. Go to the                             |
|  |      | SiteMetrix Grade can r<br>internal UHF radio or a                                                   | eceive RTK over NTRIP ar<br>In external UHF radio.                          | nd use the                               |
|  | 3    | If using NTRIP, you car<br>internal cellular moder<br>modem. To setup click                         | use the data collector's<br>m or WiFi) or the C631's i<br><b>Settings</b> . | internet (if<br>nternal GSM              |
|  |      | NTRIP Settings                                                                                      |                                                                             |                                          |
|  |      | NTRIP Client:                                                                                       | GradeMetrix                                                                 |                                          |
|  |      | APN Name:                                                                                           |                                                                             |                                          |
|  |      | APN Username:                                                                                       |                                                                             |                                          |
|  |      | APN Password:                                                                                       |                                                                             |                                          |

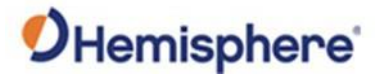

| Step |                                                |                                                                     | Action                      |                               |         |
|------|------------------------------------------------|---------------------------------------------------------------------|-----------------------------|-------------------------------|---------|
| 4    | If the NTR                                     | IP Clier                                                            | nt is set to <b>GradeN</b>  | letrix, the data colle        | ctor's  |
|      | internet w                                     | /ill be u                                                           | ised to access the          | NTRIP caster and the          | RTK     |
|      | messages                                       | will tra                                                            | insfer back to the (        | C631 via Bluetooth.           |         |
|      | If the NTR                                     | IP Clier                                                            | nt is set to <b>Receive</b> | <b>r</b> , the C631's interna | I       |
|      | modem w                                        | iii be u                                                            | sea.                        |                               |         |
|      | Type the                                       | APN Na                                                              | i <b>me, Username</b> , ar  | nd Password.                  |         |
|      | -                                              |                                                                     |                             |                               |         |
|      | Iype a <b>Ca</b>                               | ster na                                                             | me. You can add n           | nultiple NTRIP caster         | s to    |
|      | Sitewietrix                                    | Grade                                                               | e (all saved in a dat       | abase).                       |         |
|      | Type the I                                     | Daddr                                                               | occ/DNS Bort Uc             | rname and Bacawa              | rd Cliv |
|      | Download                                       | F auur<br>I Sourc                                                   | e Tahle                     | endine, and Passwo            | nu. Ch  |
|      | Dominout                                       |                                                                     |                             |                               |         |
|      |                                                |                                                                     |                             |                               |         |
|      | RTK Configuration                              | 15.1                                                                |                             |                               |         |
|      | RTK Configuration                              | Casters:                                                            | ExampleCaster               | D                             |         |
|      | RTK Configuration<br>NTRIP<br>R Internal Radio | Casters:<br>Host Address:<br>UserName:                              | ExampleCaster               | Port:                         |         |
|      | RTK Configuration                              | Casters:<br>Host Address:<br>UserName:<br>Password:                 | ExampleCaster               | Port:                         |         |
|      | RTK Configuration                              | Casters:<br>Host Address:<br>UserName:<br>Password:<br>Mount Point: | ExampleCaster               | Port:                         | v (c)   |

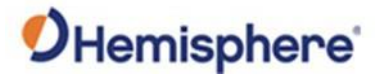

| <b>3D Calibration</b> , continued | Table 5-6: | SiteMetrix Grade Points (continued)                                                                                                    |
|-----------------------------------|------------|----------------------------------------------------------------------------------------------------|
|                                   | Step       | Action                                                                                                    |
|                                   | 5          | Select the correct mount point. If using a VRS network (or the<br>nearest base station), click <b>Send Position To Caster Every</b> and<br>select an interval for your position to send to the caster.<br>Click <b>Auto Reconnect</b> to ensure that the software reconnects<br>to the NTRIP caster every time it opens or if internet is lost and<br>re-gained. Click <b>OK</b> .<br><b>Note</b> : After clicking <b>OK</b> , the NTRIP client is the only source of<br>RTK (even if the internal UHF radio is configured). If you wish to<br>switch to a configured internal UHF radio, go to <b>RTKSource</b><br><b>Configure</b> , click <b>Internal Radio</b> , and click <b>OK</b> . |
|                                   |            |                                                                                                    |

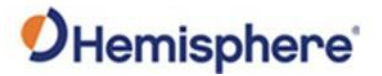

| <b>3D Calibration</b> , continued | Table 5-6: | SiteMetrix Grade Points (continued)                                                                                                    |
|-----------------------------------|------------|----------------------------------------------------------------------------------------------------|
|                                   | Step       | Action                                                                                                    |
|                                   | 6          | Alternatively, you can use the Internal Radio.                                                                                                    |
|                                   |            | Click the Internal Radio tab. If you have the correct<br>administrative settings, you can enter channels using Channel<br>Configuration.                                                                                                    |
|                                   |            | Warning: You are responsible for verifying which frequencies and bandwidths can be set up for your region.                                                                                                    |
|                                   |            | Select the <b>channel</b> , <b>protocol</b> , <b>FEC</b> (if applicable), and scrambling (if applicable).                                                                                                    |
|                                   |            | Click <b>OK</b> .                                                                                                    |
|                                   |            | <b>Note:</b> After you click <b>OK</b> , the internal UHF radio is the primary source of RTK (even if the NTRIP client is configured) the receiver will use the radio. If you wish to switch to a configured the NTRIP client, go to <b>RTKSource Configure</b> , click <b>NTRIP</b> , and click <b>OK</b> .                                                                   |
|                                   |            |                                                                                                    |
|                                   |            | RTK Configuration       Channel Configuration       Call Sign Configuration         SN:       200900457         Version:       V07.44.2.5.1.11_rc2         Channel:       CH 01         CH 1, TX 451.800000 MHz, RX 451.800000 MHz, BW 12.5 kHz, 1000 mW         Protocol:       SATELLINE-3AS         FEC:       On         Vor.ambler:       On         Vor.ambler:       On |
|                                   |            |                                                                                                    |

Continued on next page

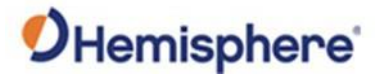

| <b>3D Calibration</b> , continued | Table 5-6: | SiteMetrix Grade Points (continued)                                                                                                    |
|-----------------------------------|------------|----------------------------------------------------------------------------------------------------|
|                                   | Step       | Action                                                                                                    |
|                                   | 7          | Finally, you can select an External Radio.                                                                                                    |
|                                   |            | Click <b>External Radio</b> . SiteMetrix Grade does not support the configuration of an external radio, but you can set the baud rate of the serial port of the C631. |
|                                   |            | On the bottom of the C631 are two Lemo connectors. One connector has 5 pins for an external radio, and the other has 7 pins.                                          |
|                                   |            | RTK Configuration         Internal Radio         External Radio                                                                                                    |
|                                   | 8          | Verify the antenna height is correct.                                                                                                    |
|                                   |            | 👷 🔟 6.56ft ∎∎ RTK Fixed 🔹 2:24 PM (i) 🖬 🚍                                                                                                    |

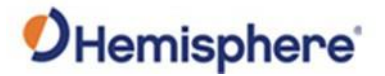

| Step | Action                                                                                                    |
|------|----------------------------------------------------------------------------------------------------|
| 9    | Go to the main menu. Click <b>Calculations</b> .                                                                                                    |
|      | Maricopa<br>Maricopa<br>Maricopa<br>Maricopa<br>Maricopa<br>Maricopa<br>New Job<br>New Job<br>New Job<br>New Job<br>Open Job<br>New Job<br>Open Job<br>New Job<br>Open Job<br>New Job<br>Open Job<br>New Job<br>Open Job<br>Modify Job<br>Delete Job<br>Delete Job<br>Delete Job<br>Topo<br>Topo |
| 10   | Click Vehicle Calibration Wizard.                                                                                                    |
|      | Volumes                  ✓ Inverse                                                                                                    |
|      | Close                                                                                                    |

## **3D Calibration**, **Table 5-6: SiteMetrix Grade Points (continued)** continued

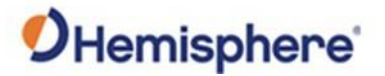

| Step | Action                                                                                                    |
|------|----------------------------------------------------------------------------------------------------|
| 11   | Select Loader.                                                                                                    |
|      | Start 3D Calibration Measurement Wizard                                                                                                    |
|      | This wizard will step you through the process of measuring the vehicle for use as input for the GradeMetrix 3D Calibration wizard. You                                                                      |
|      | cancel the process at any time and can backup to re-measure any or the points.                                                                                                    |
|      | Continue wizard for: Loader                                                                                                    |
|      | <ul> <li>Before measuring, please make sure the mapping, localization, the geoid shift file, and the horizontal shift file for the current job<br/>configured and working with the base station.</li> </ul> |
|      | • All measurements are sampled and averaged to give the best result. Remember to keep your rod vertical and still during the sam                                                                            |
|      | process.<br>• Make sure you square your blade before measuring.                                                                                                    |
|      |                                                                                                    |
|      |                                                                                                    |
|      |                                                                                                    |
|      |                                                                                                    |
|      |                                                                                                    |
|      |                                                                                                    |
|      |                                                                                                    |
|      |                                                                                                    |
|      | Back Deck                                                                                                    |
| 10   | North Eacing Primary Antenna Measurement (step 1)                                                                                                    |
| 12   | Position the loader until it is facing <b>North</b> . Make sure the blade is placed on the ground. Press <i>Record</i> to measure                                                                           |
|      | the position of the <b>primary antenna</b> .                                                                                                    |
|      | Drimony Northing: E0E40.4E00                                                                                                    |
|      | Primary Northing: 50545.4501C                                                                                                    |
|      | Primary Easting: 60797.897ft                                                                                                    |
|      | Primary Height: 315.088ft                                                                                                    |
|      |                                                                                                    |
|      |                                                                                                    |
|      |                                                                                                    |
|      |                                                                                                    |
|      |                                                                                                    |
|      |                                                                                                    |
|      | 0% Record 0%                                                                                                    |
|      |                                                                                                    |
|      | Back Next Cance                                                                                                    |
| 13   | Enter Secondary Antenna Position (step 2)                                                                                                    |
| 15   | Leaving the loader facing North and the blade resting on the ground, measure and record the secondary                                                                                                    |
|      | antenna position. Once measured, enter the <b>northing</b> and <b>easting</b> into the fields provided.                                                                                                    |
|      | Secondary Northing: 50549.466ft                                                                                                    |
|      |                                                                                                    |
|      | Secondary Easting: 60684.000rt                                                                                                    |
|      | Secondary Height: 315.085ft                                                                                                    |
|      |                                                                                                    |
|      |                                                                                                    |
|      |                                                                                                    |
|      |                                                                                                    |
|      |                                                                                                    |
|      |                                                                                                    |
|      |                                                                                                    |
|      |                                                                                                    |

**3D Calibration**, **Table 5-6: SiteMetrix Grade Points (continued)** continued

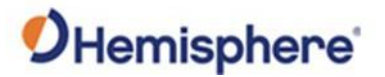

| Step                                 | A                                                                                 | Action                                                                                                    |
|--------------------------------------|-----------------------------------------------------------------------------------|----------------------------------------------------------------------------------------------------|
| 14                                   |                                                                                   |                                                                                                    |
| Enter Baseline P                     | ositions 1 and 2 (step 3)                                                         |                                                                                                    |
| Leaving the load<br>and the center o | er facing <b>North</b> and the blade restin<br>f the rear chassis. Once measured, | ng on the ground, measure and record the center of the lenter the <b>northings</b> and <b>eastings</b> into the fields provide |
| Baseline Northing                    | g 1: 50551.000ft                                                                  | 2. N & E                                                                                                    |
| Baseline Easting                     | 1: 60800.000ft                                                                    | N                                                                                                    |
| Baseline Height :                    | 1: 315.000ft                                                                      |                                                                                                    |
| Baseline Northing                    | g 2: 50521.000ft                                                                  |                                                                                                    |
| Baseline Easting                     | 2: 60800.000ft                                                                    |                                                                                                    |
| Baseline Height 2                    | 2: 315.000ft                                                                      | 1.NBE                                                                                                    |
|                                      |                                                                                   |                                                                                                    |
|                                      |                                                                                   |                                                                                                    |
|                                      |                                                                                   |                                                                                                    |
|                                      |                                                                                   |                                                                                                    |

## **3D Calibration**, **Table 5-6: SiteMetrix Grade Points (continued)**

Continued on next page

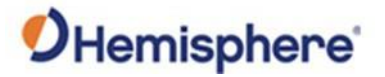

| Step |                     | A                                                         | Action                                                         |
|------|---------------------|-----------------------------------------------------------|----------------------------------------------------------------|
| 15   | Enter Blade Latera  | I Positions (step 4)<br>facing North and the blade restir | ng on the ground, measure and record the left and right side o |
|      | the blade. Once me  | easured, enter the <b>northings</b> and                   | eastings into the fields provided.                             |
|      | Lateral Northing 1: | 50550.000ft                                               |                                                                |
|      | Lateral Easting 1:  | 60790.000ft                                               |                                                                |
|      | Lateral Height 1:   | 315.000ft                                                 |                                                                |
|      | Lateral Northing 2: | 50550.000ft                                               |                                                                |
|      | Lateral Easting 2:  | 60805.000ft                                               |                                                                |
|      | Lateral Height 2:   | 315.000ft                                                 |                                                                |
|      |                     |                                                           |                                                                |
|      |                     |                                                           |                                                                |
|      |                     |                                                           | Back Next SCan                                                 |
|      | L.                  |                                                           |                                                                |
|      | The 3D Calil        | bration Summary                                           | displays all of your primary                                   |
|      | antenna off         | sets. Click <b>Finish</b>                                 |                                                                |

Table 5-6: SiteMetrix Grade Points (continued) **3D Calibration** 

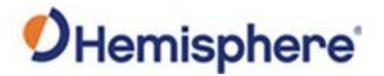

|                                                                                       |                                                                                                    | Action                                                                                                    |
|---------------------------------------------------------------------------------------|----------------------------------------------------------------------------------------------------|----------------------------------------------------------------------------------------------------|
|                                                                                       |                                                                                                    |                                                                                                    |
| 3D Offset Calculation<br>These are the new<br>change any values.<br>1. Antenna Right: | Summary<br>adjustments for the an<br>Press <i>Finish</i> to accept 1                                                                                        | tenna height, and machine azimuth bias. Press <i>Back</i> if you wish to the new values.                                                                                                    |
| 2. Antenna Behind:                                                                    | 0.554ft                                                                                                    | MEAS C                                                                                                    |
| 3. Antenna Height:                                                                    | 0.085ft                                                                                                    | Ņ                                                                                                    |
| 4. MBIAS:                                                                             | -179.990°                                                                                                    |                                                                                                    |
| 5. PBIAS:                                                                             | 0.002°                                                                                                    |                                                                                                    |
|                                                                                       |                                                                                                    | Back Finish Scanc                                                                                                    |
|                                                                                       | 3D Offset Calculation<br>These are the new<br>change any values.<br>1. Antenna Right:<br>2. Antenna Behind:<br>3. Antenna Height:<br>4. MBIAS:<br>5. PBIAS: | 3D Offset Calculation Summary         These are the new adjustments for the an         change any values.         Press Finish to accept         1. Antenna Right:         2. Antenna Behind:         0.085ft         3. Antenna Height:         0.085ft         4. MBIAS:         -179.990°         5. PBIAS:         0.002° |

#### n, Table 5-6: SiteMetrix Grade Points (continued)

**3D Calibration**, continued

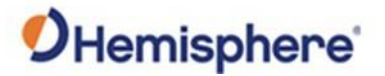

| Ste | ep                                     |                                                                                   |                          |                             |                                   |             | Action                                                                 |       |
|-----|----------------------------------------|-----------------------------------------------------------------------------------|--------------------------|-----------------------------|-----------------------------------|-------------|------------------------------------------------------------------------|-------|
| 16  | 5 To sa<br>and                         | To save the file, insert a USB thumb drive to your HT20 tablet and save the file. |                          |                             |                                   |             |                                                                        |       |
|     | Measuren<br>These a<br>Press <i>Fi</i> | nent Sum<br>re the me<br><i>nish</i> to wr                                        | mary<br>asure<br>ite the | ments to finis<br>measureme | sh the 3D cali<br>ents to a file. | bration for | GradeMetrix. You can import the output of this tool directly into Grad | eMetr |
|     | 2nd Ant                                | enna A                                                                            | Tag                      | Northing                    | Easting                           | Height      |                                                                        |       |
|     | Chassis                                | Center C                                                                          | :L1                      | 50559.216ft                 | 60833.270ft                       | 502.545ft   |                                                                        |       |
|     | Blade C                                | enter C                                                                           | :L2                      | 50579.268ft                 | 60833.571ft                       | 502.546ft   |                                                                        |       |
|     | Blade Le                               | eft B                                                                             | SL.                      | 50579.159ft                 | 60829.335ft                       | 502.655ft   |                                                                        |       |
|     | Blade Ri                               | ght B                                                                             | R                        | 50559.204ft                 | 60838.319ft                       | 502.543ft   |                                                                        |       |
|     |                                        |                                                                                   |                          |                             |                                   |             |                                                                        |       |
|     |                                        |                                                                                   |                          |                             |                                   |             |                                                                        |       |
|     |                                        |                                                                                   |                          |                             |                                   |             |                                                                        |       |
|     |                                        |                                                                                   |                          |                             |                                   |             |                                                                        |       |
|     |                                        |                                                                                   |                          |                             |                                   |             |                                                                        |       |

#### 3D Calibration, Table 5-6: SiteMetrix Grade Points (continued)

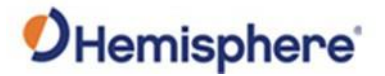

| Step |                                                                                                    |                                                                                                    | Action                                                                     |                                                                                                    |
|------|----------------------------------------------------------------------------------------------------|----------------------------------------------------------------------------------------------------|----------------------------------------------------------------------------|----------------------------------------------------------------------------------------------------|
| 17   | Return to                                                                                             | the GradeMe                                                                                                    | etrix <sup>®</sup> loader. Cl                                              | ick the <b>3D Calibration</b>                                                                                                    |
|      | icon in Gra                                                                                           | adeMetrix® L                                                                                                    | oader.                                                                     |                                                                                                    |
|      | Maricopa                                                                                              |                                                                                                    | at RTI                                                                     | K Fixed 🕡 2:27 PM 🕕 🔚                                                                                                    |
|      | Equipment Se                                                                                          | etup Calibrate Sensors                                                                                                    | Quick Calibrate 30 Calibration                                             | RTKSource<br>Configuration                                                                                                    |
|      |                                                                                                    |                                                                                                    |                                                                            | ~<br>@                                                                                                    |
|      | on G                                                                                                  | rade                                                                                                    |                                                                            | 0.001                                                                                                    |
| 18   | Position th                                                                                           | <sub>rade</sub><br>e machine fa                                                                                                    | o.o%                                                                       | o.o%<br>click <b>Record</b> .                                                                                                    |
| 18   | Position the loade the position of the                                                                | rade<br>e machine fa<br>nary Antenna Measure<br>r until it is facing North<br>e primary antenna.                                                  | 0.0%<br>Cing North and<br>ement (step 1)<br>. Make sure the blade is place | 0.0%<br>Click <b>Record</b> .                                                                                                    |
| 18   | Position the loade the position of the Primary Northing:                                              | e machine fa<br>nary Antenna Measure<br>r until it is facing North<br>primary antenna.<br>50549.450ft                                             | 0.0%<br>Cing North and<br>ement (step 1)<br>. Make sure the blade is place | 0.0%<br>click <b>Record</b> .<br>red on the ground. Press <i>Record</i> to measure                                                                                                    |
| 18   | Position the<br>Position the loade<br>the position of the<br>Primary Northing:<br>Primary Easting:    | e machine fa<br>nary Antenna Measure<br>r until it is facing North<br>primary antenna.<br>50549.450ft<br>60797.897ft                              | 0.0%<br>cing North and<br>ement (step 1)<br>. Make sure the blade is place | 0.0%<br>click Record.<br>red on the ground. Press <i>Record</i> to measure<br>N                                                                                                    |
| 18   | Position the loade<br>the position of the<br>Primary Northing:<br>Primary Easting:<br>Primary Height: | e machine fa<br>nary Antenna Measure<br>r until it is facing North<br>primary antenna.<br>50549.450ft<br>60797.897ft<br>315.088ft                 | 0.0%<br>cing North and<br>ement (step 1)<br>. Make sure the blade is place | 0.0%<br>click Record.<br>red on the ground. Press <i>Record</i> to measure<br>the formation of the second to measure<br>the second to measure<br>the sec |
| 18   | Primary Height:                                                                                       | e machine fa<br>nary Antenna Measura<br>r until it is facing North<br>primary antenna.<br>50549.450ft<br>60797.897ft<br>315.088ft                 | 0.0%<br>cing North and<br>ement (step 1)<br>. Make sure the blade is place | 0.0%<br>click Record.<br>eed on the ground. Press <i>Record</i> to measure                                                                                                    |
| 18   | Primary Height:                                                                                       | e machine fa<br>e machine fa<br>nary Antenna Measure<br>r until it is facing North<br>primary antenna.<br>50549.450ft<br>60797.897ft<br>315.088ft | 0.0%                                                                       | 0.0%<br>click Record.<br>eed on the ground. Press <i>Record</i> to measure<br><b>i i i i i i i i i i</b>                                                                                                    |

## **3D Calibration**, **Table 5-6: SiteMetrix Grade Points (continued)**
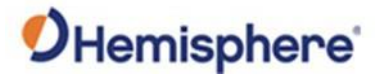

# 3D Calibration, Continued

| Step |                                                                                                    |                                                                                                    | Action                                                             |                              |                                   |
|------|----------------------------------------------------------------------------------------------------|----------------------------------------------------------------------------------------------------|--------------------------------------------------------------------|------------------------------|-----------------------------------|
| 19   | A prompt of <b>Yes</b> .                                                                                                    | displays to l                                                                                                    | oad your file fro                                                  | om SiteMe                    | trix Grade. Clic                  |
|      | North Facing Pri<br>Position the loade<br>the position of th                                                                                                    | mary Antenna Meas<br>er until it is facing Noi<br>e primary antenna.                                                              | urement (step 1)<br>rth. Make sure the blade is pl                 | aced on the groun            | d. Press <i>Record</i> to measure |
|      | Primary Northing                                                                                                    | 50549.450ft                                                                                                    |                                                                    | ( <del>- 0 0 0 0 0 0 0</del> | □ Å                               |
|      | Primary Easting:                                                                                                    | 60797.897ft                                                                                                    |                                                                    | 141                          | 1.                                |
|      | Primary Height:                                                                                                    | 315.088ft                                                                                                    | Crade Matrix                                                       |                              |                                   |
|      |                                                                                                    |                                                                                                    | Do you wish to import calibration data g<br>with SiteMetrix Grade? | athered                      |                                   |
|      |                                                                                                    | 0°                                                                                                    |                                                                    |                              |                                   |
|      |                                                                                                    | 0°                                                                                                    | Record                                                             |                              | 0%                                |
| 20   |                                                                                                    | ih antina Ca                                                                                                    |                                                                    |                              | Back Next Can                     |
| 20   | The 3D Cal<br>antenna o<br>3D Offset Calculation S                                                                                                    | ibration Sur<br>ffsets. Click                                                                                                    | mmary displays<br><b>Finish</b> .                                  | all of you                   | Back Next SCan                    |
| 20   | The 3D Cal<br>antenna o<br>3D Offset Calculation S<br>These are the new ac<br>to accept the new val                                                                                                    | ibration Sur<br>ffsets. Click<br>ummary<br>justments for the antenna                                                              | mmary displays<br>Finish.                                          | all of you                   | Back Next Can                     |
| 20   | The 3D Cal<br>antenna o<br>3D Offset Calculation S<br>These are the new val<br>to accept the new val<br>1. Antenna Right:                                                                                                    | ibration Sur<br>ffsets. Click<br>ummary<br>ijustments for the antenna<br>ues.<br>0.409ft                                          | mmary displays<br>Finish.                                          | all of you                   | Back Next Can                     |
| 20   | The 3D Cal<br>antenna o<br>3D Offset Calculation S<br>These are the new val<br>1. Antenna Right:<br>2. Antenna Right:                                                                                                    | ibration Sur<br>ffsets. Click<br>ummary<br>Justments for the antenna<br>ues.<br>0.409ft<br>.941ft<br>.420ft                       | mmary displays<br>Finish.                                          | all of you                   | Back Next Can                     |
| 20   | The 3D Cal<br>antenna o<br>3D Offset Calculation S<br>These are the new val<br>1. Antenna Right:<br>2. Antenna Right:<br>3. Antenna Height: 9<br>4. Maras:                                                                                                    | ibration Sur<br>ffsets. Click<br>ummary<br>justments for the antenna<br>ues.<br>0.409ft<br>.439ft<br>2. 2809                      | mmary displays<br>Finish.                                          | all of your                  | Back Next Can                     |
| 20   | The 3D Cal<br>antenna or<br>3D Offset Calculation<br>These are the new ac<br>to accept the new ac<br>accept the new ac<br>to accept the new ac<br>to accept | libration Sur<br>ffsets. Click<br>ummary<br>ijustments for the antenna<br>ues.<br>0.409ft<br>.941ft<br>.439ft<br>2.289°<br>0.004° | mmary displays<br>Finish.                                          | all of your                  | Back Next Can                     |
| 20   | The 3D Cal<br>antenna o<br>3D Offset Calculation<br>These are the new as<br>to accept the new val<br>1. Antenna Right:<br>2. Antenna Behind: 5<br>3. Antenna Height:<br>4. MBIAS:<br>5. PBIAS:                                                                                                    | ibration Sur<br>ffsets. Click<br>ummary<br>ijustments for the antenna<br>ues.<br>0.409ft<br>.941ft<br>.439ft<br>2.289°<br>0.004°  | mmary displays<br>Finish.                                          | all of your                  | Back Next Can                     |

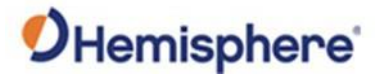

## **Verify Machine Accuracy**

Verify machine<br/>accuracyTo verify the accuracy of the machine, follow the steps as detailed in<br/>Table 5-7: Verify Machine Accuracy.

### Table 5-7: Verify Machine Accuracy

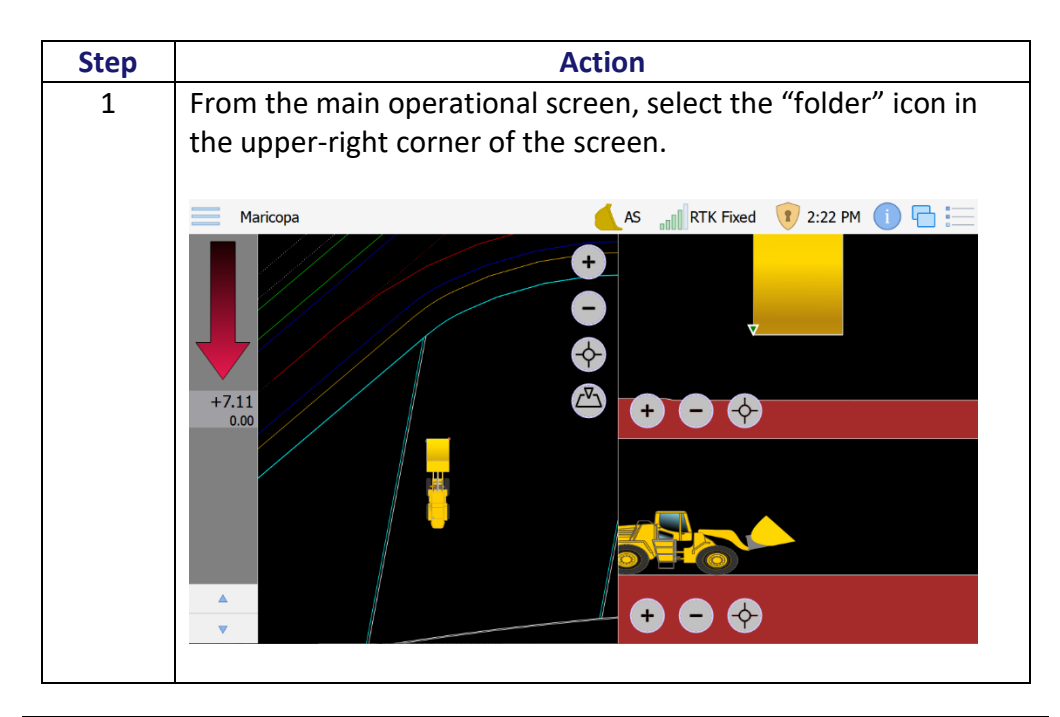

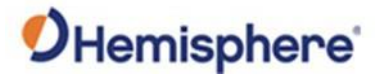

# Verify Machine Accuracy, Continued

| Step |                                                                                                    | Action                                                                                                    |
|------|----------------------------------------------------------------------------------------------------|----------------------------------------------------------------------------------------------------|
| 2    | Verify you have an RT                                                                                                    | K Fixed solution before proceedir                                                                                                    |
|      |                                                                                                    |                                                                                                    |
|      |                                                                                                    | RTK Fixed 😗 3:40 PM 🕕 🚽                                                                                                    |
|      | VR500 Info SAT View SAT Info Se                                                                                                    | nsor Into VEH Into Modules                                                                                                    |
|      | Latitude: N33º04'02 9207"                                                                                                    | LITC Date: 2021-07-19                                                                                                    |
|      | Longitude: W111°56'12.6082"                                                                                                    | UTC Time: 22:40:16                                                                                                    |
|      | Height: 339.528m                                                                                                    | PDOP: 0.814                                                                                                    |
|      | Separation: -30.644m                                                                                                    | HDOP: 0.500                                                                                                    |
|      | Orthometric: 370.171m                                                                                                    | VDOP: 0.643                                                                                                    |
|      | Speed: 0.000m/s<br>Solution: BTK Eixed                                                                                                    | HRMS: 0.02ft<br>VPMS: 0.03ft                                                                                                    |
|      | SATS Used: 22                                                                                                    | RTK Status: 2s. RTCM3, BaseID: 420                                                                                                    |
|      | Visible SATS: 22                                                                                                    | Quality: 91%                                                                                                    |
|      |                                                                                                    |                                                                                                    |
|      | Local Antenna Position                                                                                                    | Directional Information                                                                                                    |
|      | Northing: 50514.93ft                                                                                                    | Heading: 128.3° (GNSS)                                                                                                    |
|      | Easting: 60845.39ft                                                                                                    | LBIas: 1.429°                                                                                                    |
|      | Separation: 0.00ft                                                                                                    | CSEP: 1.686ft                                                                                                    |
|      |                                                                                                    | Speed: 0.0mph                                                                                                    |
|      |                                                                                                    |                                                                                                    |
| 3    | Select the VEH (Vehic)                                                                                                    | e) tab to verify the blade accurac                                                                                                    |
| 3    | Select the VEH (Vehic)                                                                                                    | e) tab to verify the blade accurac                                                                                                    |
| 3    | Select the VEH (Vehic)<br>Maricopa<br>VRS00 Info SAT View SAT Info S<br>Vehicle Information<br>Northing: 50510.84ft                                                                                                    | e) tab to verify the blade accurac                                                                                                    |
| 3    | Select the VEH (Vehic)<br>Maricopa<br>VR500 Info SAT View SAT Info S<br>Vehicle Information<br>Northing: 50510.84ft<br>Easting: 60849.68ft                                                                                                    | e) tab to verify the blade accurac<br>ensor Info VEH Info Modules<br>Status Information<br>Azimuth: 129.1°<br>MBias: -2.289°                                                                                                    |
| 3    | Select the VEH (Vehic)<br>Maricopa<br>VR500 Info SAT View SAT Info S<br>Vehicle Information<br>Northing: 50510.84ft<br>Easting: 60849.68ft<br>Elevation: 502.74ft                                                                                                    | e) tab to verify the blade accurac<br>ensor Info VEH Info Modules<br>Status Information<br>Azimuth: 129.1°<br>MBias: -2.289°<br>LBias: 1.429°                                                                                             |
| 3    | Select the VEH (Vehic)<br>Maricopa<br>VR500 Info SAT View SAT Info S<br>Vehicle Information<br>Northing: 50510.84ft<br>Easting: 60849.68ft<br>Elevation: 502.74ft<br>Station: 0ff Guide                                                                                                    | e) tab to verify the blade accurac<br>ensor Info VEH Info Modules<br>Status Information<br>Azimuth: 129.1°<br>MBias: -2.289°<br>LBias: 1.429°<br>Speed: 0.0mph                                                                            |
| 3    | Select the VEH (Vehic)<br>Maricopa<br>VRS00 Info SAT View SAT Info S<br>Vehicle Information<br>Northing: 50510.84ft<br>Easting: 60849.68ft<br>Elevation: 502.74ft<br>Station: Off Guide                                                                                                    | e) tab to verify the blade accurac<br>ensor Info VEH Info Modules<br>Status Information<br>Azimuth: 129.1°<br>MBias: -2.289°<br>LBias: 1.429°<br>Speed: 0.0mph<br>Direction: Forward<br>Cherton Cherron Cherron                           |
| 3    | Select the VEH (Vehic)<br>Maricopa<br>VRS00 Info SAT View SAT Info S<br>Vehicle Information<br>Northing: 50510.84ft<br>Easting: 60849.68ft<br>Elevation: 502.74ft<br>Station: Off Guide                                                                                                    | e) tab to verify the blade accurac<br>ensor Info VEH Info Modules<br>Status Information<br>Azimuth: 129.1°<br>MBias: -2.289°<br>LBias: 1.429°<br>Speed: 0.0mph<br>Direction: Forward<br>Status: Stopped                                   |
| 3    | Select the VEH (Vehic)                                                                                                    | e) tab to verify the blade accurac<br>ensor Info VEH Info Modules<br>Status Information<br>Azimuth: 129.1°<br>MBias: 1.429°<br>Speed: 0.0mph<br>Direction: Forward<br>Status: Stopped                                                     |
| 3    | Select the VEH (Vehic)                                                                                                    | e) tab to verify the blade accurac<br>all RTK Fixed () 3:40 PM<br>ensor Info<br>VEH Info<br>Modules<br>Status Information<br>Azimuth: 129.1°<br>MBias: -2.289°<br>LBias: 1.429°<br>Speed: 0.0mph<br>Direction: Forward<br>Status: Stopped |
| 3    | Select the VEH (Vehic)<br>Maricopa<br>VRS00 Info<br>VRS00 Info<br>SAT View SAT Info<br>S<br>Vehicle Information<br>Northing: 50510.84ft<br>Easting: 60849.68ft<br>Elevation: 502.74ft<br>Station: Off Guide<br>© 2D Point Check<br>Design Information<br>Elevation: 502.68ft                  | e) tab to verify the blade accurac<br>ensor Info VEH Info Modules<br>Status Information<br>Azimuth: 129.1°<br>MBias: -2.289°<br>LBias: 1.429°<br>Speed: 0.0mph<br>Direction: Forward<br>Status: Stopped                                   |
| 3    | Select the VEH (Vehic)<br>Maricopa<br>VR500 Info SAT View SAT Info S<br>Vehicle Information<br>Northing: 50510.84ft<br>Easting: 60849.68ft<br>Elevation: 502.74ft<br>Station: Off Guide<br>Origin Information<br>Elevation: 502.68ft<br>Cut/Fill: 0.00ft (cut)                                | e) tab to verify the blade accurac<br>ensor Info VEH Info Modules<br>Status Information<br>Azimuth: 129.1°<br>MBias: -2.289°<br>LBias: 1.429°<br>Speed: 0.0mph<br>Direction: Forward<br>Status: Stopped                                   |
| 3    | Select the VEH (Vehic)<br>Maricopa<br>VR500 Info SAT View SAT Info S<br>Vehicle Information<br>Norhing: 50510.84ft<br>Easting: 60849.68ft<br>Elevation: 502.74ft<br>Station: Off Guide<br>Color Fill: 0.00ff Cuide<br>Elevation: 502.68ft<br>Cul/Fill: 0.00ft (cut)<br>Grading Offset: 0.00ft | e) tab to verify the blade accurac<br>ensor Info VEH Info Modules<br>Status Information<br>Azimuth: 129.1°<br>MBias: -2.289°<br>LBias: 1.429°<br>Speed: 0.0mph<br>Direction: Forward<br>Status: Stopped                                   |
| 3    | Select the VEH (Vehic)                                                                                                    | e) tab to verify the blade accurac<br>RTK Fixed () 3:40 PM<br>ensor Info<br>VEH Info<br>Modules<br>Status Information<br>Azimuth: 129.1°<br>MBias: -2.289°<br>LBias: 1.429°<br>Speed: 0.0mph<br>Direction: Forward<br>Status: Stopped     |

### Table 5-7: Verify Machine Accuracy (continued)

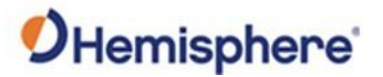

# Verify Machine Accuracy, Continued

| continued | Step                                                                                                    | Action                                                                                                    |                   |                       |               |                        |     |
|-----------|----------------------------------------------------------------------------------------------------|----------------------------------------------------------------------------------------------------|-------------------|-----------------------|---------------|------------------------|-----|
|           | 4 Select <b>3D Point Check</b> to check the accuracy at m<br>locations. Use a rover to verify accuracy at left bl<br>blade tip, and center blade. |                                                                                                    |                   |                       |               |                        | ght |
|           |                                                                                                    | Maricopa<br>VR500 Info SAT View                                                                                                    | SAT Info Sensi    | or Info               | Modules       | BIN RTK Fixed 13:40 PM | 0 6 |
|           |                                                                                                    | Vehicle Information                                                                                                    |                   | Status I              | nformation    | ,<br>,                 |     |
|           |                                                                                                    | Northing: 50510.98ft                                                                                                    | Point-Of-Interest | Northing Easting      | Elevation     |                        |     |
|           |                                                                                                    | Easting: 60849.62ft                                                                                                    | Antenna           | 50515.047ft 60845.268 | ft 512.034ft  |                        |     |
|           |                                                                                                    | Elevation: 502.59ft                                                                                                    | 💮 Mast            | 50515.048ft 60845.266 | ift 502.595ft |                        |     |
|           |                                                                                                    | Station: Off Guide                                                                                                    | Tracks            | 50517.292ft 60841.860 | ft 502.595ft  |                        |     |
|           |                                                                                                    |                                                                                                    | 📀 Blade-Arm       | 50517.292ft 60841.860 | ft 502.595ft  |                        |     |
|           |                                                                                                    |                                                                                                    | 📀 Blade           | 50510.981ft 60849.617 | 'ft 502.594ft |                        |     |
|           |                                                                                                    |                                                                                                    | 📀 Center          | 50510.981ft 60849.617 | 'ft 502.594ft |                        |     |
|           |                                                                                                    | 2D Point Check 3D Point                                                                                                    | 🔶 Left            | 50515.363ft 60853.183 | ft 502.593ft  |                        |     |
|           |                                                                                                    | Design Information           Elevation:         502.68ft           Cut/Fill:         0.00ft (cut)           Grading Offset:         0.00ft           Cross-Slope:         0.00% | Right             | 50506.598ft 60846.050 | ift 502.594ft | Close                  |     |
|           |                                                                                                    | Long-Slope: 0.00%                                                                                                    |                   |                       |               |                        |     |

#### Varify Machina Accuracy (continued) ....

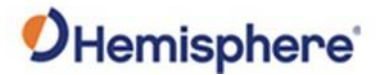

# **Save Machine Settings**

Save MachineTo save the settings for your machine, use the following steps.Settings

### Table 5-8: Save Machine Settings

| Step | Action                                                                                                    |
|------|----------------------------------------------------------------------------------------------------|
| 1    | To save your machine settings, go to Equipment Setup:                                                                                                    |
|      | Maricopa<br>Maricopa<br>Maricopa<br>Maricopa<br>Maricopa<br>Maricopa<br>Calibrate Sensors<br>Calibrate Sensors<br>Configuration<br>Configuration<br>Confi |
| 2    | Click Next.                                                                                                    |
|      | General Settings                                                                                                    |
|      | Machine Type:         Wheel Loader                                                                                                    |
|      | Machine Id: Demo Joystick                                                                                                    |
|      | Measurement Unit: Feet                                                                                                    |
|      | Recent Machines:                                                                                                    |
|      |                                                                                                    |
|      | Import From                                                                                                    |

Continued on next page

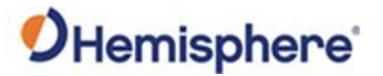

# Save Machine Settings, Continued

| ontinued | Step |                                                                                                    | Action                                                                           |  |
|----------|------|----------------------------------------------------------------------------------------------------|----------------------------------------------------------------------------------|--|
|          | 3    | Click <b>Next</b> until the final save the machine setting                                                         | screen displays. Click <b>Export to</b> and<br>is to a USB thumb drive.          |  |
|          |      | Identity<br>Name: Construction<br>Ident: Demo Joystick                                                             | Antenna<br>Type: VR500<br>Right: -0.409ft<br>Behind: 15.985ft<br>Height: 9.439ft |  |
|          |      | Link Name Length Width Height<br>blade 11.300ft 3.500ft<br>blade-arm 10.000ft<br>chassis 19.000ft 11.000ft 9.842ft | CANid Placement<br>160 Chasis<br>176 Blade                                       |  |

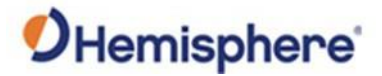

# **Appendix A: Troubleshooting**

| ntroduction | Appendix A provides troubleshooting for the dozer installation. |                                    |  |  |
|-------------|-----------------------------------------------------------------|------------------------------------|--|--|
|             | Note: It is important to review each catego                     | ory in detail to eliminate it as a |  |  |
|             | problem.                                                        |                                    |  |  |
| ontents     | problem.                                                        | See Page                           |  |  |

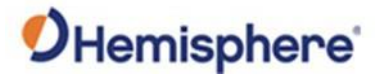

# Troubleshooting

| Issue              | Possible Solution                                                                                                    |
|--------------------|----------------------------------------------------------------------------------------------------|
| Incorrect Position | First, check a control point with the machine and<br>the survey rover. If the horizontal or vertical<br>position is off, first consider if it is off by a                                                                                                    |
|                    | consistent amount throughout the jobsite, or if                                                                                                    |
|                    | the position bust varies throughout the job. If it is consistent, consider the following:                                                                                                    |
|                    | <ul> <li>Check your machine measurements/offsets. If<br/>any of these are incorrect, your projected<br/>position will be off.</li> </ul>                                                                                                    |
|                    | Bad localization. Make sure that all points in                                                                                                    |
|                    | that the correct coordinate system is selected<br>(this can make a significant difference).                                                                                                    |
|                    | If there is an inconsistent position bust, check:<br>• Sensor mounting was incorrectly selected<br>and/or the sensor was not calibrated. This is<br>evident if your position is correct when flat, but<br>not if you are on a slope.                                                                                                    |
|                    | • If the position at the GPS antenna is correct,<br>but the position bust worsens as you approach<br>the cutting edge, it may be a heading offset<br>error.                                                                                                    |
| No GPS Position    | First, check to see if the VR500 is powered on.<br>There are LED lights underneath the receiver. If<br>the receiver is not powered, disconnect the cable<br>and use a multimeter to verify it is receiving<br>power and ground. Check the monitor screen<br>and sky plots to see if there is any data from the<br>receiver. If there is no data, but the receiver is |
|                    | / mismatched baud rate.                                                                                                    |

### Troubleshooting Table A-1: Troubleshooting

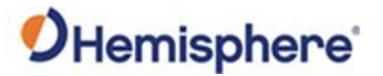

# Troubleshooting, Continued

| Troubleshooti | n |
|---------------|---|
|---------------|---|

### Table A-1: Troubleshooting (continued)

g, continued

| Issue            | Possible Solution                                             |
|------------------|---------------------------------------------------------------|
| No RTK           | 1. If using a base station onsite (versus an NTRIP            |
|                  | service), first check to verify the base station is           |
|                  | turned on.                                                    |
|                  | 2. If the base station is turned on and sending               |
|                  | RTK out over UHF, check to see if the Tx (or TD on            |
|                  | some radios) light is flashing once per second.               |
|                  | 3. Verify that the other rovers on the job site are           |
|                  | receiving RTK corrections, if available.                      |
|                  | 4. If it is flashing once per second, check to verify         |
|                  | the settings (frequency, bandwidth, forward                   |
|                  | error corrections, modulation, and protocol) at               |
|                  | the base match that of the rover.                             |
|                  | 5. Check to see if the UHF light at the rover is              |
|                  | blinking once per second. If it is, refer to #3.              |
|                  | 6. The receiver may be out of UHF range.                      |
|                  | Consider installing the external UHF antenna (if              |
|                  | using a VR500). You may need to install                       |
|                  | repeaters. See if the RTK corrections work when               |
|                  | the machine is closer to the base station.                    |
|                  | 7. If using NTRIP, check cellular connectivity. One           |
|                  | option is to exit GradeMetrix <sup>®</sup> and verify you can |
|                  | go to a website via the browser.                              |
| IronTwo Will Not | 1. Check to verify the power cable is connected               |
| Power On         | to machine power. The positive should go to a                 |
|                  | reliable, clean power source and ground to the                |
|                  | chassis of the machine.                                       |
|                  | 2. Disconnect the cable and refer to the pinout to            |
|                  | see if 12V or 24V (depending on machine) is                   |
|                  | going into the Iron I wo by using a multi-meter. If           |
|                  | the multimeter reads 12V or 24V, then power is                |
|                  | confirmed, and the iron i wo may need to be                   |
|                  | serviced. If you do not nave any power, then                  |
|                  | check your power source, ground, and all fuses.               |

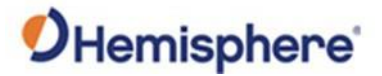

# **Appendix B: Technical Specifications**

| verview     |                                                                                               |                                      |
|-------------|-----------------------------------------------------------------------------------------------|--------------------------------------|
| ntroduction | Appendix B contains the technical specification receiver, the IronTwo control box, and the GM | ns for the VR500 GNSS<br>S-1 sensor. |
|             |                                                                                               |                                      |
| ontents     | Topic                                                                                         | See Page                             |
| ontents     | <b>Topic</b><br>VR500 Receiver                                                                | See Page<br>83                       |
| Contents    | <b>Topic</b><br>VR500 Receiver<br>IronTwo                                                     | <b>See Page</b><br>83<br>88          |

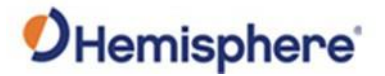

## **VR500 Receiver**

### VR500 Receiver Table B-1: VR500 Receiver

| Item            | Specification                                      |
|-----------------|----------------------------------------------------|
| Receiver type   | GPS, GLONASS, BeiDou, Galileo and RTK with carrier |
|                 | phase and L-band dual antenna                      |
| Channels        | 744                                                |
| Satellites      | 12 L1CA GPS                                        |
|                 | 12 L1P GPS                                         |
|                 | 12 L2P GPS                                         |
|                 | 12 L2C GPS                                         |
|                 | 15 L5 GPS                                          |
|                 | 12 G1 GLONASS                                      |
|                 | 12 G2 GLONASS                                      |
|                 | 12 G3 GLONASS                                      |
|                 | 22 B1 BeiDou                                       |
|                 | 22 B2 BeiDou                                       |
|                 | 14 B3 BeiDou                                       |
|                 | 12 Galileo E1                                      |
|                 | 12 Galileo E5a                                     |
|                 | 12 Galileo E5b                                     |
|                 | 3 SBAS or 3 additional L1CA GPS 2 L-band           |
| Primary antenna | GPS L1,L1P,L2C,L2P,L5                              |
|                 | GLONASS G1,G2,Pcode                                |
|                 | BeiDou B1,B2,B3                                    |
|                 | Galileo E1,E5a,E5b                                 |
|                 | L-band                                             |
| Secondary       | GPS L1,L1P,L2C,L2P                                 |
| antenna         | GLONASS G1,G2                                      |
|                 | BeiDou B1,B2                                       |
|                 | Galileo E1,E5b                                     |
|                 |                                                    |
| GPS sensitivity | -142 dBm                                           |

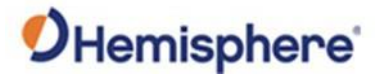

### VR500 Receiver, Table B-1: VR500 Receiver (continued)

continued

| Item             | Spe                            | ecification    |                |
|------------------|--------------------------------|----------------|----------------|
| SBAS tracking    | 3-channel, parallel track      | king           |                |
| Update rate      | 10 Hz standard, and 20         | Hz available   |                |
| Horizontal       |                                | RMS (67%)      | 2DMRS          |
| accuracy         |                                |                | (95%)          |
|                  | RTK <sup>1,2</sup>             | 8 mm + 1       | 15 mm +2       |
|                  |                                | ppm            | ppm            |
|                  | Atlas                          | 0.04 m         | 0.08 m         |
|                  | SBAS (WAAS) <sup>1</sup>       | 0.3 m          | 0.6 m          |
|                  | Autonomous, no SA <sup>1</sup> | 1.2 m          | 2.4 m          |
|                  |                                |                |                |
| Heading accuracy | 0.27° RMS                      |                |                |
| Pitch/roll       | < 1° RMS                       |                |                |
| accuracy         |                                |                |                |
| ROT              | 145°/s maximum                 |                |                |
| Timing (1PPS)    | 20 ns                          |                |                |
| accuracy         |                                |                |                |
| Cold start time  | < 60 s typical (no alman       | ac or RTC)     |                |
| Warm start time  | < 30 s typical (almanac a      | and RTC)       |                |
| Hot start time   | < 10 s (almanac, RTC, ar       | nd position)   |                |
| Maximum speed    | 1,850 km/h (999 kts)           |                |                |
|                  |                                |                |                |
| Maximum          | 18,288 m (60,000 ft)           |                |                |
| altitude         |                                |                |                |
| Differential     | SBAS, Autonomous, Ext          | ernal RTCM v2. | .3, RTK v3, L- |
| options          | band (Atlas), and DGPS         |                |                |
| Antenna LNA gain | 10 to 40 dB                    |                |                |
| input            |                                |                |                |

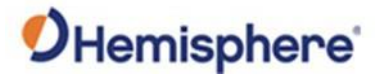

#### VR500 Receiver, Table B-2: VR500 Communication

continued

| Item               | Specification                                              |
|--------------------|------------------------------------------------------------|
| Serial ports       | 3x full-duplex UART's 2x 3.3V CMOS 1x RS-232               |
| CAN                | 2 CAN ports NMEA2000, ISO-11783                            |
| Baud rates         | 4800 - 115200                                              |
| Data I/O protocol  | NMEA 0183, CAN, Hemisphere GNSS binary                     |
| Correction I/O     | Hemisphere GNSS' ROX, RTCM v2.3 (DGPS),                    |
| protocol           | RTCM v3 (RTK), CMR, CMR+3, and Atlas                       |
| Timing output      | 1 PPS CMOS, active high, rising edge sync, 10 k $\Omega$ , |
|                    | 10 pF load                                                 |
| Event marker input | CMOS, active low, falling edge sync, 10 k $\Omega$ 10 pF   |
|                    | load                                                       |
| Ethernet           | 1x 10/100 base-T                                           |

#### Table B-3: VR500 Power

| Item                | Specification                          |
|---------------------|----------------------------------------|
| Input voltage       | 9-32 VDC                               |
| Power consumption   | 10.8W Maximum (All signals and L-band) |
| Current consumption | 1.2A Maximum                           |

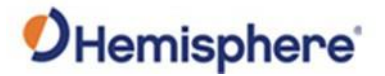

### VR500 Receiver, Table B-5:VR500 Environment

continued

| Item                  | Specification                                 |
|-----------------------|-----------------------------------------------|
| Operating temperature | -40°C to +70°C (-40°F to +158°F)              |
| Storage temperature   | -40°C to +85°C (-40°F to +185°F)              |
| Humidity              | 95% non-condensing (when installed in an      |
|                       | enclosure)                                    |
| Shock and vibration   | 50Gs, 11ms half sine pulse, 10 shocks in each |
|                       | direction and axis, total 60 shocks           |
|                       | Operational IEC 60068-2-29 MIL-STD-810G       |
|                       |                                               |
|                       | Vibration Sine: 30.6Grms MIL-STD-810G SAE     |
|                       | J1211 ISO 16750-3:2007 Vibration Random:      |
|                       | 5.96Grms IEC 60068-2-64 MIL-STD-              |
|                       | 202F                                          |
| EMC <sup>4</sup>      | CE (ISO 14982 Emissions and Immunity) FCC     |
|                       | Part 15, Subpart B CISPR22                    |

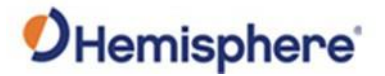

### VR500 Receiver, Table B-6: VR500 Mechanical

continued

| Item                 | Specification                 |
|----------------------|-------------------------------|
| Dimensions           | 68.6 L x 22 W x 12.3 H cm     |
| Weight               | 3.9 kg                        |
| Status indication    | Power, GNSS, Heading, Radio   |
| Power/Data connector | 22-Pin environmentally sealed |

### Table B-7: VR500 L-band sensor

| Item                | Specification        |
|---------------------|----------------------|
| Receiver type       | Single Channel       |
| Channels            | 1525 to 1560 MHz     |
| Sensitivity         | 140 dBm              |
| Channel spacing     | 5.0 kHz              |
| Satellite selection | Manual and Automatic |
| Reacquisition time  | 15 seconds (typical) |

### Table B-8: VR500 Aiding Devices

| Device      | Description                                                                                                    |
|-------------|----------------------------------------------------------------------------------------------------|
| Gyro        | Provides smooth heading, fast heading reacquisition, and reliable < 3° heading for periods up to 3 minutes when loss of GPS has occurred. <sup>4</sup> |
| Tilt sensor | Provide pitch and roll data and assist in fast startup and reacquisition of heading solution.                                                          |

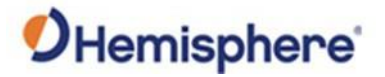

## **IronTwo**

# IronTwo

### Table B-9: System

system

| Item             | Specification                    |
|------------------|----------------------------------|
| Processor        | Intel <sup>®</sup> Celeron N3350 |
| Storage          | SSD 64GB, RAM 4GB                |
| Operating System | Windows 10                       |

### IronTwo mechanical

#### **Specification** Item 263.28 W x 171 H x 35.7 D (mm) Dimensions 10.4 W x 6.7 H x 1.4 D (in) 1.38 kg (3.04 lbs) Weight Adjustable 1.5" RAM ball mount Mount

# IronTwo

### **Table B-11: Environmental**

Table B-10: Mechanical

environmental

| Item                  | Specification                  |
|-----------------------|--------------------------------|
| Operating Temperature | -20°C to +60°C (-4°F to 140°F) |
| Operating Humidity    | 30% ~ 90% (non-condensing)     |
| Enclosure             | IP65                           |

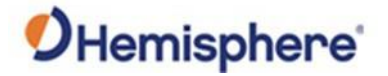

### IronTwo, Continued

# IronTwo

Table B-12: Power

power

| ltem          | Specification |
|---------------|---------------|
| Input Voltage | 9 - 36 VDC    |

# IronTwo

### Table B-13: Screen

screen

| Item         | Specification                      |
|--------------|------------------------------------|
| Display Type | 10.1" TFT edge-to-edge projective  |
|              | capacitive multi-touch screen      |
| Size         | 192.8 mm × 116.9 mm (7.59" × 4.6") |
| Resolution   | 1920 × 1200, 800:1                 |
| Luminance    | 700 cd/m                           |

### IronTwo communication

### **Table B-14: Communication**

| Item        | Specification         |
|-------------|-----------------------|
| Serial Port | 2 x RS232             |
| CANBUS      | 2 × CANBUS            |
| USB         | 2 × USB 2.0           |
| Ethernet    | 2x 10/100 LAN         |
| Wi-Fi       | IEEE 802.11a/b/g/n/ac |
| Cellular    | 4G LTE                |
| Bluetooth   | Bluetooth 4.1         |

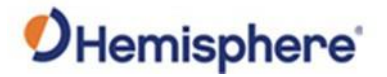

### **GMS-1 Sensor**

#### GMS-1 sensor Table B-15: Measurement range

measurement range

| Item  | Specification |  |
|-------|---------------|--|
| Pitch | ± 180°        |  |
| Roll  | ± 85°         |  |

GMS-1 sensor

#### Table B-16: Sensor accuracy

accuracy

| Item              | Specification |
|-------------------|---------------|
| Absolute Accuracy | ±0.30°        |
| Resolution        | ±0.01°        |
| Repeatability     | ±0.05°        |
| Refresh Rate      | 20 Hz         |
| Base Sensor Cycle | 5ms           |
| Hysteresis        | ±0.05°        |

#### GMS-1 sensor electrical

#### **Table B-17: Electrical**

| Item           | Specification    |
|----------------|------------------|
| Supply Voltage | 9 – 30 VDC       |
| Current        | ≤ 65mA @ 10 VDC  |
| EMC Emittance  | DIN EN 61000-6-4 |
| EMC Immunity   | DIN EN 61000-6-2 |

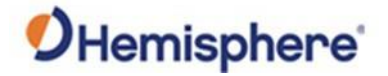

### GMS-1 Sensor, Continued

GMS-1 sensor pin-outs 4 0 5 0 3 1 0 2 3 0 5 0 4 2 0 0 1 Connector 1, male Connector 2, female

Figure B-1: GMS-1 Sensor pin-out

| Table B-18: GMS-1 Sensor pin-ou | t |
|---------------------------------|---|
|---------------------------------|---|

| Signal       | Connector   | Pin Number |
|--------------|-------------|------------|
| Power Supply | Connector 1 | 2          |
| GND          | Connector 1 | 3          |
| CAN High     | Connector 1 | 4          |
| CAN Low      | Connector 1 | 5          |
| CAN GND      | Connector 1 | 1          |
| Power Supply | Connector 2 | 2          |
| GND          | Connector 2 | 3          |
| CAN High     | Connector 2 | 4          |
| CAN Low      | Connector 2 | 5          |
| CAN GND      | Connector 2 | 1          |

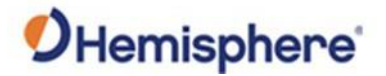

# **Appendix C: Cable Pin-Outs**

| ntroduction | Appendix C contains the cable pin-outs used fo | r installation of the VR500 |  |  |
|-------------|------------------------------------------------|-----------------------------|--|--|
|             | and IronTwo.                                   |                             |  |  |
| ontents     |                                                |                             |  |  |
|             | Торіс                                          | See Page                    |  |  |
|             | Part Number 051-0426-10                        | 93                          |  |  |
|             | Part Number 051-0406-10                        | 95                          |  |  |
|             | Part Number 051-0407-10                        | 96                          |  |  |
|             | VR500 Installation Schematic                   | 97                          |  |  |
|             | Index                                          | 99                          |  |  |

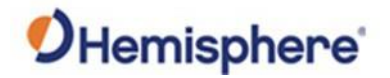

## Part Number 051-0426-10

P/N: 051-SHIELD 24 4 0426-1 24 5 2 DETAIL B SCALE 1 : 10 DETAIL A SCALE 2 : 1 22 2 10 22# 3 12 CONNECTOR J2 FRONT VIEW CONNECTOR J1 J2 FRONT VIEW 22# 5 SHIELD 22# 3 22# 7 2 DETAIL C SCALE 1 : 1 3 22# 6 Δ CONNECTOR J3 FRONT VIEW 4 22# 1 JI J3

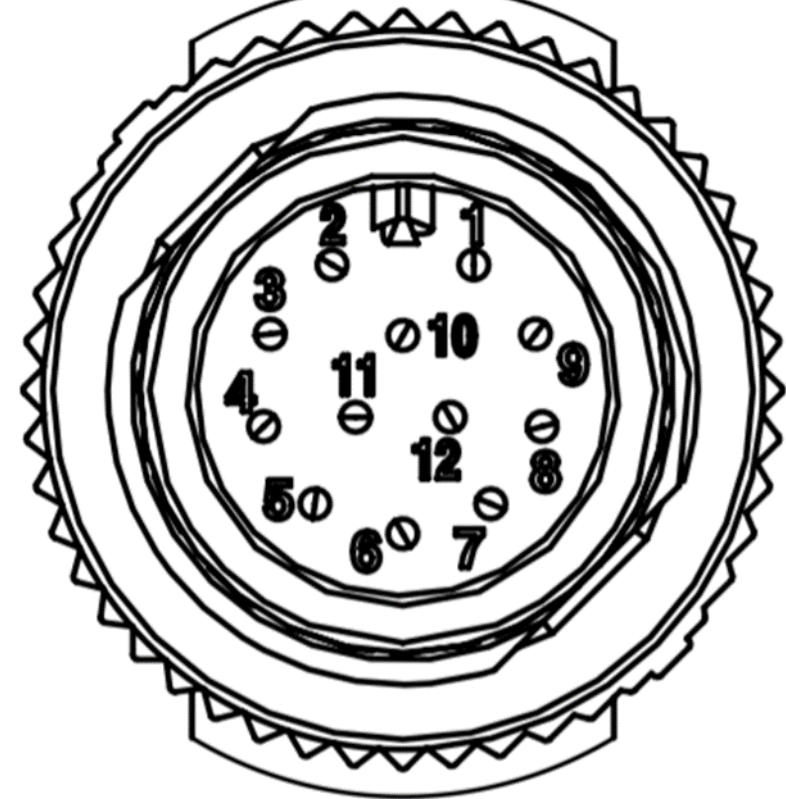

Figure C-1: Part Number: 051-0426-10

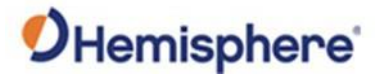

## Part Number 051-0426-10, Continued

### Table C-1: Part Number 051-0426-10 Pin-Outs

P/N: 051-0426-P/N: 051-0426-10, continued

| J1 | J2 | J3 | Signal           |
|----|----|----|------------------|
| 1  | 4  |    | CAN High         |
| 2  | 5  |    | CAN Low          |
| 3  |    | 6  | IronTwo RS232 Rx |
| 4  |    | 1  | IronTwo RS232 Tx |
| 5  |    | 2  |                  |
| 6  |    |    |                  |
| 7  |    | 2  | Signal Ground    |
| 8  |    |    |                  |
| 9  |    |    |                  |
| 10 | 2  | 3  | 12V+ Out         |
| 11 |    |    |                  |
| 12 | 3  | 5  | Power Ground     |

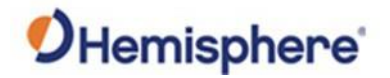

# Part Number 051-0406-10

P/N: 051-0406-10

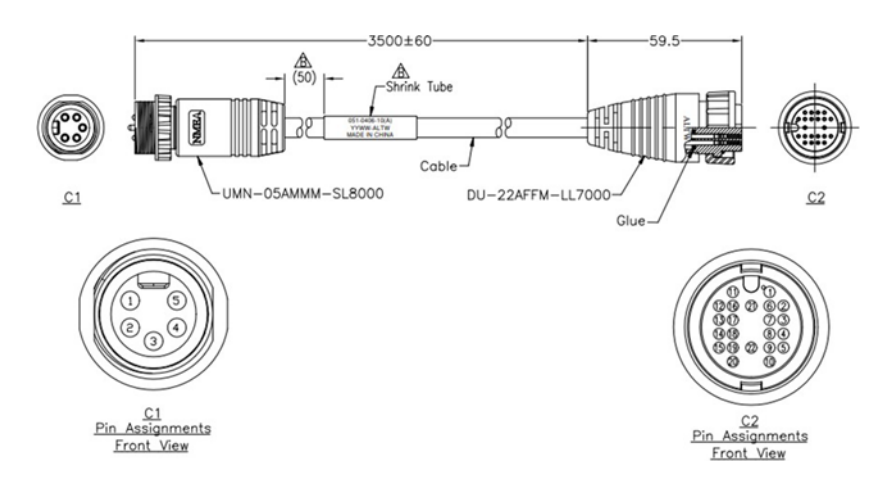

Figure C-2: Part Number: 051-0406-10

### Table C-2: Part Number: 051-0406-10 Pin-Outs

| C1 | C2 | Signal                |
|----|----|-----------------------|
| 1  | 21 | Power+                |
| 2  | 12 | VR500 Port A RS232 Tx |
| 3  | 11 | VR500 Port A RS232 Rx |
| 4  | 22 | Power-                |
| 5  | 13 | Signal Ground         |

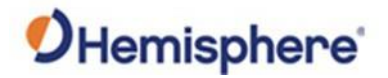

# Part Number 051-0407-10

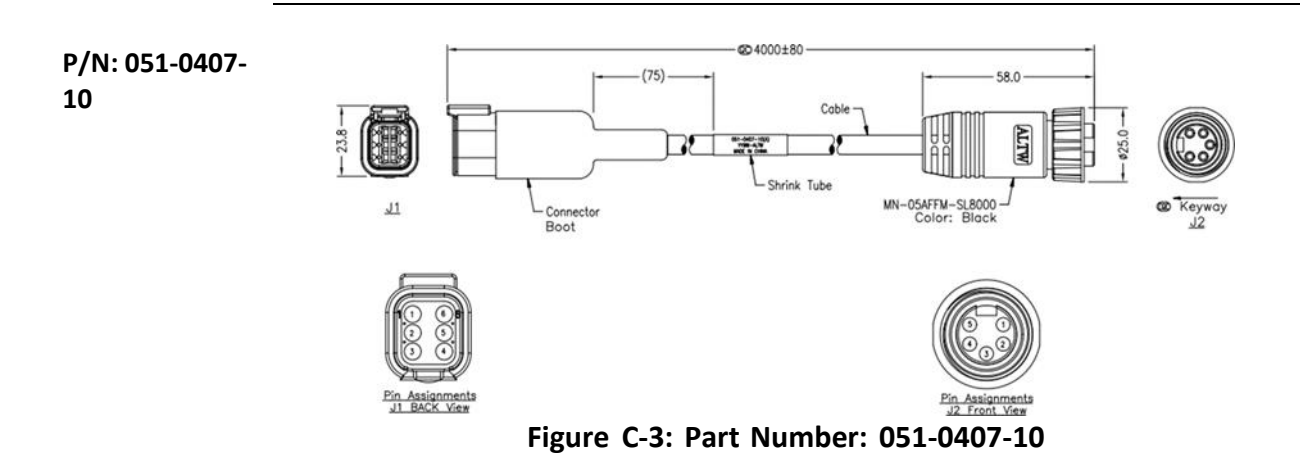

Table C-3: Part Number: 051-0407-10 Pin-Outs

| J1 | J2 | Signal                |
|----|----|-----------------------|
| 1  | 3  | VR500 Port A RS232 Rx |
| 2  | 5  | Signal Ground         |
| 3  | 1  | Power-                |
| 4  |    |                       |
| 5  | 4  | Power+                |
| 6  | 2  | VR500 Port A RS232 Tx |

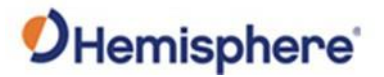

# **VR500 Installation Schematic**

| 051-0426- | 051-0426- | 051-0407- | 051-0407- | 051-0406- | Signal           |
|-----------|-----------|-----------|-----------|-----------|------------------|
| 10        | 10        | 10        | 10        | 10        |                  |
| J1        | J3        | J1        | J2        | J2        |                  |
| 1         |           |           |           |           | CAN              |
|           |           |           |           |           | High             |
| 2         |           |           |           |           | CAN Low          |
| 3         | 6         | 6         | 2         | 12        | IronTwo          |
|           |           |           |           |           | RS232            |
|           |           |           |           |           | Rx/VR5           |
|           |           |           |           |           | 00 Tx            |
| 4         | 1         | 1         | 3         | 11        | IronTwo          |
|           |           |           |           |           | RS232            |
|           |           |           |           |           | Tx/V50           |
|           |           |           |           |           | 0 Rx             |
| 5         |           |           |           |           |                  |
| 6         |           |           |           |           |                  |
| 7         | 2         | 2         | 5         | 13        | Signal<br>Ground |
| 8         |           |           |           |           |                  |
| 9         |           |           |           |           |                  |
| 10        | 3         | 3         | 1         | 21        | 12V+ Out         |
| 11        |           |           |           |           |                  |
| 12        | 3         | 5         | 4         | 22        | Power            |
|           |           |           |           |           | Ground           |

### Table C-4: Loader Schematic, IronTwo – VR500

VR500 Installation Schematic

# Index

| Atlas            |              |
|------------------|--------------|
| BeiDou           | 83           |
| Body sensor      |              |
| Boom sensor      |              |
| Ethernet         | 85           |
| Firmware         |              |
| GLONASS          |              |
| GPS              | 83, 85, 87   |
| GradeMetrix      | 6 <i>,</i> 8 |
| Heading          |              |
| installation     | 6, 8, 9, 43  |
| Installation Kit | 40           |
|                  |              |

| IronTwo           | 9              |
|-------------------|----------------|
| Message interface | 16             |
| NMEA              | 85             |
| Pitch             | 84             |
| RAM               | 40, 42, 88     |
| ROX               | 85             |
| RTCM              | 84, 85         |
| RTK               | 83, 84, 85     |
| SBAS              | 83 <i>,</i> 84 |
| Serial ports      | 85             |
| Status            | 87             |
| WAAS              | 84             |

# End User License Agreement

| End User<br>license<br>agreement | <ul> <li>IMPORTANT - This is an agreement (the "Agreement") between you, the end purchaser ("Licensee") and Hemisphere GNSS Inc. ("Hemisphere") which permits Licensee to use the Hemisphere software (the "Software") that accompanies this Agreement. This Software may be licensed on a standalone basis or may be embedded in a Product. Please read and ensure that you understand this Agreement before installing or using the Software Updat or using a Product.</li> <li>In this agreement any product that has Software embedded in it at the time of sale to the Licensee shall be referre to as a "Product". As well, in this Agreement, the use of a Product shall be deemed to be use of the Software which is embedded in the Product.</li> <li>BY INSTALLING OR USING THE SOFTWARE UPDATE OR THE PRODUCT, LICENSEE THEREBY AGREES TO BE LEGALLY</li> </ul> |                                                                                                    |  |
|----------------------------------|----------------------------------------------------------------------------------------------------|----------------------------------------------------------------------------------------------------|--|
|                                  | BOUND BY THE TE<br>THE SOFTWARE, A<br>AND PROMPTLY D                                                                                                    | RMS OF THIS AGREEMENT. IF YOU DO NOT AGREE TO THESE TERMS, (I) DO NOT INSTALL OR USE<br>ND (II) IF YOU ARE INSTALLING AN UPDATE TO THE SOFTWARE, DO NOT INSTALL THE UPDATE<br>ESTROY IT.                                                                                                    |  |
|                                  | HEMISPHERE PROD<br>EMBEDDED SOFT<br>OTHER LIMITATION<br>PRODUCT.<br>1<br>2<br>3                                                                                                    | <ul> <li>/IDES LIMITED WARRANTIES IN RELATION TO THE SOFTWARE. AS WELL, THOSE WHO USE THE /ARE DO SO AT THEIR OWN RISK. YOU SHOULD UNDERSTAND THE IMPORTANCE OF THESE AND VS SET OUT IN THIS AGREEMENT BEFORE INSTALLING OR USING THE SOFTWARE OR THE</li> <li>LICENSE. Hemisphere hereby grants to Licensee a non-transferable and non-exclusive license to use the Software as embedded in a Product and all Updates (collectively the "Software"), solely in binary executable form.</li> <li>RESTRICTIONS ON USE. Licensee agrees that Licensee and its employees will not directly or indirectly, in any manner whatsoever: <ul> <li>a. install or use more copies of the Software than the number of copies that have been licensed;</li> <li>b. use or install the Software in connection with any product other than the Product the Software was intended to be used or installed on as set out in the documentation that accompanies the Software.</li> <li>c. copy any of the Software or any written materials for any purpose except as part of Licensee's normal backup processes;</li> <li>d. modify or create derivative works based on the Software;</li> <li>e. sub-license, rent, lease, loan or distribute the Software;</li> <li>g. use or operate Product for the benefit of any third party in any type of service outsourcing, application service, provider service or service bureau capacity;</li> <li>h. reverse engineer, decompile or disassemble the Software or otherwise reduce it to a human perceivable form;</li> <li>I. Assign this Agreement or sell or otherwise transfer the Software to any other party except as part of the sale or transfer of the whole Product.</li> </ul> </li> <li>UPDATES. At Hemisphere's discretion Hemisphere may make Updates available to Licensee including error corrections, enhancements and other modifications. Licensee may access, download and install Updates during the Warranty Period only. All Updates that Licensee downloads, installs or uses shall be deemed to be Software and subject to this Agreement. Hemisphere reserves the rig</li></ul> |  |
|                                  |                                                                                                    | As well, Hemisphere may make available user and technical documentation regarding the Software. Hemisphere reserves the right to reduce and limit access to such support at any time.                                                                                                    |  |

# End User License Agreement, Continued

| VR500<br>Installation<br>Schematic | 5.  | BACKUPS AND RECOVERY. Licensee shall back-up all data used, created or stored by the<br>Software on a regular basis as necessary to enable proper recovery of the data and related<br>systems and processes in the event of a malfunction in the Software or any loss or corruption of<br>data caused by the Software. Licensee shall assume all risks of loss or damage for any failure to                                                                                                    |
|------------------------------------|-----|----------------------------------------------------------------------------------------------------|
| Schematic,                         |     | comply with the foregoing                                                                                                    |
| continued                          | 6.  | <b>OWNERSHIP.</b> Hemisphere and its suppliers own all rights, title and interest in and to the Software and related materials, including all intellectual property rights. The Software is                                                                                                    |
|                                    | 7.  | Icensed to Licensee, not sold.<br><b>TRADEMARKS.</b> Hemisphere GNSS®, the Hemisphere GNSS logo, TRACER <sup>™</sup> , Crescent <sup>®</sup> , Eclipse <sup>™</sup> ,<br>e-Dif <sup>®</sup> , L-Dif <sup>™</sup> , PocketMax <sup>™</sup> , S320 <sup>™</sup> , SBX-4 <sup>™</sup> , Vector <sup>™</sup> , Vega <sup>™</sup> , Phantom <sup>™</sup> XF1 <sup>™</sup> , XF2 <sup>™</sup> ,<br>Cygnus <sup>™</sup> , Atlas <sup>™</sup> aRTK, SureFix <sup>™</sup> , Athena <sup>™</sup> ,Aquila <sup>™</sup> , Lyra <sup>™</sup> , Outback Guidance <sup>™</sup> , and EDRIVE <sup>™</sup><br>are proprietary trademarks of Hemisphere GNSS, Inc. Other trademarks are the properties of<br>their respective owners. and the associated logos are trademarks of Hemisphere. Other<br>trademarks are the property of their respective owners. Licensee may not use any of these                                                                                                    |
|                                    | 8.  | trademarks without the consent of their respective owners.<br><b>LIMITED WARRANTY</b> . Hemisphere warrants solely to the Licensee, subject to the exclusions and<br>procedures set forth herein below, that for a period of one (1) year from the original date of<br>purchase of the Product in which it is embedded (the "Warranty Period"), the Software, under                                                                                                    |
|                                    |     | normal use and maintenance, will conform in all material respects to the documentation provided with the Software and any media will be free of defects in materials and workmanship. For any Update, Hemisphere warrants, for 90 days from performance or delivery, or for the balance of the balance of the bala |
|                                    |     | or for the balance of the original Warranty Period, Whichever is greater, that the Update, under<br>normal use and maintenance, will conform in all material respects to the documentation<br>provided with the Update and any media will be free of defects in materials and workmanship.<br>Notwithstanding the foregoing, Hemisphere does not warrant that the Software will meet<br>Licensee's requirements or that its operation will be error free                                                                                                    |
|                                    | 9.  | <b>WARRANTY EXCLUSIONS</b> . The warranty set forth in Section (8) will not apply to any deficiencies caused by (a) the Product not being used as described in the documentation supplied to Licensee, (b) the Software having been altered, modified or converted in any way by anyone other than Hemisphere approved by Hemisphere, (c) any malfunction of Licensee's equipment                                                                                                    |
|                                    |     | or other software, or (d) damage occurring in transit or due to any accident, abuse, misuse,<br>improper installation, lightning (or other electrical discharge) or neglect other than that caused<br>by Hemisphere. Hemisphere GNSS does not warrant or guarantee the precision or accuracy of<br>positions obtained when using the Software (whether standalone or embedded in a Product).                                                                                                    |
|                                    |     | The Product and the Software is not intended and should not be used as the primary means of navigation or for use in safety of life applications. The potential lpositioning and navigation accuracy obtainable with the Software as stated in the Product or Software documentation serves to provide only an estimate of achievable accuracy based on specifications provided by the US Department of Defense for GPS positioning and DGPS service provider performance                                                                                                    |
|                                    |     | specifications, where applicable.                                                                                                    |
|                                    | 10. | WARRANTY DISCLAIMER. EXCEPT AS EXPRESSLY SET OUT IN THIS AGREEMENT, HEMISPHERE<br>MAKES NO REPRESENTATION, WARRANTY OR CONDITION OF ANY KIND TO LICENSEE,<br>WHETHER VERBAL OR WRITTEN AND HERERY DISCLAIMS ALL REPRESENTATIONS. WARRANTIES                                                                                                    |
|                                    |     | AND CONDITIONS OF ANY KIND INCLUDING FITNESS FOR A PARTICULAR PURPOSE,<br>MERCHANTABILITY, ACCURACY, RELIABILITY OR THAT THE USE OF THE SOFTWARE WILL BE<br>UNINTERRUPTED OR ERROR-FREE AND HEREBY DISCLAIMS ALL REPRESENTATIONS,<br>WARRANTIES AND CONDITIONS ARISING AS A RESULT OF CUSTOM, USAGE OR TRADE AND<br>THOSE ARISING UNDER STATUTE                                                                                                    |
|                                    | 11. | <b>LIMITS ON WARRANTY DISCLAIMER.</b> Some jurisdictions do not allow the exclusion of implied warranties or conditions, so some of the above exclusions may not apply to Licensee. In that                                                                                                    |
|                                    |     | case, any implied warranties or conditions which would then otherwise arise will be limited in duration to ninety (90) days from the date of the license of the Software or the purchase of the Product. The warranties given herein give Licensee specific legal rights and Licensee may have other rights which may vary from jurisdiction to jurisdiction.                                                                                                    |

# End User License Agreement, Continued

| VR500<br>Installation   | 12. | <b>CHANGE TO WARRANTY.</b> No employee or agent of Hemisphere is authorized to change the warranty provided or the limitation or disclaimer of warranty provisions. All such changes will only be effective if pursuant to a separate agreement signed by senior officers of the respective                                                                                                    |
|-------------------------|-----|----------------------------------------------------------------------------------------------------|
| Schematic,<br>continued | 13. | WARRANTY CLAIM. In the event Licensee has a warranty claim Licensee must first check for<br>and install all Updates that are made available. The warranty will not otherwise be honored.<br>Proof of purchase may be required. Hemisphere does not honor claims asserted after the end<br>of the Warranty Period.                                                                                                    |
|                         | 14. | <b>LICENSEE REMEDIES.</b> In all cases which involve a failure of the Software to conform in any material respect to the documentation during the Warranty Period or a breach of a warranty, Hemisphere's sole obligation and liability, and Licensee's sole and exclusive remedy, is for Hemisphere, at Hemisphere's option, to (a) repair the Software, (b) replace the Software with software conforming to the documentation, or (c) if Hemisphere is unable, on a reasonable commercial basis, to repair the Software or to replace the Software with conforming software within ninety (90) days, to terminate this Agreement and thereafter Licensee shall cease using the Software. Hemisphere will also issue a refund for the price paid by Licensee less an amount on account of amortization, calculated on a straight-line basis over a deemed useful life of three (3) years.                                                                                                    |
|                         | 15. | LIMITATION OF LIABILITY. IN NO EVENT WILL HEMISPHERE BE LIABLE TO LICENSEE FOR ANY<br>INCIDENTAL, CONSEQUENTIAL, SPECIAL OR INDIRECT DAMAGES INCLUDING ARISING IN<br>RELATION TO ANY LOSS OF DATA, INCOME, REVENUE, GOODWILL OR ANTICIPATED SAVINGS<br>EVEN IF HEMISPHERE HAS BEEN INFORMED OFTHE POSSIBILITY OF SUCH LOSS OR DAMAGE.<br>FURTHER, IN NO EVENT WILL HEMISPHERE'S TOTAL CUMULATIVE LIABILITY HEREUNDER, FROM<br>ALL CAUSES OF ACTION OF ANY KIND, EXCEED THE TOTAL AMOUNT PAID BY LICENSEE TO<br>HEMISPHERE TO PURCHASE THE PRODUCT. THIS LIMITATION AND EXCLUSION APPLIES<br>IRRESPECTIVE OF THE CAUSE OF ACTION, INCLUDING BUT NOT LIMITED TO BREACH OF<br>CONTRACT, NEGLIGENCE, STRICT LIABILITY, TORT, BREACH OF WARRANTY,<br>MISREPRESENTATION OR ANY OTHER LEGAL THEORY AND WILL SURVIVE A FUNDAMENTAL<br>BREACH.                                                                                                    |
|                         | 16. | LIMITS ON LIMITATION OF LIABILITY. Some jurisdictions do not allow for the limitation or exclusion of liability for incidental or consequential damages, so the above limitation or exclusion may not apply to Licensee and Licensee may also have other legal rights which may vary from jurisdiction to jurisdiction.                                                                                                    |
|                         | 17. | BASIS OF BARGAIN. Licensee agrees and acknowledges that Hemisphere has set its prices and<br>the parties have entered into this Agreement in reliance on the limited warranties, warranty<br>disclaimers and limitations of liability set forth herein, that the same reflect an agreed-to<br>allocation of risk between the parties (including the risk that a remedy may fail of its essential<br>purpose and cause consequential loss), and that the same forms an essential basis of the<br>bargain between the parties. Licensee agrees and acknowledges that Hemisphere would not<br>have been able to sell the Product at the amount charged on an economic basis without such<br>limitations.                                                                                                    |
|                         | 18. | PROPRIETARY RIGHTS INDEMNITY. Hemisphere shall indemnify, defend and hold harmless<br>Licensee from and against any and all actions, claims, demands, proceedings, liabilities, direct<br>damages, judgments, settlements, fines, penalties, costs and expenses, including royalties and<br>attorneys' fees and related costs, in connection with or arising out of any actual infringement of<br>any third party patent, copyright or other intellectual property right by the Software or by its<br>use, in accordance with this Agreement and documentation, PROVIDED THAT: (a) Hemisphere<br>has the right to assume full control over any action, claim, demand or proceeding, (b) Licensee<br>shall promptly notify Hemisphere of any such action, claim, demand, or proceeding, and (c)<br>Licensee shall give Hemisphere such reasonable assistance and tangible material as is<br>reasonably available to Licensee for the defense of the action, claim, demand or proceeding.<br>Licensee shall not settle or compromise any of same for which Hemisphere has agreed to<br>assume responsibility without Hemisphere's prior written consent. Licensee may, at its sole cost<br>and expense, retain separate counsel from the counsel utilized or retained by Hemisphere. 19.<br>INFRINGEMENT. If use of the Software may be enjoined due to a claim of infringement by a<br>third party then, at its sole discretion and expense, Hemisphere may do one of the following: (a) |

# End User License Agreement, Continued

| VR500<br>Installation<br>Schematic,<br>continued | 19.<br>20.                                                         | negotiate a license or other agreement so that the Product is no longer subject to such a potential claim, (b) modify the Product so that it becomes non-infringing, provided such modification can be accomplished without materially affecting the performance andfunctionality of the Product, (c) replace the Software, or the Product, with non-infringing software, or product, of equal or better performance and quality, or (d) if none of the foregoing can be done on a commercially reasonable basis, terminate this license and Licensee shall stop using the Product and Hemisphere shall refund the price paid by Licensee less an amount on account of amortization, calculated on a straight-line basis over a deemed useful life of three (3) years. The foregoing sets out the entire liability of Hemisphere and the sole obligations of Hemisphere to Licensee in respect of any claim that the Software or its use infringes any third party rights. INDEMNIFICATION. Except in relation to an infringement action, Licensee shall indemnify and hold Hemisphere harmless from any and all claims, damages, losses, liabilities, costs and expenses (including reasonable fees of lawyers and other professionals) arising out of or in connection with Licensee's use of the Product, whether direct or indirect, including without limiting the foregoing, loss of data, loss of profit or business interruption. TERMINATION. Licensee this Agreement at any time without cause. Hemisphere may terminate this Agreement unless such default is cured within the 30 days. Any such termination by a party shall be in addition to and without prejudice to such rights and remedies |
|--------------------------------------------------|--------------------------------------------------------------------|----------------------------------------------------------------------------------------------------|
|                                                  |                                                                    | as may be available, including injunction and other equitable remedies. Upon receipt by Licensee of written notice of termination from Hemisphere or termination by Licensee, Licensee shall at the end of any notice period (a) cease using the Software; and (b) return to Hemisphere (or destroy and provide a certificate of a Senior Officer attesting to such destruction) the Software and all related material and any magnetic or optical media provided to Licensee. The provisions of Sections 6), 7), 8), 9), 10), 15), 21), 26) and 27) herein shall survive the expiration                                                                                                    |
|                                                  | 21.                                                                | <b>EXPORT RESTRICTIONS.</b> Licensee agrees that Licensee will comply with all export control legislation of Canada, the United States, Australia and any other applicable country's laws and regulations, whether under the Arms Export Control Act, the International Traffic in Arms Regulations, the Export Administration Regulations, the regulations of the United States Departments of Commerce, State, and Treasury, or otherwise as well as the export control                                                                                                    |
|                                                  | 22.                                                                | PRODUCT COMPONENTS. The Product may contain third party components. Those third party components may be subject to additional terms and conditions. Licensee is required to agree to those terms and conditions in order to use the Product.                                                                                                    |
|                                                  | 23.                                                                | <b>FORCE MAJEURE EVENT.</b> Neither party will have the right to claim damages as a result of the other's inability to perform or any delay in performance due to unforeseeable circumstances beyond its reasonable control, such as labor disputes, strikes, lockouts, war, riot, insurrection, epidemic, Internet virus attack, Internet failure, supplier failure, act of God, or governmental action not the fault of the non-performing party.                                                                                                    |
|                                                  | 24.                                                                | <b>FORUM FOR DISPUTES.</b> The parties agree that the courts located in Calgary, Alberta, Canada and the courts of appeal there from will have exclusive jurisdiction to resolve any disputes between Licensee and Hemisphere concerning this Agreement or Licensee's use or inability to use the Software and the parties hereby irrevocably agree to attorn to the jurisdiction of those courts. Notwithstanding the foregoing, either party may apply to any court of competent jurisdiction for injunctive relief.                                                                                                    |
|                                                  | 25.                                                                | APPLICABLE LAW. This Agreement shall be governed by the laws of the Province of Alberta,<br>Canada, exclusive of any of its choice of law and conflicts of law jurisprudence.                                                                                                    |
|                                                  | 20                                                                 | apply to this Agreement or any transaction hereunder.                                                                                                    |
|                                                  | GENERAL. This is the                                               | ne entire agreement between Licensee and Hemisphere relating to the Product and Licensee's                                                                                                    |
|                                                  | use of the same, an<br>warranties or agree<br>unless in writing ar | nd supersedes all prior, collateral or contemporaneous oral or written representations,<br>ements regarding the same. No amendment to or modification of this Agreement will be binding<br>nd signed by duly authorized representatives of the parties. Any and all terms and conditions set                                                                                                    |
|                                                  | out in any correspondent                                           | ondence between the parties or set out in a purchase order which are different from or in                                                                                                    |

addition to the terms and conditions set forth herein, shall have no application and no written notice of same shall be required. In the event that one or more of the provisions of this Agreement is found to be illegal or unenforceable, this Agreement shall not be rendered inoperative but the remaining provisions shall continue in full force and effect.

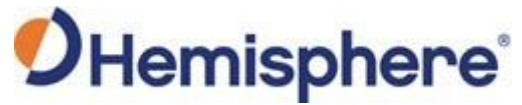

Hemisphere GNSS Inc. 8515 East Anderson Drive Scottsdale, Arizona, US 85255 Phone: 480-348-6380 Fax: 480-270-5070 PRECISION@HGNSS.COM WWW.HGNSS.COM